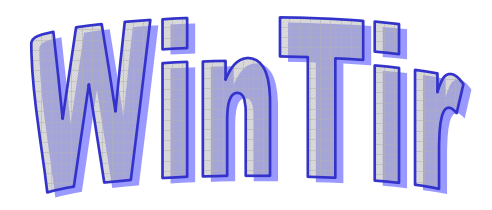

# MANUEL UTILISATEUR

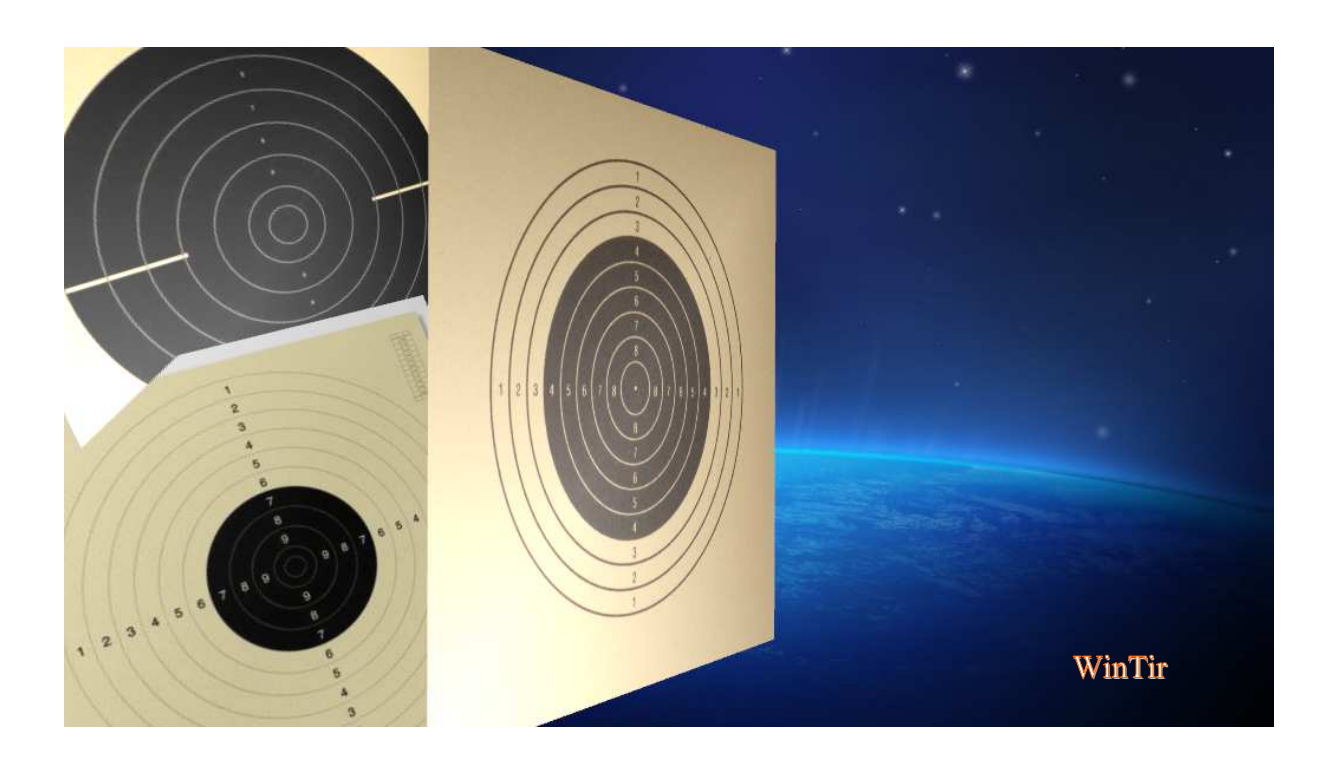

| Préambule                                                                            | 4                                      |
|--------------------------------------------------------------------------------------|----------------------------------------|
| Remarque importante : Paramétrage minimal pour un match                              | 4                                      |
| Remise à zéro de l'application                                                       | 4                                      |
| Paramétrage de l'application avant de démarrer les inscriptions à un match           | 5                                      |
| Onglet [Désignation du Match]                                                        | 6                                      |
| Onglet [Disciplines autorisées]                                                      | 7                                      |
| Onglet [Description des installations]                                               |                                        |
| Onglet [Définition des séries]                                                       | 9                                      |
| Saisie manuelle                                                                      |                                        |
| Saisie par import d'un fichier Excel                                                 |                                        |
| Onglet [Engagements]                                                                 | 11                                     |
| Saisie du montant des engagements                                                    | 11                                     |
| Paramètres généraux concernant les engagements                                       |                                        |
| Onglet [Equipes autorisées]                                                          |                                        |
| Paramétrage complémentaire                                                           |                                        |
| Liste des clubs                                                                      | 14                                     |
| Ajouter un club                                                                      | 15                                     |
| Modifier un club (modification ou compléments d'informations sur ce club)            | 15                                     |
| Supprimer un club                                                                    |                                        |
| Effacer la liste des clubs                                                           |                                        |
| Importer un club depuis la liste nationale                                           | 10                                     |
| Exporter la liste des clubs vers un fichier Excel                                    |                                        |
| Importer la liste des clubs depuis un fichier Excel                                  |                                        |
| Onglet [Options Générales]                                                           |                                        |
| Paramètres de définition du match                                                    |                                        |
| Paramètres d'inscription des tireurs                                                 |                                        |
| Paramètres relatifs aux engagements                                                  |                                        |
| Paramètres de la saisie des scores<br>Paramètres grégifiques à containes dissibilies |                                        |
| Paramètres Généraux                                                                  |                                        |
| Paramétrage avancé de l'application                                                  |                                        |
| Liste des disciplines                                                                |                                        |
| Ajouter une discipline                                                               |                                        |
| Modifier une discipline                                                              |                                        |
| Supprimer une discipline                                                             |                                        |
| Catégories d'âge                                                                     |                                        |
| Ajouter ou supprimer des surclassements ou des interdictions                         |                                        |
| Ajouter un surclassement volontaire                                                  |                                        |
| Supprimer un surclassement volontaire<br>Ajouter un surclassement obligatoire        |                                        |
| Supprimer un surclassement obligatoire                                               |                                        |
| Ajouter une interdiction                                                             |                                        |
| Supprimer une interdiction                                                           |                                        |
| Parametrage Equipes                                                                  |                                        |
| Création d'un nouveau type Equipe                                                    |                                        |
| Supprimer un type Equipe                                                             |                                        |
| Paramètres des grilles de saisie                                                     | 31                                     |
| Onglet [Nombre de séries par catégorie d'âge]                                        | 31                                     |
| Onglet [Paramétrage Grille Express]                                                  |                                        |
| Onglet [Paramétrage Grille Détaillée]                                                |                                        |
| Gestion de la liste des Clubs                                                        |                                        |
| Gestion des Banques                                                                  |                                        |
| Gestion de la liste des tireurs connus                                               |                                        |
| Importer une liste des tireurs connus depuis un fichier Excel                        |                                        |
| Alimenter une base de tireurs Ligue à partir d'un fichier Excel de la Ligue          | 34                                     |
| Outils disponibles                                                                   | 35                                     |
| Manual Utilizataur WinTir                                                            | $\sum_{n=0}^{\infty} \frac{\gamma}{4}$ |
| Manuel Ounsateur Whithin I                                                           | age 2/ 01                              |

| Utilitaires                                                                        |    |
|------------------------------------------------------------------------------------|----|
| Calcul de la catégorie d'âge                                                       | 35 |
| Mise à jour du montant des engagements                                             | 35 |
| Mise à jour des identifiants série d'après le numéro de série                      | 35 |
| Voir les surclassements possibles ou obligatoires                                  |    |
| Voir la liste nationale des clubs                                                  |    |
| Voir les modèles de fichiers pour import.                                          |    |
| Fouillas de comptage                                                               |    |
| Feuries de comptage                                                                |    |
| Listes mails                                                                       |    |
| Sauvegarde des données de l'application                                            |    |
| Restauration des données depuis un fichier de sauvegarde                           |    |
| Entretien de la base                                                               |    |
| Gestion du Match                                                                   |    |
| Inscription des tireurs au match                                                   |    |
| Recherche du tireur à inscrire                                                     |    |
| Inscription du tireur dans la discipline                                           |    |
| Inscription sans surclassement                                                     |    |
| Inscription avec surclassement obligatoire                                         | 44 |
| Inscription avec surclassement volontaire                                          | 45 |
| Particularités Tireurs                                                             | 46 |
| Fonctions accessibles depuis l'interface de recherche de tireur à inscrire         | 47 |
| Contrôle cohérence des séries des tireurs                                          |    |
| Edition de la liste des tireurs inscrits classée par discipline et catégorie d'âge |    |
| Edition des étiquettes pour fiches planning                                        |    |
| Gestion manuelle des Équipes                                                       |    |
| Sans distinction de catégorie d'âge                                                |    |
| Par catégorie d'âge                                                                | 50 |
| Gestion des Séries                                                                 |    |
| Visualisation des tireurs inscrits dans les séries                                 | 50 |
| Gestion des tireurs dans les séries                                                |    |
| Edition des séries                                                                 |    |
| Aperçu graphique des series par tireur                                             |    |
| Saisie des Scores                                                                  |    |
| Si vous avez opie pour des scores « points entiers », it vous suffit de saisir     |    |
| Fonctionnalités accessibles depuis cette interface                                 |    |
| Gestion Manuelle des barrages                                                      |    |
| Facturation                                                                        |    |
| Facturation individuelle                                                           |    |
| Saisie d'un règlement et édition de la facture                                     |    |
| Edition d'une facture partiellement réglée                                         | 58 |
| Facturation Club                                                                   |    |
| Résultats                                                                          |    |
| Classements                                                                        | 60 |
| Définition des différents classements disponibles                                  |    |
| Résultats comptables                                                               | 61 |
| Liste des engagements par club :                                                   |    |
| Etat récapitulatif des sommes perçues :                                            |    |
| Etat de règlement des engagements :                                                | 61 |

# Préambule

Ce logiciel est né du fait que rien n'existait pour le classement des matchs amicaux. Il a ensuite évolué de version en version pour prendre en compte les remontées d'anomalies et également les souhaits des utilisateurs

Ce logiciel est gratuit, il peut être distribué gratuitement à condition de respecter son intégralité, de ne pas le dénaturer et de ne pas en faire commerce. Vous pouvez également en faire de la publicité dans vos sites web, pages facebook ou autres médias.

Soyez sympa, jouez le jeu !

# Remarque importante : Paramétrage minimal pour un match

Avant toute utilisation pour un nouveau match, il est indispensable d'effectuer la configuration complète des paramètres du match avant de commencer les inscriptions des tireurs (oups !! des athlètes <sup>©</sup> ) à ce match

Le paramétrage minimum d'un match consiste à

- Effacer toutes les données saisies lors d'un précédent match
- Renseigner la désignation du match
- Sélectionner les disciplines autorisées dans le match
- Renseigner les séries (n°, date et heure des séries)
- Renseigner les montants des engagements
- Sélectionner les Equipes autorisées dans le match

Lors d'une première utilisation

- Sélectionner les clubs participants aux matchs dans la gestion des clubs
- Sélectionner les options utiles des Options Générales
- Définir si besoin le paramétrage des Equipes
- Alimenter la liste des tireurs de la Ligue à partir d'un fichier Excel fourni par la Ligue (issu du requêteur ITAC)

# Remise à zéro de l'application

Après utilisation de l'application pour un match et avant de préparer l'application pour un nouveau match, il est nécessaire de purger toutes les données saisies pour le match précédent

- Ouvrir la fenêtre de paramétrage [Menu Paramétrage / Paramètres de l'application]
- Sélectionner l'onglet [Paramètres du Match]
- Cliquez sur le menu [*Remise à Zéro de l'Application*]

**<u>Remarque</u>** : Pour la remise à zéro des séries vous pouvez ne supprimer que les dates et heures des séries, les  $n^{\circ}$  de séries sont conservé ou vous pouvez tout supprimer (solution la plus simple).

# Paramétrage de l'application avant de démarrer les inscriptions à un match

Cliquez sur le menu Paramétrage et sélectionner le sous menu paramétrage de l'application La fenêtre de paramétrage présente plusieurs onglets, sélectionner l'onglet [*Paramètres du Match*] Vous avez alors à votre disposition tous les paramètres du match

# Onglet [Désignation du Match]

| Désendion du match Désendion du match Désendion du match Désendion du match Desendion du match Desendion du match Date de début 12/05/2016 Date de fin 12/05/2016 Week-end complets Agourthu Club organisateur Club Organisateur Logo du club organisateur Logo du club organisateur CMes Projets WD15/WinTritExelLogo png    Versider les modts                                                                                                    | Signa sature  Signa sature Signa sature Signa sature Signa sature Signa sature Signa sature Signa sature Signa sature Signa sature Signa sature Signa sature Signa sature Signa sature | nötres du Match Liste des Disciplines Liste des Clubs | Catégories d'âge Paramètres grile saiste Options générales Paramétrage Equipes                            |           |  |
|----------------------------------------------------------------------------------------------------|----------------------------------------------------------------------------------------------------|-------------------------------------------------------|----------------------------------------------------------------------------------------------------|-----------|--|
| Pérignation du match Nom du match Localité ou se déroule le match Date de début 12/05/2016 Date de fin 12/05/2016 Week- end complets Accurate Club organisateur Club organisateur Logo du club organisateur Logo du club organisateur C(Mos Projets WD15/Win Tri/ExelLogo png w Velder les nades                                                                                                    | 52016       Date de fin 12/05/2016       Week-end complets<br>Agourthui         S.          Server la mise en forme de la saisle du nom du club organisateur          s Projets WD15/Win TirlExe/Logo png          r les saisles       Avesder les modifs         du 12/05/2016 au 12/05/2016                                                                                                    | Désignation du ma                                     | Disciplines autorisées Description des installations Définition des séries Engagements Equipes autorisées |           |  |
| Nom du match         Localité ou se déroule le match         Date de début       12/05/2016         Date de début       12/05/2016         Clab organisateur                                                                                                    | 5/2016 Date de fin 12/05/2016 Week-end complets<br>algorithed<br>S.<br>server la mise en forme de la satile du nom du club organisateur<br>Projets WD15/WinTar/ExelLogo.png<br>ren autoine<br>du 12/05/2016 au 12/05/2016                                                                                                    |                                                       | Désignation du match                                                                                      | RAZ PARAM |  |
| Localité ou se déroule le match         Date de début         12/05/2016         Date de fin         Club organisateur         Club organisateur         Cuporte la mise en forme de la salité du nom du club organisateur         Logo du club organisateur         Club organisateur         Logo du club organisateur         Club organisateur         Club organisateur         Logo du club organisateur         Club organisateur         Logo du club organisateur         Club organisateur         Club organisateur         Logo du club organisateur         Logo du club organisateur | S/2016 Date de fin 12/05/2016 Veek-end complets Agenetitue S Server la mise en forme de la sable du nom du club organisateur s Projets WD15/WinTuf_ExelLogo png server samtes du 12/05/2016 au 12/05/2016                                                                                                    |                                                       | Nom du match                                                                                              |           |  |
| Date de début       12/05/2016       Date de fin       12/05/2016       Week-end complets<br>apportunit         Clab organisateur       A.T.C.S.<br>Club Organisateur (A.T.C.S.<br>Concerver la mise en forme de la sable du nom du club organisateur<br>Logo du club organisateur C.Mes Projets WD15/WinTir/ExelLogo png          Valider les satisfies       Logo Avruder les modifs                                                                                                    | 5/2016       Date de fin 12/05/2016       Week-end complets         agardhar       agardhar         S.          servert la mise en forme de la sable du nom du club organisateur          9 Projets WD15(WinTir/Exell.ogo png          r/ms mattee          r/ms mattee          du 12/05/2016 au 12/05/2016                                                                                                    |                                                       | Localité ou se déroule le match                                                                           |           |  |
| Uate de debut       L2/05/2016       Weeke end Competes         Club organisateur       AT.C.S.         Club organisateur       Concerver la mise en forme de la salité du nom du club organisateur         Logo du club organisateur       CiMes Projets WD15/WmTir/ExelLogo png         Veider les salitée       tes modfs                                                                                                    | Lote de la la labe de la la labe de la labe de la laberature      Securitaria anise en forme de la salaie du non du club organisateur      s Projets WD15(WinTri/Exe(Logo png     res                                                                                                    |                                                       |                                                                                                    |           |  |
| Club organisateur<br>Club Organisateur<br>Club organisateur<br>Logo du club organisateur<br>CMes Projets WD15[WmTir[Exe]Logo png<br><br>Velder fen meter<br>du r2/05/2016 au 12/05/2016                                                                                                    | S                                                                                                    |                                                       | Date de debut 12/05/2016 Date de trn 12/05/2016 Week-end comprets                                         |           |  |
| Club Organisateur ATCS.<br>Club Organisateur CLOS Concerver la mise en forme de la satie du non du club organisateur<br>Logo du club organisateur<br>Valder les satien<br>Valder les satien<br>du 12/05/2016 au 12/05/2016                                                                                                    | S                                                                                                    |                                                       | August vita                                                                                               |           |  |
| Ciub Organisateur A TC est<br>Ciub Organisateur Ci.Mes Projets WD15[WinTirlExelLogo.png<br>Valider les suisies<br>Apercu de mider classements<br>du 12/05/2016 au 12/05/2016                                                                                                    | S. vir a materie en forme de la saltie du nom du club organisateur s Projets WD15(WinTri/Exe)Logo png vir materies                                                                                                    |                                                       | -Club organisateur                                                                                        |           |  |
| Logo du club organisatour(C:[Mes Projets WD15];WimTirlExe]Logo png                                                                                                    | s Projets WD15;WinTir/ExelLogo png                                                                                                    |                                                       | Club Organisateur A. I.C.S.                                                                               |           |  |
| Logo du ciub organisatour(),wies Projest WU Isijiwin In(Exeju.ogo.phg                                                                                                    | e Projets WU I sywin i intexell.ogo.phg                                                                                                    |                                                       |                                                                                                    |           |  |
| Validar les sustines<br>Apreci des en stere classements<br>du 12/05/2016 au 12/05/2016                                                                                                    | tr les saisles<br>du 12/05/2016 au 12/05/2016                                                                                                    |                                                       | Logo du club organisateur c://wes Projets WD15/Win1in/Exe/Logo.png                                        |           |  |
| Validar les sussins les Avruder les modifs                                                                                                    | mr Ims matthew<br>du 12/05/2016 au 12/05/2016                                                                                                    |                                                       |                                                                                                    |           |  |
| Vided in station                                                                                                    | er les saitles<br>du 12/05/2016 au 12/05/2016                                                                                                    |                                                       |                                                                                                    |           |  |
| du 12/05/2016 au 12/05/2016                                                                                                    | <u>er les natifies</u><br>du 12/05/2016 au 12/05/2016                                                                                                    |                                                       |                                                                                                    |           |  |
| du 12/05/2016 au 12/05/2016                                                                                                    | du 12/05/2016 au 12/05/2016                                                                                                    |                                                       | Valider les saisies                                                                                       |           |  |
| du 12/05/2016 au 12/05/2016                                                                                                    | du 12/05/2016 au 12/05/2016                                                                                                    |                                                       |                                                                                                    |           |  |
| du 12/05/2016 au 12/05/2016                                                                                                    | du 12/05/2016 au 12/05/2016                                                                                                    |                                                       | <u>Apercu des en-tete</u> s classements                                                                   |           |  |
| du 12/05/2016 au 12/05/2016                                                                                                    | du 12/05/2016 au 12/05/2016                                                                                                    |                                                       |                                                                                                    |           |  |
| du 12/05/2016 au 12/05/2016                                                                                                    | du 12/05/2016 au 12/05/2016                                                                                                    |                                                       |                                                                                                    |           |  |
|                                                                                                    |                                                                                                    |                                                       | du 12/05/2016 au 12/05/2016                                                                               |           |  |
|                                                                                                    |                                                                                                    |                                                       |                                                                                                    |           |  |
|                                                                                                    |                                                                                                    |                                                       |                                                                                                    |           |  |
|                                                                                                    |                                                                                                    |                                                       |                                                                                                    |           |  |
|                                                                                                    |                                                                                                    |                                                       |                                                                                                    |           |  |
|                                                                                                    |                                                                                                    |                                                       |                                                                                                    |           |  |

Les données que vous allez saisir ici apparaitront sur tous les états produits par l'application Indiquez

- ✤ le nom du match (ex : Challenge du pèpère)
- ✤ la localité où se déroule le match
- ✤ les dates auxquelles ont lieu le match
  - Date début : c'est la date du premier jour du match
  - Date fin : c'est la date du dernier jour du match
  - → Si le match ne dure qu'une journée indiquer <u>la même date</u> dans date de début et date de fin

→ Si le match dure sur plusieurs week-end, indiquez la date du premier jour et la date du dernier jour et cochez la case [Week-end complets]

Club Organisateur : cliquez sur le bouton situé à droite de la zone de texte et choisir le club organisateur dans la liste des clubs (cette liste résulte de la sélection de clubs connus présente dans l'onglet [Liste des Clubs]

Cocher la case conserver la mise en forme si vous ne souhaitez pas que l'application mette en forme le nom du Club organisateur

Logo du club organisateur : cliquez sur le bouton situé à droite de la zone de texte et choisir le fichier du logo de votre club (format jpg, png ou bmp)

Il ne reste plus qu'à cliquer sur le bouton [Valider les saisies]

Nota : une zone d'aperçu permet de voir l'aspect des en-têtes d'états au fur et à mesure des saisies.

| Aperçu des en-tetes classements |                                                                       |  |
|---------------------------------|-----------------------------------------------------------------------|--|
| F                               | 2ème challenge d'hiver d'Épinal<br>ÉPINAL du 09/01/2015 au 11/01/2015 |  |

# **Onglet** [Disciplines autorisées]

Par défaut cette application possède toutes les disciplines F.F.Tir Cible<sup>1</sup>. Il serait fastidieux d'avoir à rechercher la discipline du tireur dans une telle liste.

Ce paramétrage permet de limiter la liste des disciplines à celle qui seront effectivement ouvertes aux tireurs dans votre match

| Paramètres                                           |                                                  |                                       |                           |                                                                                             |                                   |   | - # 2 |
|------------------------------------------------------|--------------------------------------------------|---------------------------------------|---------------------------|---------------------------------------------------------------------------------------------|-----------------------------------|---|-------|
| p remier / Lancer assistant , Kemise a zi            | ero de l'application                             |                                       |                           |                                                                                             |                                   |   |       |
| Parametres du Platon Liste des Disciplines Liste des | Clubs Categories d'ag                            | te Parametres grile saisie (          | Uptions generales Para    | metrage Equipes                                                                             |                                   |   |       |
| Désig                                                | gnation du match Disciplines a                   | utorisées Description des installatio | ons Définition des séries | Engagements Equipes autorisées                                                              |                                   |   |       |
| Fitre                                                | r par type de disciplines (10M, 2)               | 5/50M) 10M                            |                           |                                                                                             |                                   |   |       |
|                                                      |                                                  |                                       |                           |                                                                                             |                                   |   |       |
| 4                                                    | iste des disciplines connues                     | ,                                     | 0                         | Liste des disciplines autorisées                                                            | pour le match                     |   |       |
| 2                                                    | 1° Discipline Libel                              | lé discipline Q Type c •              | Saisie détaillée          | Libellé discipline                                                                          | Type Saisie 1/10                  |   |       |
| ·                                                    | 100 Pistolet 10M<br>102 Pistolet Vitesse 5.0     | 10W ~                                 | Cairia Evorarr            |                                                                                             | -                                 |   |       |
|                                                      | 103 Pistolet Standard 1                          | 0M 10M                                | O subic copiess           |                                                                                             |                                   |   |       |
|                                                      | 104 Carabine 10M                                 | 10M                                   | Alexand M                 |                                                                                             |                                   |   |       |
|                                                      | 107 Arbalete Match 10/<br>108 Arbalete Field 10/ | A 10M                                 | Monter                    |                                                                                             |                                   |   |       |
|                                                      | 109 Cible Mobile 10M DI                          | ymplque 10M                           |                           |                                                                                             |                                   |   |       |
|                                                      | 110 Cible Mobile 10M Mi                          | xte 10M                               |                           |                                                                                             |                                   |   |       |
|                                                      |                                                  |                                       | <b>4</b> Betirer          |                                                                                             |                                   |   |       |
|                                                      |                                                  |                                       | La contra                 |                                                                                             |                                   | ¥ |       |
|                                                      |                                                  |                                       |                           |                                                                                             |                                   |   |       |
|                                                      |                                                  |                                       |                           |                                                                                             |                                   |   |       |
|                                                      |                                                  |                                       |                           |                                                                                             | ×                                 | ] |       |
|                                                      |                                                  |                                       |                           | Options de saisie pour le discipli                                                          | ine sélectionnée                  |   |       |
|                                                      |                                                  |                                       |                           | Saisie détaillée                                                                            | Saisle des 1/10                   |   |       |
|                                                      | n III.                                           |                                       |                           |                                                                                             |                                   |   |       |
|                                                      |                                                  |                                       |                           | Saisie Express (séries seule                                                                | ement)                            |   |       |
|                                                      |                                                  |                                       |                           | Saisie des 1/10 de points                                                                   |                                   |   |       |
|                                                      |                                                  |                                       |                           |                                                                                             |                                   |   |       |
|                                                      |                                                  |                                       |                           | <ul> <li>L'ordre des discipline de cette<br/>dans les diverses listes déroulant.</li> </ul> | es concernant les disciplines par |   |       |
|                                                      |                                                  |                                       |                           | type de discipline (10M, 25/50M,                                                            | etc)                              |   |       |
|                                                      |                                                  |                                       |                           |                                                                                             |                                   |   |       |
|                                                      |                                                  |                                       |                           |                                                                                             |                                   |   |       |
|                                                      |                                                  |                                       |                           |                                                                                             |                                   |   |       |
|                                                      |                                                  |                                       |                           |                                                                                             |                                   |   |       |

Il est possible de filtrer la liste des disciplines par type de discipline : 10M, 25/50M, Armes Anciennes, etc....

Pour cela il suffit de sélectionner le type de discipline dans la liste déroulante

Il suffit ensuite

- ✤ de sélectionner la ou les disciplines <sup>2</sup> ouvertes aux tireurs
- de choisir le mode de saisie des points (saisie express pour une saisie série par série, saisie détaillée pour une série tir par tir <sup>3</sup>)

Pour retirer une discipline ajoutée par erreur, sélectionner la discipline dans la liste des disciplines autorisées et cliquer sur le bouton [Retirer]

Une fois la discipline ajoutée à la liste des disciplines du match, vous pouvez en modifier les caractéristiques de saisie

- Sélectionnez la discipline dans la liste des disciplines autorisées
- Cliquer sur le bouton [Saisie express] ou sur le bouton [Saisie détaillée] pour modifier le mode de saisie (c'est le même bouton dont le libellé change)

<sup>3</sup> Pour les Armes Anciennes c'est toujours tir par tir, ce qui explique que le choix soit grisé

<sup>&</sup>lt;sup>1</sup> Il est également possible de créer de nouvelles disciplines (ex disciplines ADF, disciplines 10M spécifiques (ex Carabine 10M – Fein 300S, etc...), voir le paragraphe correspondant

<sup>&</sup>lt;sup>2</sup> Pour sélectionner plusieurs disciplines, cliquer sur la première discipline, puis maintenez le bouton CTRL enfoncé tandis que vous cliquez sur les disciplines suivantes

- Cliquer sur le bouton [Saisie au 1/10] pour passer en saisie des points au 1/10, cliquez à nouveau sur le bouton pour revenir à la saisie au point entier (la case à cocher située dans la colonne 1/10 s'active ou se désactive)
- Remarque : vous pouvez réorganiser l'ordre des disciplines autorisées, elles seront alors présentées dans cet ordre dans les palmarès. Il suffit pour cela de sélectionner la discipline dans la liste des disciplines autorisées et de cliquer sur les boutons d'ordonnancement situés à droite de la liste

# **Onglet** [Description des installations]

Afin de permettre la gestion facile du plan de tir, chaque discipline a été affectée à un pas de tir (ex Pistolet 10M affecté au pas de tir Précision 10M, etc...)

Ceci permet lors de la sélection d'un pas de tir de n'afficher que les disciplines affectées à ce pas de tir

Un même pas de tir physique peut se traduire pour WinTir par plusieurs pas de tir

Ex : un pas de tir 25M de 20 postes dans la vraie vie est pour WinTir

- Un pas de tir 25M sauf Vitesse de 20 postes
- Un pas de tir 25M Vitesse de 4 postes (5 cibles par tireur)

Conseil : je préconise de ne pas utiliser Les fonctionnalités « Nouveau » et « Suppression » sous peine de devoir réaffecter les disciplines concernées aux nouvelles données installations.

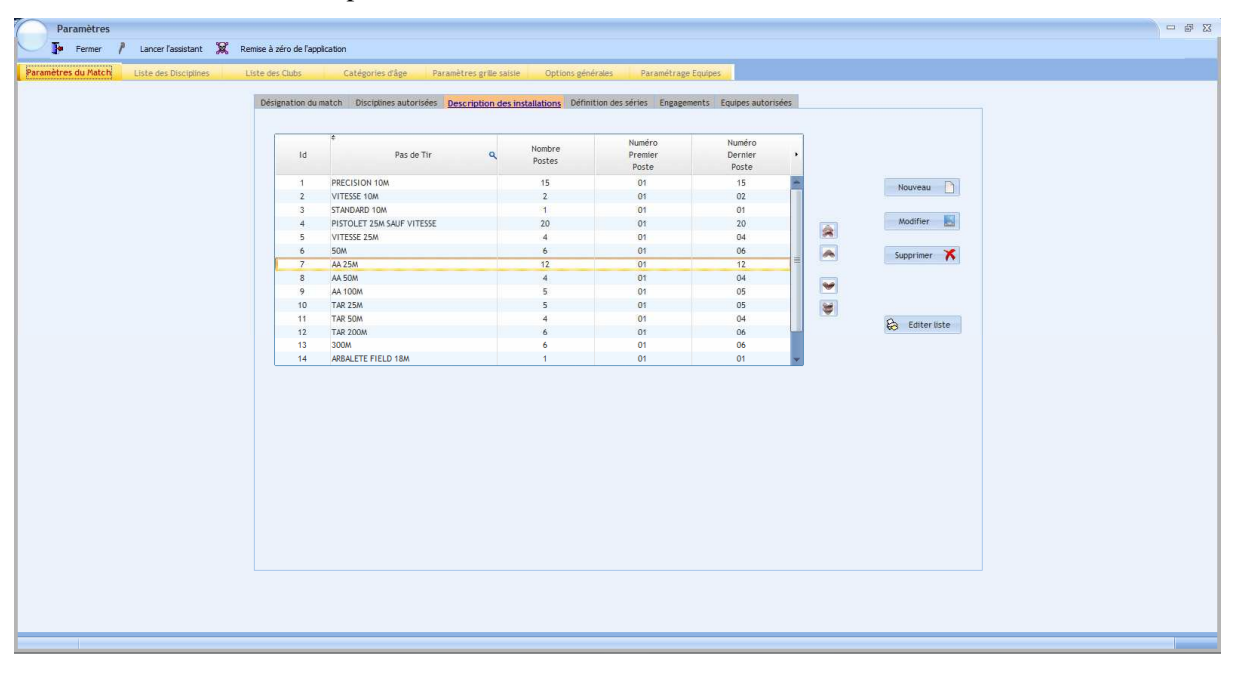

Par contre il faut **obligatoirement adapter le nombre de postes** pour représenter le nombre réel de postes de vos installations (ce qui permettra de déclencher dans le plan de tir l'affichage en rouge des tireurs surnuméraires par rapport à la capacité du pas de tir).

Pour cela

- ✤ sélectionnez le pas de tir à modifier
- cliquer sur le bouton [Modifier],
- saisissez le nombre de postes et le n° du premier et du dernier poste <sup>4</sup>
- cliquez sur le bouton [Valider]

<sup>&</sup>lt;sup>4</sup> Dans le cas présenté plus haut le pas de tir 25M sauf Vitesse aura 20 postes de 01 à 20 alors que le pas de tir Vitesse 25M aura 4 postes de 01 à 04.

D'une manière générale, ce paramétrage est à réaliser une fois pour toutes, il vaut mieux ne pas trop faire joujou avec.

# Onglet [Définition des séries]

Les séries sont utilisées par la gestion du plan de tir. Il est donc important de saisir les séries si vous voulez ensuite utiliser la gestion du plan de tir

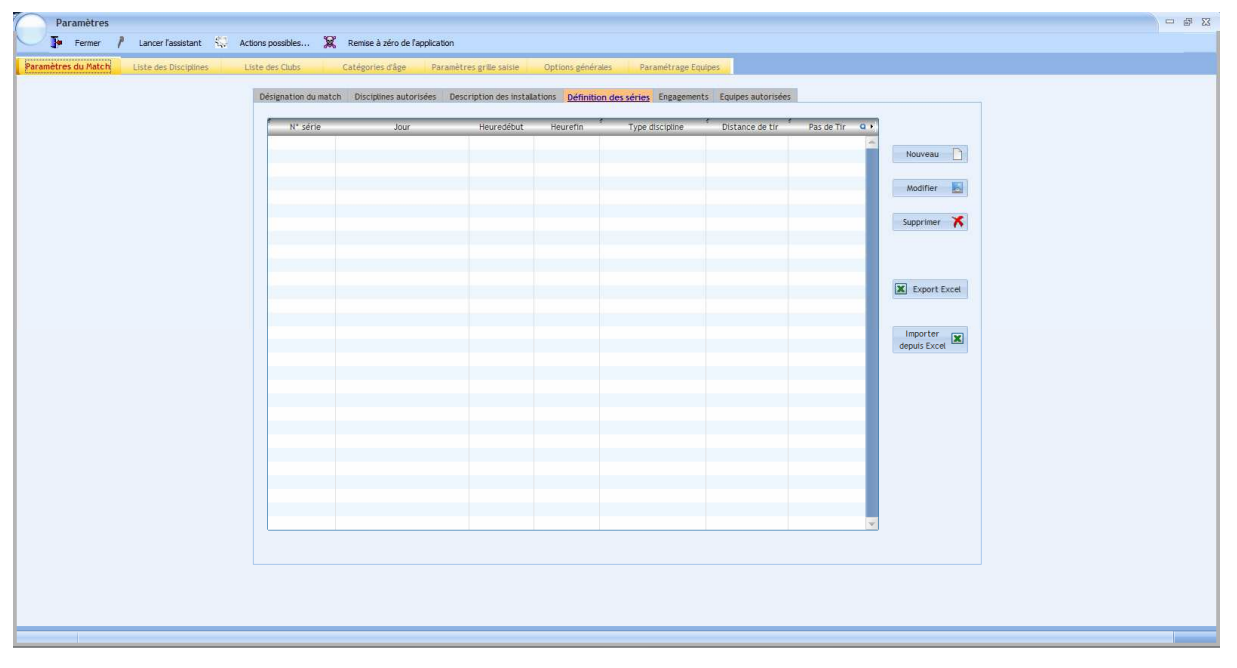

Pour la saisie des séries, 2 méthodes : la saisie manuelle série par série ou l'import d'un fichier Excel

#### Saisie manuelle

Pour ajouter une nouvelle série, cliquer sur le bouton [Nouveau]

- Sélectionner dans la liste déroulante le type de discipline (10M, 25/50M, etc...) ce qui va renseigner automatiquement la distance de tir
- Sélectionner dans la liste déroulante le pas de tir (liste des pas de tir résultant de la sélection des disciplines.
- Saisissez le nom de la série (4 caractères alphanumériques)
- Saisissez l'heure de début et l'heure de fin de la série (ce qui sera utilisé pour vérifier la cohérence des inscriptions d'un tireur et détecter les impossibilités)
- Sélectionner la date de la série (choix de dates issu des dates du match saisies dans l'onglet « Désignation du match »
- Cliquer sur le bouton [Valider]

| Type de disciplines (10 | )M, 25/50M, etc) | 10M V Distant        | ce de tir 10 METRES | ▼ Pas de  | Tir PRECISION 10M         | • |
|-------------------------|------------------|----------------------|---------------------|-----------|---------------------------|---|
| Nom de la série         | 001              | Heure de début 09:30 | 0 Heure de fin      | 12:00 Dat | te de la série 08/04/2016 |   |
|                         |                  | Valider 🥑            | Annuler             | 9         |                           |   |
|                         |                  |                      |                     |           |                           |   |

La liste des séries est mise à jour

# Saisie par import d'un fichier Excel

Afin de préparer le fichier Excel je vous conseille de saisir manuellement une série, puis de cliquer sur le bouton [*Export Excel*] ce qui va générer un fichier Excel avec les en-têtes de colonnes corrects et un modèle à suivre pour la saisie des séries

| Eichier Editio | n Affichage Insertion For | ma <u>t Q</u> utils <u>D</u> o<br>🏞 🛷 🗐 - | onnées Fe <u>n</u> êtr | e <u>?</u><br>Σ-2↓ <u>X</u> ↓ ∭∎ <b>a</b> 2 | 100% - 🗎 🕢                  | ×             |   |   |   |   |   |     | 1 | apez une quest | on | • - e |
|----------------|---------------------------|-------------------------------------------|------------------------|---------------------------------------------|-----------------------------|---------------|---|---|---|---|---|-----|---|----------------|----|-------|
|                | - 10 - G I S              |                                           | 1 99 % 000 s           | € ‰ ڜ ≇ ≇ 9                                 | ] • <u>ð</u> • <u>∧</u> • ¢ | ÷ 🔂 -         |   |   |   |   |   |     |   |                |    |       |
| •              | A                         |                                           |                        |                                             |                             |               |   |   |   |   |   |     |   |                |    |       |
| A              | В                         | C                                         | D                      | E                                           | F                           | G             | Н | 1 | J | K | L | M   | N | 0              | P  |       |
| N° serie       | Jour<br>Jour              | Heuredebut                                | Heurefin               | Type discipline                             | Distance de tir             | Pas de Tir    |   |   |   |   |   |     | - |                | -  | _     |
| 01             | vendredi uo avii 2016     | 05.00                                     | 10.15                  | TOW                                         | TU WETKES                   | FRECISION TOW |   |   |   |   |   |     |   |                |    | _     |
|                |                           |                                           |                        |                                             |                             |               |   |   |   |   |   |     |   |                |    | _     |
|                |                           |                                           |                        |                                             |                             |               |   |   |   |   |   |     |   |                |    |       |
|                |                           |                                           |                        |                                             |                             |               |   |   |   |   |   |     |   |                |    |       |
|                |                           |                                           |                        |                                             |                             |               |   |   |   |   |   |     |   |                |    |       |
|                |                           |                                           |                        |                                             |                             |               |   |   |   |   |   |     |   |                |    | _     |
|                |                           | -                                         |                        |                                             | -                           |               |   |   |   |   |   |     | - |                |    | _     |
|                |                           | 4                                         |                        |                                             |                             |               |   |   |   |   |   |     | - |                |    |       |
|                |                           |                                           |                        |                                             |                             |               |   |   |   |   |   |     |   |                |    |       |
|                |                           | -                                         |                        |                                             |                             |               |   |   |   |   |   |     |   |                |    |       |
|                |                           |                                           |                        |                                             |                             |               |   |   |   |   |   |     |   |                |    |       |
|                |                           |                                           |                        |                                             |                             |               |   |   |   |   |   |     |   |                |    | _     |
|                |                           |                                           |                        |                                             |                             |               |   |   |   |   |   |     |   |                |    |       |
|                |                           |                                           |                        |                                             |                             |               |   |   |   |   |   |     |   |                |    |       |
|                |                           |                                           |                        |                                             |                             |               |   |   |   |   |   |     |   |                |    |       |
|                |                           |                                           |                        |                                             |                             |               |   |   |   |   |   |     |   |                |    |       |
|                |                           | -                                         |                        |                                             |                             |               |   |   |   |   |   |     |   | _              |    | _     |
|                |                           | -                                         |                        |                                             |                             |               |   |   |   |   |   |     |   |                |    |       |
|                |                           |                                           |                        |                                             |                             |               |   |   |   |   |   |     |   |                |    |       |
|                |                           | -                                         |                        |                                             |                             |               |   |   |   |   |   |     |   |                |    |       |
|                |                           | -                                         |                        |                                             |                             |               |   |   |   |   |   |     |   |                |    |       |
|                |                           |                                           |                        |                                             |                             |               |   |   |   |   |   |     |   |                |    |       |
|                |                           |                                           |                        |                                             |                             |               |   |   |   |   |   |     |   |                |    |       |
|                |                           |                                           |                        |                                             |                             |               |   |   |   |   |   |     |   |                |    |       |
|                |                           |                                           |                        |                                             |                             |               |   |   |   |   |   |     |   |                |    |       |
|                |                           |                                           |                        |                                             |                             |               |   |   |   |   |   |     |   |                |    | _     |
|                |                           |                                           |                        |                                             |                             |               |   |   |   |   |   |     |   |                |    |       |
|                |                           | -                                         |                        |                                             |                             |               |   |   |   |   |   |     | - |                |    | _     |
|                |                           |                                           |                        |                                             |                             |               |   |   |   |   |   |     |   |                |    |       |
|                |                           |                                           |                        |                                             |                             |               |   |   |   |   |   |     |   | -              |    |       |
|                |                           |                                           |                        |                                             |                             |               |   |   |   |   |   |     |   |                |    |       |
|                |                           |                                           |                        |                                             |                             |               |   |   |   |   |   |     |   |                |    |       |
|                |                           |                                           |                        |                                             |                             |               |   |   |   |   |   |     |   |                |    |       |
| A/H            |                           |                                           |                        |                                             |                             |               |   | • |   |   |   | .m. |   |                |    |       |

- N° de série : de 1 à 4 caractères alphanumériques <sup>5</sup>
- ✤ Jour : jour de la série saisi sous la forme jj/mm/aaaa (ex 08/04/2016)
- Heure Début : heure de début de la série sous la forme hh:mm (ex 10:30)
- Heure Fin ; heure de fin de la série sous la forme hh:mm (ex 11:30)
- ✤ <u>Type Discipline</u> : ce sont les types de disciplines pré-établis (10M, 25/50M, etc...)<sup>6</sup>
- ✤ <u>Distance de tir</u> : ce sont les distances de tir pré-établis (10M, 25M, 50M, etc...)<sup>7</sup>
- Pas de Tir : Pas de tir utilisé par la discipline. Pour plus d'informations voir l'onglet [Liste des Disciplines]

Après saisie des différentes séries et <u>enregistrement du fichier Excel</u> (on peut aussi le renommer avec un nom parlant comme par exemple *Séries pour Coupe Départementale 10M.xls ce qui permettra de le réutiliser d'année en année*), il suffit de cliquer sur le bouton [*Importer depuis Excel*] et de choisir le fichier d'import pour que tout se fasse automatiquement

Lors de l'import des séries

- Toutes les séries précédemment saisies sont supprimées
- Tous les tireurs déjà inscrits dans une série se retrouve sans affectation à une série

# D'où l'importance de réaliser un paramétrage complet avant de commencer les inscriptions de tireurs.

<sup>5</sup> Dans le cas d'un numéro de série uniquement identique, pour forcer EXCEL à prendre le 0 non significatif (ex 04), il suffit de faire précéder 04 par une apostrophe (ex '04)

<sup>6</sup> Pour consulter la liste des types de disciplines, utilisez le menu *Actions possibles / Modifier le contenu des listes / Liste des types disciplines* 

<sup>7</sup> Pour consulter la liste des distances de tir, utilisez le menu Actions possibles / Modifier le contenu des listes / Liste des distances de tir

Pour éviter des modifications malencontreuses, il est fortement conseillé d'imprimer et de refermer cette <mark>liste sans modification</mark>

# Onglet [Engagements]

On va attaquer le nerf de la guerre : les engagements par tireur

| Liste des disciplines au           | torisées                               | Montant des engagements (             | ~)                                 |                                    |  |
|------------------------------------|----------------------------------------|---------------------------------------|------------------------------------|------------------------------------|--|
| Libellé de la<br>discipline        | Q. +                                   | Catégorie d'âge                       | Montant Engagement<br>Tarif Normal | Montant Engagement<br>Tarif Réduit |  |
| Carabine 10M                       | 4                                      | Sans catégorie                        | 7.00 €                             | 4.00 € ·                           |  |
| Pistolet 10M                       |                                        | Poussin Fille                         | 5.00 €                             | 2.00 €                             |  |
|                                    |                                        | Benjamin Fille                        | 5.00€                              | 2.00 €                             |  |
|                                    |                                        | Minime Fille                          | 7.00 €                             | 4.00 €                             |  |
|                                    |                                        | Cadet File                            | 7.00 €                             | 4.00 €                             |  |
|                                    |                                        | Junior File                           | 7.00 €                             | 4.00 €                             |  |
|                                    |                                        | Dame 1                                | 7.00 €                             | 4.00 €                             |  |
|                                    |                                        | Dame 2                                | 7.00 €                             | 4.00 €                             |  |
|                                    |                                        | Dame 3                                | 7.00 €                             | 4.00 €                             |  |
|                                    |                                        | Poussin Garçon                        | 5.00€                              | 2.00 €                             |  |
|                                    |                                        | Benjamin Garçon                       | 5.00 €                             | 2.00 €                             |  |
|                                    |                                        | Minime Garçon                         | 7.00€                              | 4.00 €                             |  |
|                                    |                                        | Cadet Garçon                          | 7.00 €                             | 4.00 €                             |  |
|                                    |                                        | Junior Garçon                         | 7.00 €                             | 4.00 €                             |  |
|                                    |                                        | Sénior 1                              | 7.00 €                             | 4.00 €                             |  |
|                                    |                                        | Senior 2                              | 7.00 ¢                             | 4.00 €                             |  |
|                                    | V.                                     | Sentor 3                              | 7.00€                              | 4.00 € 👻                           |  |
| Montant de l'engagement pour les c | atégories d'age sélectionnées          | (*) = Multi-selection possible        |                                    |                                    |  |
| Montant Engagement (tarif norma    | al) 5.00 € Valider                     | 2                                     | Copier les valeurs :               | aisies dans liste ci dessus        |  |
| Montant Engagement (tarif rédui    | t) 2.00 € 🕅 Conserve                   | er les valeurs                        | Coller les                         | valeurs coptées                    |  |
| Paramètres des montants d'engager  | nents                                  |                                       |                                    |                                    |  |
| Tarif réduit à partir de 2         | disciplines (mettre 99 si pas de tari  | if réduit)<br>Mont                    | tant du forfait engagemen          | ts Adultes 7.00 €                  |  |
| Prise en compte d'un montant       | forfaitaire engagements applicable à p | partir de 2 disciplines Mont          | tant du forfait engagemen          | ts Jeunes 5.00 €                   |  |
| Gratuité pour les tireurs du c     | lub A.T.C.S.                           | <ul> <li>Avec Confirmation</li> </ul> | ion de la gratuité                 |                                    |  |

Cet onglet présente la liste des disciplines autorisées pour le match et pour la discipline sélectionnée, le montant normal et réduit des engagements catégorie d'âge par catégorie d'âge.

La catégorie d'âge sélectionnée reporte les valeurs déjà affectée des engagements dans les zones de saisie

# Saisie du montant des engagements

#### Pour saisir un engagement

- ✤ Sélectionner la discipline
- ✤ Sélectionner la catégorie d'âge
- Saisissez le montant normal de l'engagement ainsi que le montant réduit de l'engagement dans les zones de saisie
- Cocher Conserver ces valeurs si les memes valeurs seront utilisées pour les catégories d'âge suivantes (sinon ce sont les montants déjà affectés aux catégories d'age qui apparaitront dans les zones de saisie)
- Cliquer sur le bouton [Valider]

Procéder ainsi pour toutes les catégories d'âge

#### Si vous désirez reporter les montants saisies pour une discipline pour une autre discipline

- ✤ Sélectionner la discipline "modèle"
- Cliquer sur le bouton [*Copier les valeurs saisies dans la liste ci-dessus*]
- ✤ Sélectionner la discipline à saisir
- Cliquer sur le bouton [Coller les valeurs copiées]

# Paramètres généraux concernant les engagements

Tarif réduit à partir de 2 disciplines (mettre 99 si pas de tarif réduit)

Vous pouvez définir le nombre de discipline à partir duquel le tarif réduit sera appliqué

*Exemple* : si vous avez saisi 3 dans la zone de saisie alors le montant de l'engagement sera de  $10.00 \in$  pour les 2 premières disciplines et de  $8.00 \in$  à partir de la  $3^{\text{me}}$  discipline, Si vous ne souhaitez pas appliquer de tarif réduit quelque soit le nombre de discipline, il suffit de saisir 99 dans la zone de saisie

Prise en compte d'un montant forfaitaire engagements applicable à partir de 2 disciplines

Pour appliquer un montant forfaitaire des engagements à partir de plusieurs disciplines, il faut

- Cocher la case [*Prise en compte d'un montant forfaitaire des engagements*]
- Saisir le nombre de disciplines dans la zone de saisie (ex : 2)
- Saisir le montant du forfait Adultes et le montant du forfait Jeunes

| 🔽 Gratuité pour les tireurs du club | A.T.C.S  | Avec Confirmation de la gratuité |
|-------------------------------------|----------|----------------------------------|
| V Gracuite pour les cireurs du club | A.T.C.S. |                                  |

Si la gratuité des engagements des tireurs de votre club est de mise,

- ✤ Cocher la case Gratuite des tireurs du club
- Sélectionner le nom du club pour lequel la gratuite sera effective (liste des clubs issue de l'onglet « *Liste des Clubs* »
- Cocher la case « *avec confirmation de gratuité* » si vous voulez avoir un message de rappel à chaque inscription d'un tireur du club pour lequel la gratuité est appliquée

# **Onglet** [Equipes autorisées]

Bien que le classement par équipes ait totalement disparu des championnats départementaux et régionaux sur la Ligue de Normandie (ce qui est à mon sens est une stupidité sans nom), il est possible de réaliser un classement par équipes

Lors de la constitution de la structure de l'équipe, on a affecté un nom au type d'équipe et on a défini la composition type de l'équipe (Nombre de tireurs constituant l'équipe, disciplines constitutives de l'équipe, etc... y compris si un tireur peut tirer plusieurs disciplines dans le cas d'équipes multidisciplines).

|                                             |                      |                              | raranceres pracisaisie opposis gen            | 1962                  | - prome croge compes |
|---------------------------------------------|----------------------|------------------------------|-----------------------------------------------|-----------------------|----------------------|
| ation du match Disciplines autorisées       | Description des inst | allations Définition des sér | ies Engagements Equipes autorisées            |                       |                      |
| iste des types Equipe disponibles           |                      |                              | Liste des types Equipe autorisées pour le     | match                 |                      |
| Type Equipe                                 | Autorisés            | Les équipes Armes            | Type Equipe Q                                 | Doublons<br>Autorisés | Composition          |
| STOLET (mixte aux meilleurs scores)         | Γ [_                 | Anciennes doivent            | PISTOLET (mixte aux meilleurs scores)         |                       | Automatique          |
| RABINE (mixte aux meilleurs scores)         | Г                    | l'objet d'une saisje         | CARABINE (mixte aux meilleurs scores)         | Г                     | Automatique          |
| TESSE (mixte aux meilleurs scores)          | Г                    | manuelle de la               | VITESSE (mixte aux meilleurs scores)          | Г                     | Automatique          |
| TOLET Ecoles de tir (mixte poussins et ben  | ijami 🔽              | composition de l'équipe      | PISTOLET Ecoles de tir (mixte poussins et ber | Г                     | Manuel               |
| RABINE Ecoles de tir (mixte poussins et ber | njam 🔽               |                              | CARABINE Ecoles de tir (mixte poussins et ber | Г                     | Manuel               |
| STOLET Minimes (mixte)                      | Г                    |                              | PISTOLET Minimes (mixte)                      | Г                     | Manuel               |
| RABINE Minimes (mixte)                      | Г                    |                              | CARABINE Minimes (mixte)                      | Г                     | Manuel               |
|                                             |                      | Ajouter ≽                    |                                               |                       |                      |
|                                             |                      |                              |                                               |                       |                      |
|                                             |                      |                              |                                               |                       |                      |
|                                             |                      | 🐗 Retirer                    |                                               |                       |                      |
|                                             |                      |                              |                                               |                       |                      |
|                                             |                      |                              |                                               |                       |                      |
|                                             |                      |                              |                                               |                       |                      |
|                                             |                      |                              |                                               |                       |                      |
|                                             | _                    |                              |                                               |                       |                      |
|                                             | _                    |                              |                                               |                       |                      |
|                                             |                      |                              |                                               |                       |                      |
|                                             |                      | Créer un                     |                                               |                       |                      |
|                                             |                      | nouveau type                 |                                               |                       |                      |
|                                             |                      | Equipe                       |                                               |                       |                      |
|                                             |                      |                              |                                               |                       |                      |
|                                             |                      |                              |                                               |                       | -                    |
|                                             |                      |                              | 4 <u></u>                                     |                       | 1.000                |
|                                             |                      |                              |                                               |                       |                      |
|                                             |                      |                              | Autoriser les doublons pour le type           | dEquipe séle          | ctionné              |

La liste des différents types d'équipes est présentée dans la liste de gauche.

Un bouton [*Créer un nouveau type équipe*] permet d'accéder directement à l'interface permettant la création d'un nouveau type d'équipe.

Pour ajouter un type d'équipe aux type d'équipes autorisées pour le match

- ✤ Sélectionner le type d'équipe à ajouter
- Cliquer sur le bouton [*Ajouter*]

| Paramètre | 25                                                                                                    |
|-----------|----------------------------------------------------------------------------------------------------|
| ?         | De quelle manière seront constituées les Equipes<br>de ce type ?<br>Cliquer obligatoirement sur le bouton<br>[Manuellement] pour les équipes Armes<br>Anciennes |
|           | Automatiquement Manuellement                                                                                                    |

Un message vous invite à préciser si la composition de ce type d'équipe se fera automatiquement ou manuellement<sup>8</sup>. Il suffit de cliquer sur le bouton correspondant

Pour retirer un type d'équipe des équipes autorisées pour le match

- ✤ Sélectionner le type d'équipe à retirer
- ✤ Cliquer sur le bouton [*Retirer*]

Des boutons d'ordonnancement situés à droite de la liste des type d'équipes autorisées pour le match permettent de classer les types d'équipes. C'est cet ordre qui sera utilisé pour le classement des équipes

<sup>&</sup>lt;sup>8</sup> La constitution automatique des équipes est effectuée par la logiciel en sélectionnant les x meilleurs tireurs de chaque club (en tenant compte si nécessaire de la catégorie d'âge )

La constitution manuelle d'une équipe est effectuée par vos soins en sélectionnant les tireurs du club sélectionné en tenant compte si nécessaire de la catégorie d'âge (Menu Gestion du match / Gestion manuelle des équipes) Manuel Utilisateur WinTir Page 13/ 61

# Paramétrage complémentaire

# Liste des clubs

Bien que l'ajout de clubs à la liste des clubs puisse être effectuée lors de l'inscription des tireurs, il peut être intéressant avant la 1<sup>ère</sup> utilisation du logiciel d'ajouter la liste des clubs connus pour avoir des compétiteurs actifs.

| amètres du Match  | Liste des Discipline | Liste des    | Clubs Catégories d'âge | Paramètres grille saisie | Options générales | Paramétr | age Equipes        |
|-------------------|----------------------|--------------|------------------------|--------------------------|-------------------|----------|--------------------|
| *<br>Clu          | b q <sup>‡</sup>     | Sigle        | Adresse                | * Code of<br>Postal      | Ville             | ۹.       |                    |
| Acs Peugeot Citro | en Mulhouse St A.C.  | S. P.C. MULH |                        |                          |                   | 4        |                    |
|                   |                      |              |                        |                          |                   |          |                    |
|                   |                      |              |                        |                          |                   |          | Accès à la gestion |
|                   |                      |              |                        |                          |                   |          | des clubs          |
|                   |                      |              |                        |                          |                   |          |                    |
|                   |                      |              |                        |                          |                   |          |                    |
|                   |                      |              |                        |                          |                   |          |                    |
|                   |                      |              |                        |                          |                   | _        |                    |
|                   |                      |              |                        |                          |                   |          | Fermer 🗗           |
|                   |                      |              |                        |                          |                   |          |                    |
|                   |                      |              |                        |                          |                   |          |                    |
|                   |                      |              |                        |                          |                   |          |                    |
|                   |                      |              |                        |                          |                   |          |                    |
|                   |                      |              |                        |                          |                   |          |                    |
|                   |                      |              |                        |                          |                   |          |                    |
|                   |                      |              |                        |                          |                   |          |                    |
|                   |                      |              |                        |                          |                   |          |                    |
|                   |                      |              |                        |                          |                   |          |                    |
|                   |                      |              |                        |                          |                   |          |                    |

Cliquez sur le bouton [Accès à la gestion des Clubs]

Vous pouvez également accéder à cette interface depuis le menu principal en cliquant sur *Paramétrage / Gestion des Clubs* 

| ¢<br>Club    | Nom du Club                | *<br>Sialo       | Adresse | * Code * | Ville   |                          |
|--------------|----------------------------|------------------|---------|----------|---------|--------------------------|
| ciuo         | Hom du club                | Sigle            | Auresse | Postal   | ville , | Nouveau                  |
| 68 003 Acs F | eugeot Citroen Mulhouse St | A.C.S. P.C. MULH |         |          | 2       |                          |
|              |                            |                  |         |          |         | Modifier 🔄               |
|              |                            |                  |         |          |         | Supprimer 🏋              |
|              |                            |                  |         |          |         | rdepuis liste nationale  |
|              |                            |                  |         |          |         | K Import Club            |
|              |                            |                  |         |          |         | vers liste nationale     |
|              |                            |                  |         |          |         | Export Club 🦽            |
|              |                            |                  |         |          |         | Fermer 🌗                 |
|              |                            |                  |         |          | _       | Gestion liste des Club   |
|              |                            |                  |         |          |         | Importer<br>depuis Excel |
|              |                            |                  |         |          |         | Export Excel             |
|              |                            |                  |         |          |         |                          |
|              |                            |                  |         |          |         |                          |
|              |                            |                  |         |          |         |                          |
|              |                            |                  |         |          |         |                          |

Vous pouvez depuis cette interface

- ✤ Ajouter, Modifier ou Supprimer un Club de la liste des clubs connus,
- Importer un club depuis la liste nationale des clubs (liste pas exhaustive mais c'est mieux que rien, la F.F.Tir se refusant à me communiquer cette liste confidentielle à ce qu'il parait (sic),
- ✤ Ajouter un club à la liste nationale,
- ✤ Exporter la liste des clubs connus vers Excel
- ✤ Importer la liste des clubs connus depuis un fichier Excel

# Ajouter un club

Cliquer sur le bouton [*Nouveau*]

| Liste          | des Clubs                          |                      |                                        |                         |              |  |
|----------------|------------------------------------|----------------------|----------------------------------------|-------------------------|--------------|--|
| N" Club        | Nom du Club                        | * Sigle              | Gestion de la liste des duc<br>Adresse | ¢ Code                  | ¢<br>Ville ♪ |  |
| 01 68 003 A    | cs Peugeot Gitroen Mulhouse        | Str.A.C.S. P.C. MULH |                                        | Postal                  | -            |  |
|                |                                    |                      |                                        |                         |              |  |
|                |                                    |                      |                                        |                         |              |  |
|                |                                    |                      |                                        |                         |              |  |
|                |                                    |                      |                                        |                         |              |  |
|                |                                    |                      |                                        |                         | × *          |  |
|                |                                    |                      |                                        |                         |              |  |
|                |                                    |                      |                                        |                         |              |  |
| Désignation et | Coordonnées du club                |                      |                                        |                         |              |  |
| Conserver      | la mise en forme de la saisie pour | le nom du club       |                                        |                         |              |  |
| Nouveau Cl     | ub                                 |                      | Nº Club                                | Sigle Club              |              |  |
| Adresse        |                                    |                      |                                        | E-mail pour facturation |              |  |
| CP :           | Ville                              |                      |                                        | E-mail pour résultats   |              |  |
|                |                                    |                      |                                        |                         |              |  |
|                |                                    |                      | Valider 🥑                              | Annuler 🚫               |              |  |
|                |                                    |                      |                                        |                         |              |  |

- ✤ Saisissez
  - Le nom du club
  - o Le n° F.F.Tir du club
  - Le sigle du club
  - L'adresse postale du club (adresse, code postal, ville)<sup>9</sup>
  - Les e-mails pour l'envoi des factures et pour l'envoi des palmarès
- Cocher la case « Conserver la mise en forme du Nom de Club » si vous ne souhaitez pas que le logiciel fasse une mise en forme standardisée
- Cliquez sur le bouton [*Valider*]

Le logiciel effectuant un contrôle de l'existence du club dans la liste nationale, vous **devez exporter** le club ainsi créé vers la liste nationale.

Modifier un club (modification ou compléments d'informations sur ce club)

- ✤ Sélectionnez le club à modifier dans la liste des clubs connus
- Cliquer sur le bouton [*Modifier*]
- ✤ Saisissez les modifications souhaitées
- Cliquer sur le bouton [Valider]

<sup>&</sup>lt;sup>9</sup> Ces informations sont utilisées pour l'envoi postal des factures (création d'une adresse pour enveloppes à fenêtre)

Si la modification concerne le nom du club, il faut intervenir directement dans la liste nationale des clubs pour y effectuer la modification et importer le club modifié depuis la liste nationale

#### Supprimer un club

Cliquer sur le bouton [*Supprimer*]

Si des tireurs sont déjà connus comme tireurs de ce club, un message vous le rappelle et vous propose d'effectuer la suppression de ces tireurs de la liste des tireurs connus (les inscriptions éventuellement réalisées seront également supprimées)

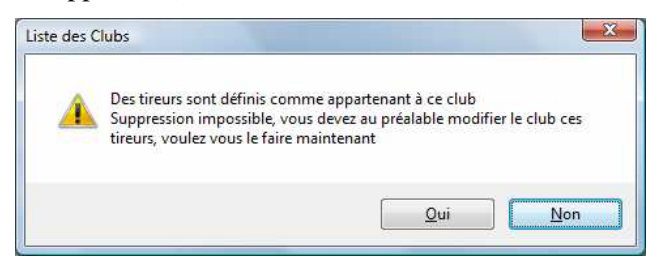

Si vous répondez en cliquant sur le bouton [Oui], le logiciel vous propose de muter les tireurs du club supprimé vers un nouveau club (afin de ne pas perdre les saisies effectuées)

|                           | Mutation           | de masse           |          |
|---------------------------|--------------------|--------------------|----------|
|                           | Suppression de Aca | ademie de Tir 2000 |          |
| Jub destinataire mutation |                    |                    | <u>.</u> |
|                           |                    |                    |          |
| <b>Ø</b>                  | Valider            | 🚫 Annuler          |          |

# Effacer la liste des clubs

Le menu « Gestion de la liste des Clubs / Effacer la liste des Clubs » permet, <u>si aucun tireur n'est</u> <u>inscrit à la compétition</u>, d'effacer la liste des clubs connus

#### Importer un club depuis la liste nationale

Plutôt que devoir saisir le nom, le sigle et le n° FFTir d'un club, il est plus rapide d'importer ces données depuis une liste nationale des clubs  $^{10}$ 

Cliquer sur le bouton [*Import Club*]

<sup>&</sup>lt;sup>10</sup> Cette liste a été créée par le tireur à l'origine de la création de ce logiciel. Elle n'est pas exhaustive mais la F.F.Tir se refuse à communiquer une liste nationale des clubs à jour arguant que ces données sont confidentielles. Elle sont pourtant accessible par tout un chacun sur le site internet de la F.F.Tir. Allez comprendre !!!!! Manuel Utilisateur WinTir Page 16/ 61

| 0         |                         |                                   |    |
|-----------|-------------------------|-----------------------------------|----|
| 1         | nom contenant la chaine | Nº Club commençant par            |    |
| Nº Club 9 | • Sigle                 | م • Club                          | ٩٥ |
| 18 13 023 | 1er TEXAS C.S.C         | 1er Texas Cavalry Shooting Club   | 2  |
| 10 93 066 | 1re CIE ARBALETRIERS    | 1re Cie Arbaletriers Romainville  | 9  |
| 19 31 022 | 385P T.S MERENVIELLE    | 38 Sp Tir Sportif Merenviellois   |    |
| 16 60 004 | AAAEEL BRETEUIL         | A.A.A.E.E.L. Breteuil             |    |
| 07 41 044 | ABEILLE DES AYDES       | Abeille des Aydes                 |    |
| 05 49 055 | ACADEMIE TIR 2000       | Academie de Tir 2000              |    |
| 09 06 234 | A.G.T.S.V               | Academie Gaudoise de T.S.V.       |    |
| 21 97 107 | ACAPI CLUB              | Acapi Club Tir Sportif            |    |
| 26 20 210 | A CISPRA                | A Cispra                          |    |
| 18 13 080 | A CISPRA                | A Cispra                          |    |
| 27 19 158 | ACL GIAT INDUSTRIES     | A.C.L. Giat Industries            |    |
| 09 46 061 | A.C.L.P.C.E. GRAMAT     | A.C.L.P.C.E. de Gramat            |    |
| 01 68 101 | ACS CREDIT MUTUEL       | A.C.S. Credit Mutuel Section Tir  |    |
| 18 13 005 | A.C.S.L. P.C.C.I.M      | A.C.S.L. Personnel de la C.C.I.M. |    |
| 01 68 003 | A.C.S. P.C. MULHOUSE    | Acs Peugeot Citroen Mulhouse Sts  |    |
| 10 75 170 | A.D.T.S. S.N.P.E        | A.d.T.S. S.N.P.E.                 |    |
| 10 78 020 | AEP PORCHEFONTAINE      | A.E.P. de Porchefontaine          |    |
| 10 75 003 | A.E.T.F C.B.B           | A.E.T.F C.B.B.                    |    |
| 16 80 075 | A.E.T.S.C               | A.E.T.S.C                         |    |
| 20 73 002 | A.F.A.C.E.T.C. 10 M     | Afac Ecole Tir Sportif 10m Air    |    |
| 13 42 139 | A.F.L. MONTPLAISIR      | A.F.L. Montplaisir                |    |
| 07 36 266 | A.S. DEOLOISES          | Ailes Sportives Deoloises         |    |
| 01 68 016 | A.I.S.L. ORSCHWIHR      | A.I.S.L. Orschwihr                |    |
| 26 20 220 | ALBA SERENA TIR CLUB    | Alba Serena Tir Club              |    |
| 26 20 217 | ALBA SERENA TRAP CLB    | Alba Serena Trap Club             |    |
| 14 76 075 | A.L.B.G.M               | Al Bellanger Gobelins Mailleraye  |    |
| 16 80 020 | ALBERT SPORT TIR        | Albert Sport Tir                  |    |
| 15 62 030 | ALL CAUCHY A LA TOUR    | A. L. Cauchy Ala Tour Sect. Tir   |    |
| 07 45 269 | ALERTE ST-J. RUELLE     | Alerte Saint Jean la Ruelle       |    |
| 03 15 013 | ALERTE SANFLORAINE      | Alerte Sanfloraine                |    |

2 types de recherche d'un club existent

# **Recherche par nom :**

Cliquer sur le bouton [Nom Contenant la chaine]

| Recherc         | he d'un club dont le nom contient la chaine de cara | ctères saisie |
|-----------------|-----------------------------------------------------|---------------|
| Texte recherché |                                                     | Rechercher    |

Tapez la chaine de caractères recherchée (ex : arqeub) et cliquer sur le bouton [*Rechercher*]

|            | commencant par       | Nº Cl      | tenant la chaine | 9 nom       | 6         |
|------------|----------------------|------------|------------------|-------------|-----------|
|            |                      |            |                  |             |           |
| <b>T</b> * | Club                 | ٩          | Sigle            | ib <b>q</b> | N° Club   |
| i [        | e Kourou             | Arquebuse  | SE KOUROU        | 01 ARQUI    | 25 97 301 |
|            | e la Foa             | Arquebuse  | SE DE LA FOA     | 07 ARQUI    | 22 98 007 |
|            | s de Saint-Chamond   | Arquebusie | S. ST-CHAMOND    | 40 ARQUI    | 13 42 140 |
|            | s d'Eurre            | Arquebusie | SIERS D'EURRE    | 02 ARQUI    | 20 26 302 |
|            | s Picards            | Arquebusie | SIERS PICARDS    | 30 ARQUI    | 16 60 030 |
|            | s Tireurs Stephanois | Arquebusie | HANOIS           | 08 A.T. 5   | 13 42 008 |
|            | rquebusiers          | Cercle des | RQUEBUSIERS      | 51 CERCL    | 19 46 051 |
|            | e l'Arquebuse Chagny | Chevaliers | BUSE CHAGNY      | 25 C. ARG   | 04 71 125 |
|            |                      | L'Arquebus | USE              | 05 L'ARQ    | 01 68 005 |
|            | Amneville            | L'Arquebus | SE AMNEVILLE     | 15 ARQUI    | 12 57 515 |
|            | Cosnoise             | L'Arquebus | SE COSNOISE      | 85 ARQUI    | 04 58 085 |
|            | d'Antony             | L'Arquebus | SE D'ANTONY      | 05 ARQUI    | 10 92 005 |
|            | de Couches           | L'Arquebus | SE DE COUCHES    | 91 ARQUI    | 04 71 091 |
|            | de Douvaine          | L'Arquebus | SE DOUVAINE      | 05 ARQUI    | 20 74 005 |
|            | Soissonnaise         | L'Arquebus | SE SOISSONS      | 40 ARQUI    | 16 02 040 |
|            | siers d'Annecia      | Les Arqueb | SIERS ANNECIA    | 68 ARQUI    | 20 74 168 |
|            | siers de Bigorre     | Les Arqueb | SIERS BIGORRE    | 30 ARQUI    | 19 65 030 |
|            | siers de Cerny       | Les Arqueb | SIERS CERNY      | 00 ARQUI    | 10 91 100 |
|            | siers de Montgenevre | Les Arqueb | MONTGENEVRE      | 02 ARQUI    | 18 05 002 |
|            | siers de Pithiviers  | Les Arqueb | S. PITHIVIERS    | 70 ARQUI    | 07 45 270 |
|            | siers de Saint-Evre  | Les Arqueb | SIERS ST-EVRE    | 52 ARQUI    | 08 52 352 |
|            | siers du Cambresis   | Les Arqueb | S. CAMBRESIS     | 00 ARQUI    | 15 59 100 |
|            | siers du Lyonnais    | Les Arqueb | SIERS LYON       | 68 ARQUI    | 13 69 068 |
|            | siers du Manoir      | Les Arqueb | 5. DU MANOIR     | 02 ARQUI    | 10 95 002 |
|            | siers du Midi        | Les Arqueb | SIERS DU MIDI    | 70 ARQUI    | 11 34 070 |
|            | siers du Valois      | Les Arqueb | SIERS VALOIS     | 43 ARQUI    | 16 60 043 |
|            | siers Isles Marennes | Les Arqueb | S. MARENNES      | 03 ARQUI    | 17 17 003 |
| _          | siers Pays d'Ancenis | Les Arqueb | SIERS ANCENIS    | 32 ARQUI    | 05 44 032 |
|            | siers Petite France  | Les Arqueb |                  | 46 A.D.L.   | 10 95 946 |
|            | ir l'Arquebuse       | Societe de | UEBUSE           | 05 S.T. L   | 07 36 305 |

La liste a été filtrée pour n'afficher que les clubs dont le nom contient « arqueb »

→ Il ne vous reste qu'à choisir le club et à cliquer sur le bouton [*Valider*]

#### Recherche par n° de club :

✤ Cliquer sur le bouton [N<sup>•</sup> de club commençant par]

| Recherch          | e d'un club dont le nom contient la chaine de cara | ctères saisie |
|-------------------|----------------------------------------------------|---------------|
| Nº Club recherché |                                                    | Rechercher    |

→ Tapez la chaine de caractères recherchée (ex : 1427) et cliquer sur le bouton [*Rechercher*]

|     | du club selectionne  | Modifier le nom d | Annuler le filtre | cher      | Rechero   |
|-----|----------------------|-------------------|-------------------|-----------|-----------|
|     | commençant par       | P IN CLUD         | enancia chanie    | nom co    | P         |
| ٩ : | Club                 | ٩*                | Sigle             | r*        | N° Club Y |
|     | IL-Trap Evreux       | A.S.P.T.T. Ba     | VREUX             | ASPTT BT  | 14 27 011 |
|     | riquebeuf            | Ass. de Tir Cr    | JEBEUF            | A.T. CRI  | 14 27 126 |
|     | Sportive Bretolienne | Association S     | DLIENNE           | A.S. BRE  | 14 27 027 |
|     | e Bretolienne de Tir | Ass. Sportive     | TOLIENNE          | A.S.T. BR | 14 27 008 |
|     | rtifs Pays Verneuil  | Ass. Tir. Spor    | ERNEUIL           | A.T.S.P.  | 14 27 004 |
|     | Iresien              | Ball-Trap And     | ANDRESIEN         | BALL-TR   | 14 27 001 |
|     | iteau                | B.T.C. du Pla     | PLATEAU           | B.T.C. D  | 14 27 100 |
|     | es Sources Bleues    | Club de Tir de    | BLEUES            | SOURCES   | 14 27 005 |
|     | portif Vernonnais    | Club de Tir Sp    | NONNAIS           | C.T.S. VI | 14 27 007 |
|     | des Andelys          | Club Sportif o    | LYS               | C.S. AND  | 14 27 010 |
|     | rienne 105 Sect. Tir | Csa Base Aer      | . 105 TIR         | C.S.A. B. | 14 27 107 |
|     | d'Arnieres-Sur-Iton  | Ecole de Tir o    | ARNIERES          | ECOLE T   | 14 27 112 |
|     | eux                  | la Cible d'Evre   | D'EVREUX          | LA CIBLE  | 14 27 002 |
|     | isorsienne           | la Detente Gi     | GISORSIENNE       | DETENTE   | 14 27 006 |
|     | îr la Rapee          | Normandie Ti      | IE TIR            | NORMAN    | 14 27 009 |
|     | ir d'Evreux Claville | Societe de Ti     | JX CLAVILLE       | S.T. EVR  | 14 27 003 |
|     | ir Sportif           | Societe de Ti     | LOISIRS           | TIR SPOR  | 14 27 020 |
|     | b de Tir de Bernay   | Sporting Club     |                   | S.C.T.B   | 14 27 108 |
|     | lien Section Tir     | Stade Vernoli     | NOLIEN            | STADE V   | 14 27 106 |
|     | Ivry-la-Bataille     | Tir Sportif d'I   | A-BATAILLE        | TS IVRY-  | 14 27 130 |
|     | ernon                | Tir Sportif Ve    | NC                | TSV-VER   | 14 27 015 |
|     |                      |                   |                   |           |           |
|     |                      |                   |                   |           |           |
|     |                      |                   |                   |           |           |
|     |                      |                   |                   |           |           |
|     |                      |                   |                   |           |           |
|     |                      |                   |                   |           |           |
|     |                      |                   |                   |           |           |
|     |                      |                   |                   |           |           |
| 3   |                      |                   |                   |           |           |

La liste a été filtrée pour n'afficher que les clubs dont le n° de club contient 1427

→ Il ne vous reste qu'à choisir le club et à cliquer sur le bouton [*Valider*]

Après validation, la liste nationale des clubs est fermée et la liste des clubs connus est mise à jour

| Club    | Nom du Club                | e<br>Sigle       | Adresse | Code<br>Postal | Ville 🔸 |                          |
|---------|----------------------------|------------------|---------|----------------|---------|--------------------------|
| 9 055 A | cademie de Tir 2000        | ACADEMIE TIR 200 |         |                | -       | Nouveau                  |
| 7 011 A | .S.P.T.T. Ball-Trap Evreux | ASPTT BT EVREUX  |         |                |         | Modifier 🛃               |
|         |                            |                  |         |                |         |                          |
|         |                            |                  |         |                |         | Supprimer 👗              |
|         |                            |                  |         |                |         | depuis liste nationale   |
|         |                            |                  |         |                |         | K Import Club            |
|         |                            |                  |         |                |         | -vers liste nationale-   |
|         |                            |                  |         |                | _       | Export Club 🤺            |
|         |                            |                  |         |                |         | Fermer T                 |
|         |                            |                  |         |                | _       | T CTINCT _               |
|         |                            |                  |         |                |         | Gestion liste des Club   |
|         |                            |                  |         |                |         | Importer<br>depuis Excel |
|         |                            |                  |         |                |         | Export Excel             |
|         |                            |                  |         |                |         |                          |
|         |                            |                  |         |                |         |                          |
|         |                            |                  |         |                |         |                          |
|         |                            |                  |         |                |         |                          |
|         |                            |                  |         |                | _       |                          |

Il ne vous reste plus qu'à modifier le club pour y ajouter les informations d'adresse postale et mail

#### Exporter un club vers la liste nationale

Pour ajouter un nouveau club à la liste nationale des clubs, cliquer sur le bouton [*Exporter Club*]

Une confirmation vous est demandée

| Liste des ( | lubs    |               |                |                              | X             |
|-------------|---------|---------------|----------------|------------------------------|---------------|
| <u> </u>    | Confirm | ez vous voulo | bir ajouter Aa | aaaaa à <mark>la</mark> list | e nationale ? |
|             |         |               |                | <u>O</u> ui                  | Non           |

Si vous avez cliqué sur le bouton [*Oui*], le nouveau club est ajouté à la liste nationale.

Attention : une fois le club ajouté à la liste nationale, il n'est plus possible de le supprimer. Avant d'ajouter un club, vérifiez par une recherche par n° F.F.Tir dans la liste nationale qu'il n'existe pas déjà. Faute de quoi vous vous retrouveriez avec 2 dénominations de clubs ayant le même identifiant F.F.Tir avec tous les effets secondaires que cela peut engendrer

#### Exporter la liste des clubs vers un fichier Excel

| Fishing Fulking Affishans    | Incretion Frances ( | Ontile Densities Frankt |                                             |             |       |                 |               |                           | Tames und our |            |
|------------------------------|---------------------|-------------------------|---------------------------------------------|-------------|-------|-----------------|---------------|---------------------------|---------------|------------|
|                              | AND V PARA          | ZUD - N - 199 @         | ≂ <u>1</u><br>5 - A   Z    000 (2000) 10090 |             |       |                 |               |                           | Tapes une que | - <u>-</u> |
| - 10                         | GISE                |                         |                                             | · A · • • • |       |                 |               |                           |               |            |
| ✓ f N° C                     | lub                 |                         |                                             |             |       |                 |               |                           |               |            |
| Cone Nom B                   |                     | C                       | D                                           | E           | F     | G               | Н             |                           | J             | K L        |
| N° Club Nom du               | Club                | Sigle                   | Adresse                                     | CodePostal  | Ville | MailFacturation | MailRésultats | Mise en<br>formeconservée |               |            |
| 14 27 999 Aaaaaa             | AAAA                |                         |                                             |             |       |                 |               | 0                         |               |            |
| 14 27 011 A C D T T Ball T   | 2000 ACAL           |                         |                                             |             |       |                 |               | 0                         |               |            |
| 14 27 011 A.S.P.1.1. Dall-11 | ap Evreux ASP1      | I DI EVREUX             |                                             |             |       |                 |               | 0                         |               |            |
|                              |                     |                         |                                             |             |       |                 |               |                           |               |            |
|                              |                     |                         |                                             |             |       |                 |               |                           |               |            |
|                              |                     |                         |                                             |             |       |                 |               |                           |               |            |
|                              |                     |                         |                                             |             |       |                 |               |                           |               |            |
|                              |                     |                         |                                             |             |       |                 |               |                           |               |            |
|                              |                     |                         |                                             |             |       |                 |               |                           |               |            |
|                              |                     |                         |                                             |             |       |                 |               |                           |               |            |
|                              |                     |                         |                                             |             |       |                 |               |                           |               |            |
|                              |                     |                         |                                             |             |       |                 |               |                           |               |            |
|                              |                     |                         |                                             |             |       |                 |               |                           |               |            |
|                              |                     |                         |                                             |             |       |                 |               |                           |               |            |
|                              |                     |                         |                                             |             |       |                 |               |                           |               |            |
|                              |                     |                         |                                             |             |       |                 |               |                           |               |            |
|                              |                     |                         |                                             |             |       |                 |               |                           |               |            |
|                              |                     |                         |                                             |             |       |                 |               |                           |               |            |
|                              |                     |                         |                                             |             |       |                 |               |                           |               |            |
|                              |                     |                         |                                             |             |       |                 |               |                           |               |            |
|                              |                     |                         |                                             |             |       |                 |               |                           |               |            |
|                              |                     |                         |                                             |             |       |                 |               |                           |               |            |
|                              |                     |                         |                                             |             |       |                 |               |                           |               |            |
|                              |                     |                         |                                             |             |       |                 |               |                           |               |            |
|                              |                     |                         |                                             |             |       |                 |               |                           |               |            |
|                              |                     |                         |                                             |             |       |                 |               |                           |               |            |
|                              |                     |                         |                                             |             |       |                 |               |                           |               |            |
|                              |                     |                         |                                             |             |       |                 |               |                           |               |            |
|                              |                     |                         |                                             |             |       |                 |               | -                         |               |            |
|                              |                     |                         |                                             |             |       |                 |               |                           |               |            |
|                              |                     |                         |                                             |             |       |                 |               | -                         |               |            |
| > H\A/                       |                     |                         |                                             |             |       | 1               |               |                           |               |            |

# Importer la liste des clubs depuis un fichier Excel

Afin de respecter le formatage indispensable du fichier Excel servant à l'import, je vous conseille de commencer par faire un export et de vous servir de ce fichier.

Cette procédure permet de saisir dans le fichier Excel les adresses postales et les adresses mail pour les envois de la facturation et pour les envois de résultats

Le fichier Excel doit être fermé pour pouvoir procéder à son import

La liste des clubs connus est entièrement remplacée par la liste figurant dans le fichier Excel

# Onglet [Options Générales]

On peut dénommer cette interface le fourre tout du paramétrage car tout ce qui n'a pas trouvé de place ailleurs y figure .... ☺

|                                                                                                    | ubs Categories d'age Parametres grile sa                                                                                                    | isie Options générales Paramétrag                                                                                                    | ge Equipes                       |
|----------------------------------------------------------------------------------------------------|----------------------------------------------------------------------------------------------------|----------------------------------------------------------------------------------------------------|----------------------------------|
| aramètres de définition du match                                                                                                    |                                                                                                    |                                                                                                    |                                  |
| Confirmation de la modification de la liste des disciplines auto                                                                                                    | rísées                                                                                                    |                                                                                                    |                                  |
| Rechercher le fichier Logo du clu                                                                                                    | b                                                                                                    | (                                                                                                    |                                  |
|                                                                                                    |                                                                                                    |                                                                                                    |                                  |
| aramètres de l'inscription des tireurs                                                                                                    |                                                                                                    |                                                                                                    |                                  |
| 🔲 N° de Licence FFTir obligatoire                                                                                                    | Respect des normes ISSF concernant les catégorie                                                                                                    | s d'age lors de l'inscription du tireur                                                                                                    |                                  |
| Confirmation de l'inscription du tireur                                                                                                    |                                                                                                    | 10 10                                                                                                    |                                  |
| V Un tireur peut s'inscrire plusieurs fois à la meme discipline                                                                                                    | C Le résultat du 1er match est pris en compte                                                                                                    | La détermination du score à prendre en co                                                                                                    | mpte se fait au<br>ant de ne nas |
|                                                                                                    | Le résultat du meilleur match est pris en compte                                                                                                    | modifier cette option en cours de match (s                                                                                                    | auf à revalider                  |
|                                                                                                    | . Le resultate du menadar materir est pris en compte                                                                                                    | tous les scores saisis pour les tireurs inscri                                                                                                    | its plusieurs fois)              |
|                                                                                                    |                                                                                                    |                                                                                                    | - 10 - 10                        |
| Tarif réduit à partir de 2 disciplines                                                                                                    |                                                                                                    |                                                                                                    |                                  |
| Tarif réduit à partir de 2 disciplines                                                                                                    |                                                                                                    | Montant du forfait engagements Adultes                                                                                                    | 20.00 €                          |
| Tarif réduit à partir de 2 disciplines                                                                                                    | pplication forfait à partir de 2 disciplines                                                                                                    | Montant du forfait engagements Adultes                                                                                                    | 20.00 €<br>12.00 €               |
| Tarif réduit à partir de 2 disciplines Prise en compte d'un montant forfaitaire engagements                                                                                                    | pplication forfait à partir de 2 disciplines                                                                                                    | Montant du forfait engagements Adultes<br>Montant du forfait engagements Jeunes                                                                            | 20.00 €<br>12.00 €               |
| Tarif réduit à partir de     2     disciplines       Prise en compte d'un montant forfaitaire engagements     A       Q Gratuité pour les tireurs du club                                                                                                    | pplication forfait à partir de 2 disciplines                                                                                                    | Montant du forfait engagements Adultes<br>Montant du forfait engagements Jeunes<br>uité                                                                    | 20.00 €<br>12.00 €               |
| Tarif réduit à partir de     2     disciplines       Prise en compte d'un montant forfaitaire engagements     A       Q Gratuité pour les tireurs du club                                                                                                    | pplication forfait à partir de 2 disciplines                                                                                                    | Montant du forfait engagements Adultes<br>Montant du forfait engagements Jeunes<br>uité                                                                    | 20.00 €<br>12.00 €               |
| Tarif réduit à partir de     2     disciplines       Prise en compte d'un montant forfaitaire engagements     A       Ø Gratuité pour les tireurs du club                                                                                                    | pplication forfait à partir de 2 disciplines   Avec Confirmation de la gratu  es séries)                                                                                                    | Montant du forfait engagements Adultes<br>Montant du forfait engagements Jeunes<br>uité                                                                    | 20.00 €<br>12.00 €               |
| Tarif réduit à partir de 2 disciplines         Prise en compte d'un montant forfaitaire engagements         Ø Gratuité pour les tireurs du club         aramètres de la saisie des scores         Ø Possibilité de saisie allégée des séries (uniquement le total de Saisie des mouches lors de la saisie allégée des séries)                                                                                                    | Application forfait à partir de 2 disciplines  Avec Confirmation de la gratu es séries)                                                                                                    | Montant du forfait engagements Adultes<br>Montant du forfait engagements Jeunes<br>uité                                                                    | 20.00 €<br>12.00 €               |
| Tarif réduit à partir de 2 disciplines         Prise en compte d'un montant forfaitaire engagements         Ø Gratuité pour les tireurs du club         aramètres de la saisie des scores         Ø Possibilité de saisie allégée des séries (uniquement le total de Saisie des mouches lors de la saisie allégée des séries.         Ø Validation automatique des scores lors de lédition des classes                                                                                                    | application forfait à partir de 2 disciplines<br>Avec Confirmation de la gratures<br>es séries)<br>ments                                                                                                    | Montant du forfait engagements Adultes<br>Montant du forfait engagements Jeunes<br>uité                                                                    | 20.00 €<br>12.00 €               |
| Tarif réduit à partir de 2 disciplines         Prise en compte d'un montant forfaitaire engagements         Ø Gratuité pour les tireurs du club         aramètres de la saisie des scores         Ø Possibilité de saisie allégée des séries (uniquement le total de Saisie des mouches lors de la saisie allégée des séries         Ø Validation automatique des scores lors de l'édition des classes aramètres spécifiques aux disciplines 10M                                                                                                    | epplication forfait à partir de 2 disciplines<br>Avec Confirmation de la gratu<br>es séries)<br>ments<br>Paramètres spécifiques a                                                                                                    | Montant du forfait engagements Adultes<br>Montant du forfait engagements Jeunes<br>uité                                                                    | 20.00 €<br>12.00 €               |
| Tarif réduit à partir de 2       disciplines         Prise en compte d'un montant forfaitaire engagements       A         Ø Gratuité pour les tireurs du club                                                                                                    | epplication forfait à partir de 2 disciplines<br>Avec Confirmation de la gratures<br>es séries)<br>ments<br>Paramètres spécifiques a<br>Classement Origines e                                                                                                    | Montant du forfait engagements Adultes<br>Montant du forfait engagements Jeunes<br>uité<br>uité<br>ux disciplines Armes Anciennes<br>t Répliques confondus | [20.00 €]<br>[12.00 €]           |
| Tarif réduit à partir de 2       disciplines         Prise en compte d'un montant forfaitaire engagements       A         Q Gratuité pour les tireurs du club                                                                                                    | epplication forfait à partir de 2 disciplines<br>Avec Confirmation de la gratures<br>es séries)<br>ments<br>Paramètres spécifiques a<br>Classement Origines e                                                                                                    | Montant du forfait engagements Adultes<br>Montant du forfait engagements Jeunes<br>uité<br>ux disciplines Armes Anciennes<br>t Réptiques confondus         | 20.00 €<br>12.00 €               |
| Tarif réduit à partir de       2       disciplines         Prise en compte d'un montant forfaitaire engagements       A         Ø Gratuité pour les tireurs du club                                                                                                    | epplication forfait à partir de 2 disciplines<br>Avec Confirmation de la gratures<br>es séries)<br>ments<br>Paramètres spécifiques a<br>Classement Origines e                                                                                                    | Montant du forfait engagements Adultes<br>Montant du forfait engagements Jeunes<br>uité<br>ux disciplines Armes Anciennes<br>t Répliques confondus         | [ 20.00 €<br>[ 12.00 €]          |
| Tarif réduit à partir de       2       disciplines         Prise en compte d'un montant forfaitaire engagements       A         Ø Gratuité pour les tireurs du club                                                                                                    | epplication forfait à partir de 2 disciplines<br>Avec Confirmation de la gratures<br>es séries)<br>ments<br>Paramètres spécifiques a<br>Classement Origines e                                                                                                    | Montant du forfait engagements Adultes<br>Montant du forfait engagements Jeunes<br>uité<br>uité<br>ux disciplines Armes Anciennes<br>t Répliques confondus | [ 20.00 €<br>[ 12.00 €]          |
| Tarif réduit à partir de       2       disciplines         Prise en compte d'un montant forfaitaire engagements       A         Ø Gratuité pour les tireurs du club                                                                                                    | epplication forfait à partir de 2 disciplines  Avec Confirmation de la grati Avec Confirmation de la grati Avec Confirmation de la grati  Avec Confirmation de la grati  Paramètres spécifiques a  Classement Origines e  Mettre la valeur à 0 pour désactiver le | Montant du forfait engagements Adultes<br>Montant du forfait engagements Jeunes<br>uité<br>uité<br>ux disciplines Armes Anciennes<br>t Répliques confondus | [ 20.00 €<br>[ 12.00 €]          |
| Tarif réduit à partir de 2 disciplines         Prise en compte d'un montant forfaitaire engagements         Ø Gratuité pour les tireurs du club         aramètres de la saisie des scores         Ø Possibilité de saisie alégée des séries (uniquement le total de<br>Saisie des mouches lors de la saisie allégée des séries.         Ø Validation automatique des scores lors de l'édition des classes<br>aramètres spécifiques aux disciplines 10M         Séries 10M : Toutes catégories d'age sur 60 coups de match         Score des équipes 10M calculé avec scores tireurs sur 400         aramètres généraux         Définir le répertoire de sauvegarde des données         D:/societ | pplication forfait à partir de 2 disciplines  Avec Confirmation de la gratu es séries)  ments  Paramètres spécifiques a  Classement Origines e  Mettre la valeur à 0 pour désactiver le e de tir/sauvegardes wintir                                               | Montant du forfait engagements Adultes<br>Montant du forfait engagements Jeunes<br>uité<br>uité<br>ux disciplines Armes Anciennes<br>t Répliques confondus | [ 20.00 €<br>[ 12.00 €]          |

# Paramètres de définition du match

*Confirmation de la modification de la liste des disciplines autorisées* : si la case est cochée, la modification de la liste est alors soumise à confirmation, un message vous rappelle alors que vous allez modifier la liste, vous pouvez alors annuler ou confirmer

*Rechercher le fichier Logo du club* : un clic sur le bouton associé permet de rechercher ce fichier logo. Le logo des paramètres du match est également modifié

# Paramètres d'inscription des tireurs

- N° Licence F.F.Tir obligatoire : si cette option est cochée, toute inscription de tireur dans la base ne pourra être effectuée qu'avec une n° de licence. Cette option est par défaut inactive car l'expérience montre que lors des inscriptions .....
- Confirmation de l'inscription d'un tireur : si cette option est cochée, l'inscription d'un tireur fait l'objet d'un message de confirmation de la part de l'application, ce qui peut vite devenir pénible, raison pour laquelle cette option est par défaut inactive
- **Respect des normes ISSF concernant les catégories d'âge lors des inscriptions** : si cette option est cochée, l'inscription d'un tireur dans une discipline ne peut se faire qu'en respectant les règles de la *RGS vie nationale*
- Un tireur peut s'inscrire plusieurs fois dans la même discipline: si cette option est cochée, un même tireur peut tirer plusieurs fois la même discipline → 2 options exclusives sont alors proposées

- Le résultat du 1<sup>er</sup> match est pris en compte : les résultats des matchs suivant sont affectés de la mention « Hors Classement (HC) »
- Le résultat du meilleur match est pris en compte : les résultats des autres matchs moins bons sont affectés de la mention « Hors Classement (HC) »

#### Paramètres relatifs aux engagements

| Tarif réduit à partir de 2 disciplines               |                                               | Montant du forfait engagements Adultes | 20.00€ |
|------------------------------------------------------|-----------------------------------------------|----------------------------------------|--------|
| Prise en compte d'un montant forfaitaire engagements | Application forfait à partir de 2 disciplines | Montant du forfait engagements Jeunes  | 12.00€ |

#### Tarif réduit à partir de n disciplines : A partir de la nième discipline, le tarif réduit est appliqué

Exemple Tarif réduit à partir de 2 disciplines

Si pas de tarif réduit mettre 99 dans la zone de saisie du nombre de disciplines

Prise en compte d'un montant forfaitaire engagements : si cette option est cochée, un montant forfaitaire est appliqué à partir du nombre de disciplines indiqué (quel que soit le nombre total de disciplines du tireur).

Le montant du forfait (Adulte ou Jeune) est a saisir dans les zones de saisies situées à droite

*Ex si le forfait de 20.00*  $\in$  *est appliqué à partir de 3 disciplines, le montant facturé au tireur sera de 20.00*  $\in$  *qu'il tire 3,4, ...,20 disciplines* 

Gratuité pour les tireurs du club de : Permet de définir le club pour lequel la gratuité des engagements est appliquée (généralement le club organisateur)

Si la case *Avec confirmation de la gratuité* est cochée, chaque inscription d'un tireur de ce club donnera lieu à confirmation de la gratuité (ce qui peut à la longue s'avérer pénible)

#### Paramètres de la saisie des scores

```
    Paramètres de la saisie des scores
    V Possibilité de saisie allégée des séries (uniquement le total des séries)
    Saisie des mouches lors de la saisie allégée des séries
    Validation automatique des scores lors de l'édition des classements
```

- **Possibilité de saisie allégée (uniquement le total des séries)** : cette option est inactive puisque ce paramètre n'est plus global mais individualisé discipline par discipline
- Saisie des mouches lors de la saisie allégée (saisie Express) : si cette option est cochée, vous pouvez lors de la saisie des séries inscrire le nombre de mouches du match. Cette donnée sera utilisée pour les barrages avant le total de la dernière, avant dernière,... série pour établir le classement.
- Validation automatique des scores lors de l'édition des classements :

Lors de la saisie des scores, le total du match est validé uniquement si toutes les séries ont un total supérieur à 0. Or il arrive qu'un tireur ne puisse terminer son match ou que la total de la dernière série soit égal à 0.

*Ne figurent dans le classement que les tireurs sont le total du match a été validé (que ce total soit ou non égal à 0)* 

Cette option, si elle est cochée, valide automatiquement tous les scores des tireurs (que toutes les séries aient ou non été tirées) à condition que le total du match soit supérieur à 0 dès lors que vous vous apprêtez à éditer le classement individuel

#### Paramètres spécifiques à certaines disciplines

| ſ | -Paramètres spécifiques aux disciplines 10M                | <br>Г | Paramètres spécifiques aux disciplines Armes Anciennes |
|---|------------------------------------------------------------|-------|--------------------------------------------------------|
|   | Séries 10M : Toutes catégories d'age sur 60 coups de match |       | Classement Origines et Répliques confondus             |
|   | Score des équipes 10M calculé avec scores tireurs sur 400  |       |                                                        |

Séries 10M : Toutes les catégories d'âge sur 60 coups de match : cette option, si elle est cochée, rend obligatoire le tir de 60 coups de match pour toutes les catégories d'âge.

Les grilles de saisies des points sont adaptées en conséquence

Score des équipes 10M calculé avec score tireur sur 400 : cette option, si elle est cochée, permet de ne prendre en compte que les 4 premières séries du match de chaque tireur (les 3 premières pour les disciplines Ecoles de Tir) pour calculer le total des points d'une équipe.

Ceci permet de ne pas désavantager une équipe composée de dames par rapport à une équipe composée de séniors

Classement Origines et Répliques confondus : cette option qui ne concerne que les disciplines Armes Anciennes, si elle est cochée, permet de ne pas faire de distinction entre armes d'origine et armes répliques lors de la création du classement.

A égalité de score, les Origines sont classées en priorité sur les Répliques

#### Paramètres Généraux

| Paramètres généraux- Délai d'inactivité avant verrouillage application (en minutes) 0 Mettre la valeur à 0 pour désactiver le verrouillage, le mot de passe est WinTir |  |
|----------------------------------------------------------------------------------------------------|--|
| Définir le répertoire de sauvegarde des données D:\societe de tir\sauvegardes wintir                                                                                   |  |
| Edition réduite des feuilles de match                                                                                                    |  |

- Délai d'inactivité avant verrouillage : permet d'indiquer en minutes le délai d'inactivité de l'application à partir duquel l'application se verrouille automatiquement (pour éviter que des tiers viennent « bidouiller » en votre absence).
- Définir le répertoire de sauvegarde des données : définit le répertoire où seront effectuées les sauvegardes de données, les sauvegardes de palmarès ou de factures
- **Edition réduite des feuilles de match** : ne concerne que la saisie détaillée des points (tir par tir) : permet de limiter l'édition des feuilles de matchs aux points (pas de stats ni de graphiques)

# Paramétrage avancé de l'application

Liste des disciplines

| amètr           | es du Match Liste des Disciplines           | Liste des Clubs                     | Catégories d'âge          | Paramètres gri      | lle saisie          | Options générales | Paramétr         | age Equipes |      |
|-----------------|---------------------------------------------|-------------------------------------|---------------------------|---------------------|---------------------|-------------------|------------------|-------------|------|
| N°<br>iscipline | e Libellé discipline                        | <ul> <li>Type discipline</li> </ul> | r<br>Pas_de_Tir           | Q Compte<br>Mouches | Catégorie<br>Unique | Catégorie<br>Age  | Grille<br>Unique | Neuropu     | P    |
| 0               | Arme Spécialiste                            | T.A.R.                              | TAR 50M                   | T T                 | V                   | Sénior 1          | <b>V</b>         | Nouveau     |      |
| 1               | Fosses Olympique                            | Plateaux                            | 300M                      | Г                   | Г                   |                   | F 1              | Modifier    |      |
| 2               | Skeet Olympique                             | Plateaux                            | 300M                      | Г                   | Г                   |                   |                  |             | 1000 |
| 3               | Double Trap                                 | Plateaux                            | 300M                      | Г                   | F                   |                   | F                | Supprimer   | X    |
| 25              | Arbalete Field 18M                          | I.A.U.                              | ARBALETE FIELD 18M        | 1                   | Г                   |                   | F _              | Supprinter  |      |
| 30              | Arbalete Match 30M                          | I.A.U.                              | 300M                      | Г                   | Г                   |                   | F                |             |      |
| 100             | Pistolet 10M                                | 10M                                 | PRECISION 10M             | V                   | Г                   |                   | F                |             |      |
| 101             | Pistolet 30 Coups Vitesse "3/12" A 10M      | École de tir                        | VITESSE 10M               | Г                   | Г                   |                   | Г                | Nouvelle    |      |
| 102             | Pistolet Vitesse 5 Cibles 10M               | 10M                                 | VITESSE 10M               | Г                   | Г                   |                   | Г Ц              | Réf. ISSF   |      |
| 103             | Pistolet Standard 10M                       | 10M                                 | VITESSE 10M               | Г                   | Г                   |                   | F                |             |      |
| 104             | Carabine 10M                                | 10M                                 | PRECISION 10M             | <b>v</b>            | Г                   |                   | F                |             |      |
| 105             | Carabine 3x10 A 10M                         | École de tir                        | PRECISION 10M             | Г                   | Г                   |                   | Г                |             |      |
| 107             | Arbalete Match 10M                          | 10M                                 | PRECISION 10M             | Г                   | Г                   |                   | Г                |             |      |
| 108             | Arbalete Field 10M                          | 10M                                 | ARBALETE FIELD 10M        | 1                   | Г                   |                   | F                |             |      |
| 109             | Cible Mobile 10M Olympique                  | 10M                                 | 10M                       | Г                   | Г                   |                   | F                |             |      |
| 110             | Cible Mobile 10M Mixte                      | 10M                                 | 10M                       | Г                   | Г                   |                   | F                |             |      |
| 111             | Ecoles De Tir                               | Plateaux                            | 300M                      | Г                   | Г                   |                   | Г                |             |      |
| 150             | Pistolet 10M ( Ecole Tir )                  | École de tir                        | PRECISION 10M             | Г                   | Г                   |                   | F                |             |      |
| 152             | Pistolet Vitesse 5 Cibles 10M ( Ecole Tir ) | École de tir                        | VITESSE 10M               | Г                   | Г                   |                   | F .              |             |      |
| 154             | Carabine 10M ( Ecole Tir )                  | École de tir                        | PRECISION 10M             | Г                   | F                   |                   | F                |             |      |
| 158             | Arbalete Field ( Ecole Tir )                | École de tir                        | 10M                       | Г                   | Г                   |                   | Г                |             |      |
| 159             | Cible Mobile 10M ( Ecole Tir )              | École de tir                        | 10M                       | Г                   | Г                   |                   | F                |             |      |
| 250             | Pistolet Standard 25M                       | 25/50M                              | PISTOLET 25M SAUF VITESSE | Г                   | Г                   |                   | <b>v</b>         |             |      |
| 251             | Pistolet Percussion Centrale                | 25/50M                              | PISTOLET 25M SAUF VITESSE | Г                   | Г                   |                   | V                |             |      |
| 252             | Pistolet 25M                                | 25/50M                              | PISTOLET 25M SAUF VITESSE | Г                   | Г                   |                   | V                |             |      |
| 253             | Pistolet Vitesse 25M                        | 25/50M                              | VITESSE 25M               | Г                   | Г                   |                   | F                |             |      |
| 300             | 60 Balles Couche (300 M)                    | 300M                                | 300M                      | Г                   | Г                   |                   | <b>V</b>         |             |      |
| 301             | 3x20 Carabine Sport (300 M)                 | 300M                                | 300M                      | Г                   | F                   |                   | V                |             |      |
| 302             | 3x20 Arme Standard (300 M)                  | 300M                                | 300M                      | Г                   | Г                   |                   | V                |             |      |
| 303             | 3x40 Arme Libre (300 M)                     | 300M                                | 300M                      | Г                   | 1                   | Sénior 1          | <b>V</b>         |             |      |
| 400             | Revolver Position Libre Gros Calibre        | Silhouette Métallique               | SILHOUETTE METALLIQUE     | Г                   | 5                   | Sénior 1          | F                |             |      |
| 401             | Production Position Libre Libre Gros Calibi | Silhouette Métallique               | SILHOUETTE METALLIQUE     | Г                   | ₹                   | Sénior 1          | - v              |             |      |

Cette interface présente la liste des disciplines connues de l'application. Chaque discipline possède les propriétés suivantes

- ✤ N° de la discipline : c'est le numéro de l'ISSF pour les disciplines ISSF
- ✤ Type de discipline
- ✤ Pas de tir attribué à la discipline
- Compte mouche : si sélectionné indique que lors de la saisie express (série par série), il faut renseigner le nombre de mouches (utilisé pour les barrages)
- Catégorie d'âge unique : si cochée, le surclassement est automatiquement effectué lors de l'inscription du tireur dans la catégorie d'âge indiquée dans la colonne « Catégorie d'âge »7
- Grille unique : si coché, indique au programme que le nombre de séries est identique quelle que soit la catégorie d'âge.

#### Vous pouvez

- Ajouter une discipline
- Modifier une discipline
- Supprimer une discipline

La modification et la suppression d'une discipline de référence ISSF sont néanmoins soumises à restrictions.

#### Ajouter une discipline

|                                  | Discipline                                     | de référence ISSF |
|----------------------------------|------------------------------------------------|-------------------|
| Libellé discipline               | Distance de tir                                |                   |
| Type Discipline                  | ▼ Pas de Tir                                   |                   |
| Grille de saisie unique pour tou | Is Catégorie d'âge unique >>>> Catégorie d'âge |                   |
| Mouches prises en compte pou     | ur classement                                  |                   |
|                                  |                                                |                   |

- ✤ Saisissez le n° de discipline
  - Les numéros de 0 à 999 sont réservés aux disciplines ISSF (sauf 22 Hunter)
  - Les numéros de 1000 à 1099 sont réservés aux disciplines 22 Hunter
- ✤ Saisissez le libellé de la discipline
- ✤ Sélectionnez le type de discipline (10M, 25/50M, etc...)
- ✤ Sélectionnez la distance de tir
- Sélectionnez le pas de tir affecté à cette discipline
- Cochez « Discipline de Référence ISSF » s'il s'agit d'une nouvelle discipline de la F.F.Tir
- Cocher « Grille de saisie unique pour tous » si c'est le cas (même nombre de séries quelle que soit la catégorie d'âge)
- Cocher « *Catégorie d'âge unique* » et indiquez la catégorie d'âge de surclassement si tous les tireurs doivent etre dans la même catégorie d'âge (ex la majeure partie des disciplines Armes Anciennes, les disciplines TAR, etc...)
- Cocher « Mouches prises en compte pour classement » si le nombre de mouches doit être saisi en vue de départager les ex-æquo
- Cliquer sur [Valider]

La discipline est désormais créée mais il vous faut encore définir les paramètres des grilles de saisie des points. L'application vous pose la question suivante

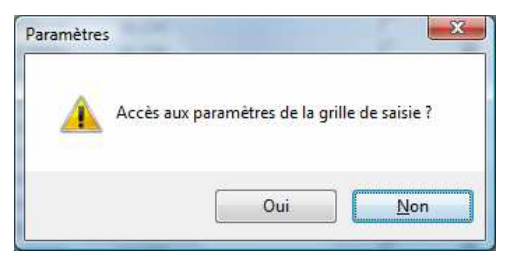

Vous pouvez

- accéder immédiatement au paramétrage des grilles de saisie des points en cliquant sur le bouton [*Oui*]
- remettre à plus tard cette saisie mais vous devrez impérativement penser à le faire plus tard si vous cliquez sur le bouton [*Non*]

#### Modifier une discipline

<u>Si des tireurs sont déjà inscrits dans la discipline</u>, la modification de la discipline est impossible. Un message vous le rappelle

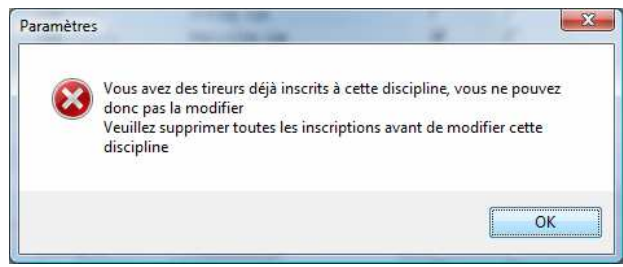

L'application vous autorise néanmoins à modifier certaines des propriétés de la discipline

| rarametri |                    |                                       | -                    |
|-----------|--------------------|---------------------------------------|----------------------|
| 6         | Si la modification | on ne concerne (<br>cipline, vous pou | que le<br>vez forcer |
|           | la mise à jour (   | bouton "Continu                       | er")                 |

Si vous cliquez sur [*Continuer*], l'application vous autorise aux modifications sans aucun contrôle

| N° Discipline                              | 100          |                          | ×                   | Discipline de référence ISSF |  |
|--------------------------------------------|--------------|--------------------------|---------------------|------------------------------|--|
| Libellé discipline                         | Pistolet 10M |                          | Distance de tir     | METRES                       |  |
| Type Discipline                            | 10M          | •                        | Pas de Tir          | PRECISION 10M                |  |
| Grille de saisie uniqu                     | e pour tous  | Catégorie d'âge unique > | >>> Catégorie d'âge |                              |  |
| Grille de saisie uniq<br>Mouches prises en | e pour tous  | Catégorie d'âge unique > | Source d'âge        |                              |  |
| Grille de saisie uniq<br>Mouches prises en | e pour tous  | Catégorie d'âge unique > | >>> Catégorie d'âge |                              |  |

<u>Si aucun tireur n'est encore inscrit dans la discipline</u>, l'application vous rappelle que la discipline que vous voulez modifier est une discipline référencée ISSF

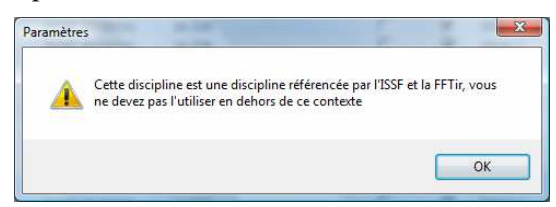

L'application vous autorise néanmoins à modifier certaines des propriétés de la discipline

| Paramètr | es                                                         |                                                            | X                            |
|----------|------------------------------------------------------------|------------------------------------------------------------|------------------------------|
| ?        | Si la modificatio<br>libellé de la dis<br>la mise à jour ( | on ne concerne q<br>cipline, vous pour<br>bouton "Continue | ue le<br>vez forcer<br>rr'') |
|          | Abandonner                                                 | Continuer                                                  |                              |

Si vous cliquez sur [*Continuer*], l'application vous autorise aux modifications sans aucun contrôle

| Libellé discipline                                                      | 60 Balles Couche (300 M)                                 | Distance de tir           | 300 METRES |  |
|-------------------------------------------------------------------------|----------------------------------------------------------|---------------------------|------------|--|
|                                                                         | to balles coucile (500 M)                                | Distance de la            | 500 METTES |  |
| Type Discipline                                                         | 300M -                                                   | Pas de Tir                |            |  |
| <ul> <li>Grille de saisie uniqui</li> </ul>                             | e pour tous Catégorie d'âge un                           | ique >>>> Catégorie d'âge |            |  |
| <ul> <li>Grille de saisie uniqu</li> <li>Mouches prises en o</li> </ul> | e pour tous Catégorie d'âge un<br>compte pour classement | ique >>>> Catégorie d'âge |            |  |
| <ul> <li>Grille de saisie uniqu</li> <li>Mouches prises en o</li> </ul> | e pour tous Catégorie d'âge un<br>compte pour classement | ique >>>> Catégorie d'âge |            |  |

A partir de moment où vous avez franchi les contrôles destinés a vous empêcher de faire des bêtises, vous êtes réputés savoir ce que vous faites et êtes totalement libres de faire ce que vous voulez

# Attention aux fausses manœuvres qui pourraient avoir des conséquences imprévisibles

# Supprimer une discipline

Si vous voulez supprimer une discipline de référence ISSF, un message vous informe que cette action est interdite

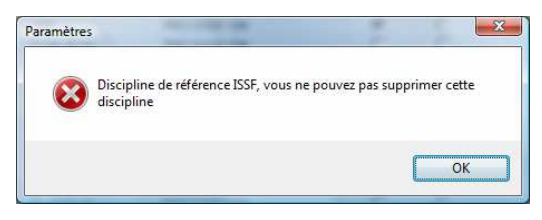

Si la discipline n'est pas une discipline de référence ISSF, et si aucun tireur n'est inscrit dans cette discipline la suppression est effectuée après confirmation.

Si des tireurs ont déjà été inscrits dans la discipline, un message vous informe de l'impossibilité d'effectuer la suppression (il vous faut alors supprimer toutes les inscriptions dans la discipline pour pouvoir revenir effectuer la suppression)

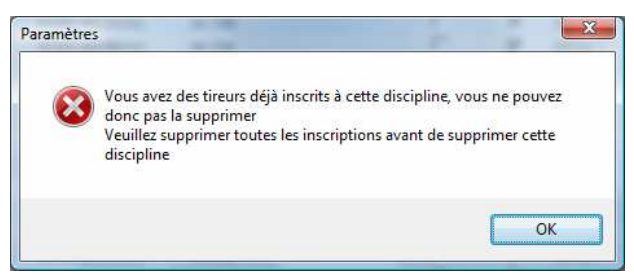

# Catégories d'âge

Cette interface permet de gérer les surclassements pour toute discipline et toute catégorie d'âge

| nètres du Match Liste des Disc        | iplines Liste des Clubs | Catégories d'âge | Paramètres grille saisie Op | otions générales Paramétrage Equipes |     |
|---------------------------------------|-------------------------|------------------|-----------------------------|--------------------------------------|-----|
|                                       | 5                       | 2                | Surclassements autorisés    | Surclassements obligatoi             | res |
| e discipline (10M, 25/50M 10M         |                         |                  | Libellé catégorie d'âge     | Libellé catégorie d'âge              |     |
| e des disciplines selon type Pietolet | 10M                     | Appliquer        |                             | 4                                    | -   |
| o des disciplines sedar espe          | TOTAL                   | riute            |                             |                                      |     |
|                                       |                         | 3                |                             |                                      |     |
| Categorie d'age Sénior 1              |                         |                  | -                           |                                      | -   |
|                                       |                         |                  | A                           | J [                                  | _   |
|                                       |                         |                  |                             | Intendine la esténuie d'an           |     |
|                                       |                         |                  |                             | interdire la categorie d'ag          | e 😡 |
| e                                     |                         | e                | ¢                           | *                                    |     |
| Discipline Libellé discipline         | Q Type discipline       | Q Type_Surclasse | ement 🔍 Libellé_Catégorie   | Libellé_Catégorie_Surclassement      | C + |
| 0 Arme Spécialiste                    | T.A.R.                  | Interdit         | Poussin Garçon              |                                      | -   |
| 0 Arme Spécialiste                    | T.A.R.                  | Interdit         | Poussin Fille               |                                      | L   |
| 0 Arme Spécialiste                    | T.A.R.                  | Interdit         | Benjamin Garçon             |                                      |     |
| 0 Arme Spécialiste                    | T.A.R.                  | Interdit         | Benjamin Fille              |                                      |     |
| 0 Arme Spécialiste                    | T.A.R.                  | Interdit         | Minime Garçon               |                                      | _   |
| 0 Arme Spécialiste                    | T.A.R.                  | Interdit         | Minime Fille                |                                      |     |
| 0 Arme Spécialiste                    | T.A.R.                  | Obligatoire      | Cadet Garçon                | Sénior 1                             | _   |
| 0 Arme Spécialiste                    | T.A.R.                  | Obligatoire      | Cadet Fille                 | Sénior 1                             |     |
| 0 Arme Spécialiste                    | T.A.R.                  | Obligatoire      | Junior Garçon               | Sénior 1                             | _   |
| 0 Arme Spécialiste                    | T.A.R.                  | Obligatoire      | Junior Fille                | Sénior 1                             |     |
| 0 Arme Spécialiste                    | T.A.R.                  | Obligatoire      | Dame 1                      | Sénior 1                             |     |
| 0 Arme Spécialiste                    | T.A.R.                  | Obligatoire      | Sénior 2                    | Sénior 1                             |     |
| 0 Arme Spécialiste                    | T.A.R.                  | Obligatoire      | Sénior 3                    | Sénior 1                             |     |
| 0 Arme Spécialiste                    | T.A.R.                  | Obligatoire      | Dame 3                      | Sénior 1                             |     |
| 25 Arbalete Field 18M                 | 1.A.U.                  | Interdit         | Poussin Garçon              |                                      |     |
| 25 Arbalete Field 18M                 | I.A.U.                  | Interdit         | Poussin Fille               |                                      |     |
| 25 Arbalete Field 18M                 | I.A.U.                  | Interdit         | Benjamin Garçon             |                                      |     |
| 25 Arbalete Field 18M                 | I.A.U.                  | Interdit         | Benjamin Fille              |                                      |     |
| 25 Arbalete Field 18M                 | 1.A.U.                  | Obligatoire      | Minime Garçon               | Cadet Garçon                         |     |
| 25 Arbalete Field 18M                 | I.A.U.                  | Obligatoire      | Minime Fille                | Cadet Garçon                         |     |
|                                       | 1.1.1.                  |                  | C                           | A LOSS OF A STREET                   |     |

Par défaut figurent (sauf erreur ou omission) dans l'application tous les surclassements et interdictions telles qu'elles sont définies dans le « RGS Vie Nationale 2015 »

Vous pouvez filtrer par type de discipline et/ou discipline (les disciplines présentées dépendent du type de discipline choisi) et par catégorie d'âge

Pour chaque couple Discipline/Catégorie d'âge figurent

- La mention *Interdit* si la discipline n'est pas ouverte à la catégorie d'age
- La mention *Autorisé* avec la mention de la catégorie d'age dans laquelle le tireur <u>peut</u> se surclasser si cette possiblité est offerte au tireur
- La mention *Obligatoire* avec la mention de la catégorie d'âge dans laquelle le tireur <u>doit</u> se surclasser si le surclassement est une obligation faite au tireur

#### Ajouter ou supprimer des surclassements ou des interdictions

|                                  |                |               | Surclassements autorisés | 2.11 | Surclassements obligatoires  |   |
|----------------------------------|----------------|---------------|--------------------------|------|------------------------------|---|
| Type discipline (10M, 25/50M     | .[10M 👻        | (             | Libellé catégorie d'âge  |      | Libellé catégorie d'âge      |   |
| Liste des disciplines selon type | Pistolet 10M   | Filtre        | Junior Garçon            | +    |                              | + |
|                                  |                | 1. 00000000 J | Sénior 1                 |      |                              |   |
| Catégorie d'âge                  | Cadet Garçon 💌 |               |                          |      |                              |   |
|                                  |                |               |                          |      | 1                            |   |
|                                  |                |               |                          |      |                              |   |
|                                  |                |               |                          |      | Interdire la catégorie d'age | 8 |
|                                  |                |               |                          |      |                              |   |

#### Ajouter un surclassement volontaire

Après avoir sélectionné la discipline, et la catégorie d'âge d'origine,

- cliquer sur le bouton [+] situé immédiatement à droite de la liste des surclassements autorisés
- sélectionner la catégorie de surclassement et cliquer sur le bouton [Valider]

#### Supprimer un surclassement volontaire

- Après avoir sélectionné la discipline, et la catégorie d'âge d'origine,
- Sélectionner la catégorie d'age de surclassement à supprimer dans la liste des surclassements autorisés
- Liquer sur le bouton [-] situé immédiatement à droite de la liste des surclassements autorisés
- Le surclassement est supprimé (après confirmation de votre part)

#### Ajouter un surclassement obligatoire

Après avoir sélectionné la discipline, et la catégorie d'âge d'origine,

- cliquer sur le bouton [+] situé immédiatement à droite de la liste des surclassements obligatoires
- sélectionner la catégorie de surclassement et cliquer sur le bouton [Valider]

#### Supprimer un surclassement obligatoire

- Après avoir sélectionné la discipline, et la catégorie d'âge d'origine,
- Sélectionner la catégorie d'age de surclassement à supprimer dans la liste des surclassements obligatoires
- cliquer sur le bouton [-] situé immédiatement à droite de la liste des surclassements obligatoires
- Le surclassement est supprimé (après confirmation de votre part)

#### Ajouter une interdiction

Pour interdire la participation d'une catégorie d'âge à une discipline,

Après avoir sélectionné la discipline, et la catégorie d'âge d'origine,

 cliquer sur le bouton [x] situé immédiatement à droite de la mention « Interdire la catégorie d'âge »

#### Supprimer une interdiction

Pour autoriser la participation d'une catégorie d'âge à une discipline,

Après avoir sélectionné la discipline, et la catégorie d'âge d'origine,

cliquer sur le bouton [] situé immédiatement à droite de la mention « Autoriser la catégorie d'âge »

| Type discipline (10M, 25/50M     | .[25/50M 🔻                   |                   | Surclassements autorisés<br>Libellé catégorie d'âge |   | Surclassements obligatoires  |   |
|----------------------------------|------------------------------|-------------------|-----------------------------------------------------|---|------------------------------|---|
| Liste des disciplines selon type | Pistolet Percussion Centrale | Filtre            |                                                     | + |                              | + |
| Catégorie d'âge                  | Cadet Garçon 💌               |                   |                                                     | - |                              | - |
|                                  | La discipine                 | est interdite à c | ette catégorie d'âge                                | • | Autoriser la catégorie d'age |   |

# Paramétrage Equipes

| Std des types Equipe disponibles       Type Equipe       Doublons         STOLET (inste aux melleurs scores)       Image: Constitution automatique des Equipes         Stopprimer X       Modifier       Image: Constitution automatique des Equipes         Stopprimer X       Image: Constitution automatique des Equipes       Image: Constitution automatique des Equipes         Stopprimer X       Image: Constitution automatique des Equipes       Image: Constitution automatique des Equipes         Stopprimer X       Image: Constitution automatique des Equipes       Image: Constitution automatique des Equipes         Stopprimer X       Image: Constitution automatique des Equipes       Image: Constitution automatique des Equipes         Stopprimer X       Image: Constitution automatique des Equipes       Image: Constitution automatique des Equipes         Stopprimer X       Image: Constitution automatique des Equipes       Image: Constitution automatique des Equipes         Stopprimer X       Image: Constitution automatique des Equipes       Image: Constitution automatique des Equipes         Stopprimer X       Image: Constitution automatique des Equipes       Image: Constitution automatique des Equipes         Stopprimer X       Image: Constitution automatique des Equipes       Image: Constitution automatique des Equipes         Stopprimer X       Image: Constitution automatique des Equipes       Image: Constition automatique des Equipes                                                                                                    | scores) |                 | omatique des Equipes       | Paramètres génére                                                                                                    |       |     |                       |    |                                  |                      |
|----------------------------------------------------------------------------------------------------|---------|-----------------|----------------------------|----------------------------------------------------------------------------------------------------|-------|-----|-----------------------|----|----------------------------------|----------------------|
| Type Equipe       Doublons<br>Autorisis         STOLET (mixte aux melleurs scores)       Image: Constitution automatique des Equipes         Madinie (mixte aux melleurs scores)       Image: Constitution automatique des Equipes         StopEr (mixte aux melleurs scores)       Image: Constitution automatique des Equipes         Madinie (mixte aux melleurs scores)       Image: Constitution automatique des Equipes         Supprimer Xi       Image: Constitution automatique des Equipes         Madinie (mixte aux melleurs scores)       Image: Constitution automatique des Equipes         Supprimer Xi       Image: Constitution automatique des Equipes         Madinie (mixte)       Image: Constitution automatique des Equipes         BABINE Minimes (mixte)       Image: Constitution automatique des Equipes         BABINE Minimes (mixte)       Image: Constitution automatique des Equipes         BABINE Minimes (mixte)       Image: Constitution automatique des Equipes         Image: Constitution automatique des Equipes       Image: Constitution automatique des Equipes         Image: Constitution automatique des Equipes       Image: Constitution automatique des Equipes         BABINE Minimes (mixte)       Image: Constitution automatique des Equipes         Image: Constitution automatique des Equipes       Image: Constitution automatique des Equipes         Image: Constitution automatique des Equipes       Image: Constitution automatique des E                                                                                                    | scores) |                 | omatique des Equipes       |                                                                                                    |       |     |                       |    | ipe disponibles                  | iste des types Equip |
| STOLET (mixte aux melleurs scores)       Image: Control of the scole Equipe part club         DABINE (mixte aux melleurs scores)       Image: Control of the scole Equipe part club         Supprimer X       Supprimer X         Stable (mixte aux melleurs scores)       Image: Control of the scole Equipe part club         Stable (mixte aux melleurs scores)       Image: Control of the scole Equipe part club         Stable (mixte aux melleurs scores)       Image: Control of the scole Equipe part club         TOLET Ecoles de tri (mixte poussins et benjamins)       Image: Control of the scole Equipe part club         TOLET Minines (mixte)       Image: Control of the scole Equipe part club         Stable Minines (mixte)       Image: Control of the scole Equipe part club         Stable Minines (mixte)       Image: Control of the scole Equipe part club         Stable Minines (mixte)       Image: Control of the scole Equipe part club         Stable Minines (mixte)       Image: Control of the scole Equipe part club         Stable Minines (mixte)       Image: Control of the scole Equipe part club         Stable Minines (mixte)       Image: Control of the scole Equipe part club         Stable Minines (mixte)       Image: Control of the scole Equipe part club         Stable Minines (mixte)       Image: Control of the scole Equipe part club         Stable Minines (mixte)       Image: Control of the scole Equipe part club                                                                                                    | scores) |                 |                            | V Constition aut                                                                                                    | eau 📄 | s • | Doublons<br>Autorisé: | ٩  | Type Equipe                      |                      |
| AdalNE (mixte aux melleurs scores)  SESE (mixte aux melleurs scores)  SESE (mixte aux melleurs scores)  SESE (mixte aux melleurs scores)  Supprimer  AdalNE Cicles de tir (mixte poussins et benjamins)  Composition Type: PISTOLET (mixte aux melleurs score)  Nombre Discipline  SaliNE Minimes (mixte)  Second Structure  AdalNe Minimes (mixte)  Second Structure  AdalNe Minimes (mixte)  Second Structure  AdalNe Minimes (mixte)  Second Structure  AdalNe Minimes (mixte)  Second Structure  AdalNe Minimes (mixte)  Second Structure  AdalNe Minimes (mixte)  Second Structure  AdalNe Minimes (mixte)  Second Structure  AdalNe Minimes (mixte)  Second Structure  AdalNe Minimes (mixte)  Second Structure  AdalNe Minimes (mixte)  Second Structure  Second Structure  Second Struct | scores) |                 | pe par club                | V Une seule Equi                                                                                                    |       | -   | Г                     |    | meilleurs scores)                | TOLET (mixte aux m   |
| ESSE (mixte aux melleurs scores)       Image: scores)         TOLET Ecoles de tri (mixte poussins et benjamins)       Image: scores)         ABINE Aux melleurs scores)       Image: scores)         TOLET Ecoles de tri (mixte poussins et benjamins)       Image: scores)         ABINE Minimes (mixte)       Image: scores)         Image: scores)       Image: scores)         ABINE Minimes (mixte)       Image: scores)         Image: scores)       Image: scores)         Image: scores)       Image: scores)         Image: scores)       Image: scores)         Image: scores)       Image: scores)         Image: scores)       Image: scores)         Image: scores)       Image: scores)         Image: scores)       Image: scores)         Image: scores)       Image: scores)         Image: scores)       Image: scores)         Image: scores)       Image: scores)         Image: scores       Image: scores         Image: scores       Image: scores         Image: scores       Image: scores         Image: scores       Image: scores         Image: scores       Image: scores         Image: scores       Image: scores         Image: scores       Image: scores         Image: scores                                                                                                    | scores) |                 |                            |                                                                                                    | ier 🙍 |     | Г                     |    | meileurs scores)                 | RABINE (mixte aux m  |
| TOLET Eccles de tir (mixte poussins et benjamins) TOLET Minimes (mixte) Treurs Mombre Treurs Discipline Treurs Discipline Discipline Discipline Disci | scores) |                 |                            |                                                                                                    |       |     | Г                     |    | eilleurs scores)                 | ESSE (mixte aux me   |
| ABAINE Eccles de tir (mixte poussins et benjanins)                                                                                                    |         | ux meilleurs so | e: PISTOLET (mixte a       | Composition Typ                                                                                                    | mer 👗 |     | Г                     | ;) | r (mixte poussins et benjamins)  | TOLET Ecoles de tir  |
| TOLET Minimes (mixte)                                                                                                    |         |                 | Dissiplis                  | Nombre                                                                                                    |       |     | Г                     | 5) | ir (mixte poussins et benjamins) | RABINE Ecoles de tir |
| ABINE Minimes (mixte)                                                                                                    |         | le              | Discipli                   | Tireurs                                                                                                    |       |     | Г                     |    | xte)                             | TOLET Minimes (mix   |
| Image: Second second second                                |         |                 | tolet 10M                  | 3 Pis                                                                                                    | 2     |     | Г                     |    | ixte)                            | ABINE Minimes (mix   |
| Image: Second second secon                                 |         |                 |                            |                                                                                                    | [     |     |                       |    |                                  |                      |
| Image: Second state of the second state of the second                                  |         |                 |                            |                                                                                                    | Ŷ     |     |                       |    |                                  |                      |
| ✓ J<br>J<br>J<br>J<br>J<br>J<br>J<br>J<br>J<br>J<br>J<br>J<br>J<br>J                                                                                                    |         |                 |                            |                                                                                                    | Į     |     |                       |    |                                  |                      |
| ▼       3         ▲       Au sein d'une même équipe         ■       Un même tireur ne peut pas tirer plus d'une discipline                                                                                                    | V ( 94  |                 |                            |                                                                                                    |       |     |                       |    |                                  |                      |
| Au sein d'une même équipe                                                                                                    |         |                 |                            | 3                                                                                                    | 1     |     |                       |    |                                  |                      |
| Au sein d'une même équipe                                                                                                    |         |                 |                            | 1. Carlos 1. Carlos 1. Car | ļ     |     |                       |    |                                  |                      |
| Un même tireur ne peut pas tirer plus d'une discipline                                                                                                    |         |                 | ne équine                  | Au sein d'une mêi                                                                                                    | )     |     |                       |    |                                  |                      |
| III un meme tireur ne peut pas tirer pus oune oscipine                                                                                                    |         |                 | ne equipe                  |                                                                                                    | ,     |     |                       |    |                                  |                      |
|                                                                                                    |         | ine disciptine  | ne peut pas tirer plus d'i | Un meme tireur                                                                                                    |       | v   |                       |    |                                  |                      |
|                                                                                                    |         |                 |                            |                                                                                                    |       |     |                       |    |                                  |                      |
|                                                                                                    |         |                 |                            |                                                                                                    |       |     |                       |    |                                  |                      |
|                                                                                                    |         |                 |                            |                                                                                                    |       |     |                       |    |                                  |                      |
|                                                                                                    |         |                 |                            |                                                                                                    |       |     |                       |    |                                  |                      |
|                                                                                                    |         |                 |                            |                                                                                                    |       |     |                       |    |                                  |                      |
|                                                                                                    |         |                 |                            |                                                                                                    |       |     |                       |    |                                  |                      |
|                                                                                                    |         |                 |                            |                                                                                                    |       |     |                       |    |                                  |                      |
|                                                                                                    |         |                 |                            |                                                                                                    |       |     |                       |    |                                  |                      |
|                                                                                                    |         |                 |                            |                                                                                                    |       |     |                       |    |                                  |                      |
|                                                                                                    |         |                 |                            |                                                                                                    |       |     |                       |    |                                  |                      |
|                                                                                                    |         |                 |                            |                                                                                                    |       |     |                       |    |                                  |                      |
|                                                                                                    |         |                 |                            |                                                                                                    |       |     |                       |    |                                  |                      |
|                                                                                                    |         |                 |                            |                                                                                                    |       |     |                       |    |                                  |                      |
|                                                                                                    |         |                 |                            |                                                                                                    |       |     |                       |    |                                  |                      |

Dans cette interface qui comporte déjà tous les types Equipes déjà saisis, vous pouvez créer, modifier ou supprimer un type Equipes

# Création d'un nouveau type Equipe

Un clic sur le bouton [Nouveau] fait apparaître l'interface de saisie d'un nouveau Type Equipe

| Désignation du type Equipe                        |           |                   |            |   |             |
|---------------------------------------------------|-----------|-------------------|------------|---|-------------|
| Un meme tireur peut cumuler plusieurs disciplines |           |                   |            |   |             |
| Type discipline (10M, 25/50M                      |           | Nombre<br>Tireurs | Discipline | × |             |
| Liste des disciplines selon type                  | Ajouter 🔰 |                   |            |   | Supprimer 🟋 |
| Nombre de tireurs 0                               |           |                   |            | - |             |
| Valider 🥑                                         | Annuler 🧕 |                   |            |   |             |

- Saisissez la désignation du type Equipe : exemple Equipe Pistolet Coupe Régionale
- Indiquez en cochant si nécessaire l'option si un tireur peut tirer plusieurs disciplines (dans le cas d'une Equipe multi-discipline)
- Selectionnez la discipline et indiquez le nombre de tireurs de la discipline
- Cliquer sur le bouton [Ajouter]

Réitérer pour les disciplines suivantes

#### Une fois la composition type de l'Equipe terminée, cliquer sur le bouton [Valider]

| Désignation du type Equipe  | Equipe Coupe Régionale                                                             |           |                   |                              |   |             |
|-----------------------------|------------------------------------------------------------------------------------|-----------|-------------------|------------------------------|---|-------------|
|                             | $\boxed{\ensuremath{\mathbb V}}$ Un meme tireur peut cumuler plusieurs disciplines |           |                   |                              |   |             |
| Type discipline (10M, 25/   | 50M                                                                                |           | Nombre<br>Tireurs | Discipline                   | ٠ |             |
| Liste des dissiplines selen | tune                                                                               |           | 1                 | Pistolet Standard 25M        | - | turanian 😽  |
| Liste des disciplines seton | type                                                                               | Ajouter 🔊 | 1                 | Pistolet Percussion Centrale |   | supprimer 🔨 |
| Nombre de t                 | ireurs 0                                                                           |           | 2                 | Pistolet 25M                 |   |             |
|                             |                                                                                    |           |                   |                              | - |             |
|                             |                                                                                    |           |                   |                              | _ |             |
|                             | Valider 🥑                                                                          | Annuler 🧕 |                   |                              |   |             |

#### Le nouveau Type d'Equipe est ajouté à la liste

| Liste des types Equipe disponibles                   |   |                       |   |             |
|------------------------------------------------------|---|-----------------------|---|-------------|
| ¢<br>Type Equipe                                     | ٩ | Doublons<br>Autorisés | • | Nouveau     |
| PISTOLET (mixte aux meilleurs scores)                |   | Г                     | - |             |
| CARABINE (mixte aux meilleurs scores)                |   | Γ                     |   | Modifier 🔜  |
| VITESSE (mixte aux meilleurs scores)                 |   | Г                     |   |             |
| PISTOLET Ecoles de tir (mixte poussins et benjamins) |   | Г                     |   | Supprimer 👗 |
| CARABINE Ecoles de tir (mixte poussins et benjamins) |   | Г                     |   |             |
| PISTOLET Minimes (mixte)                             |   | Г                     |   |             |
| CARABINE Minimes (mixte)                             |   | Г                     |   |             |
| Equipe Coupe Régionale                               |   | <b>•</b>              |   | 2           |
|                                                      |   |                       |   |             |
|                                                      |   |                       |   |             |
|                                                      |   |                       |   |             |
|                                                      |   |                       |   |             |
|                                                      |   |                       |   |             |
|                                                      |   |                       |   | 8           |
|                                                      |   |                       |   |             |
|                                                      |   |                       | - |             |

Vous pouvez réorganiser la liste des types d'Equipe disponible à l'aide des boutons de réorganisation situés immédiatement à droite de la liste

# Modification du type Equipe sélectionné

Un clic sur le bouton [Modifier] fait apparaître l'interface de saisie du Type Equipe sélectionné

#### Supprimer un type Equipe

Un clic sur le bouton [Supprimer] supprime après confirmation le type Equipe sélectionné

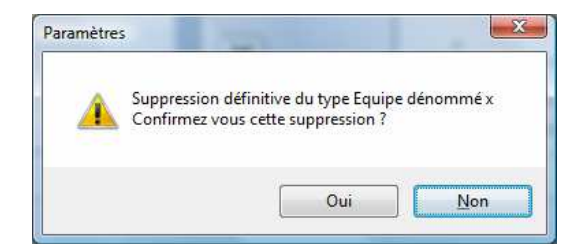

# Paramètres des grilles de saisie

Cette interface permet de définir quel grille de saisie sera présentée à l'utilisateur lors de la saisie des points réalisés par le tireur. Elle est personnalisable en fonction de la catégorie d'âge du tireur et de la discipline

# Ces paramètres ont été saisis pour toutes les disciplines ISSF et n'ont pas besoin d'être modifiées.

# En revanche, lors de la création d'une nouvelle discipline, il vous faudra renseigner ces paramètres par vous-même

Cette interface comporte 3 onglets

# Onglet [Nombre de séries par catégorie d'âge]

| Catégorie d'âge     | Abrev | Nombre de séries | catégorie d'age et                                                   | t pour la | a discipline sélectionnée.            |          |
|---------------------|-------|------------------|----------------------------------------------------------------------|-----------|---------------------------------------|----------|
| ans catégorie d'age | Cane  | 6                | Cette interface ne                                                   | e doit p  | as être utilisée comme moyen de cont  | rôle des |
| Poursio Fille       | DE    | 4                | catégories d'age a                                                   | autorise  | es à concourir                        |          |
| Renjamin Fille      | BE    | 4                |                                                                      |           |                                       |          |
| Minime Fille        | MF    | 4                | Ce contrôle est obtenu en activant l'option "Respect des normes ISSF |           |                                       | s ISSF   |
| Cadet File          | CF    | 4                | concernant les categories d'age lors de l'inscription du tireur" de  |           | .e                                    |          |
| Junior Fille        | JF    | 4                | tongiet options o                                                    | renerati  | 2                                     |          |
| Dame 1              | D1    | 4                | Toutefois, un nom                                                    | bre = 0   | va occasionner une non inscription du | tireur   |
| Dame 2              | D2    | 4                |                                                                      |           |                                       |          |
| Dame 3              | D3    | 4                |                                                                      |           |                                       |          |
| Poussin Garcon      | PG    | 6                |                                                                      |           |                                       |          |
| Benjamin Garçon     | BG    | 6                |                                                                      | (The      |                                       |          |
| Minime Garçon       | MG    | 6                |                                                                      | 역의        | Copier configuration                  |          |
| Cadet Garçon        | CG    | 6                |                                                                      |           |                                       |          |
| Junior Garçon       | JG    | 6                |                                                                      | 跑         | Coller configuration                  |          |
| Sénior 1            | S1    | 6                |                                                                      |           |                                       |          |
| Sénior 2            | 52    | 6                |                                                                      | -         | Effacer config memorisée              |          |
| Sénior 3            | \$3   | 6                |                                                                      | 1000      | errarer county monor tree             |          |
|                     |       |                  |                                                                      |           |                                       |          |
|                     |       |                  |                                                                      |           |                                       |          |

- Après sélection de la discipline, indiquez directement dans le tableau le nombre de séries par catégorie d'âge pour la discipline sélectionnée
- Cliquer sur l'option pour activer ou non la possibilité de saisie du nombre de mouches pour cette discipline
- Terminer en cliquant sur le bouton [*Enregistrer la configuration*]

**<u>Remarque</u>** : Vous pouvez sélectionner une discipline similaire, cliquer sur le bouton [*Copier configuration*], sélectionner la nouvelle discipline et cliquer sur le bouton [*Coller configuration*] pour saisir en une seule fois le nombre de séries pour toutes les catégories d'âge de la discipline

# Onglet [Paramétrage Grille Express]

|                             | es Disciplines Liste           | des Clubs Catégories d  | råge Paramètres grille saisie | Options générales | Paramétrage Equipes  |
|-----------------------------|--------------------------------|-------------------------|-------------------------------|-------------------|----------------------|
| Type discipli               | ne 10M                         | • Discipli              | ne Pistolet 10M               | ×                 |                      |
| mbre de série par catégorie | d'age Paramètrage              | Grille Express Para     | nétrage Grille Détaillée      |                   |                      |
| Pramètres comptage de l     | a Discipline                   | Paramètres de la grille | de saisie                     |                   | - Constitution       |
| Prise en compte du no       | mbre de mouches                |                         | Nombre de série par ligne 6   |                   | paramètres de grille |
| Unicité grille saisie po    | ur toutes les catégories d'age | Nombre de lignes        |                               |                   |                      |
| Valeur Ma                   | kimale possible 0              |                         |                               |                   | P RAZ                |
|                             |                                |                         |                               |                   |                      |
|                             | 3 x 2 séries                   | 2 x 3 séries            | 2 Ligner                      | i Lenes           |                      |
|                             |                                | 3 fois 2 séries sur une | ligne unique (ex 3x20)        |                   | _                    |
| Etiqu                       | ette S1/S2                     | Etiquette S3/S4         | Etiquette S5/                 | 56                |                      |
|                             |                                |                         |                               |                   |                      |
|                             |                                | Aperçu de la gril       | le de saisie Express          |                   |                      |
|                             | -                              |                         |                               |                   |                      |
|                             | 2                              | si 52 53 54 55          | 5710tati                      |                   |                      |
|                             |                                |                         |                               |                   |                      |
|                             |                                |                         |                               |                   |                      |
|                             |                                |                         |                               |                   |                      |
|                             |                                |                         |                               |                   |                      |
|                             |                                |                         |                               |                   |                      |

Cette interface est utilisée pour la saisie des totaux des séries (pas de saisie tir par tir)

- Cliquer si nécessaire sur l'option Prise en compte du nombre de mouches
- Cliquer si nécessaire sur l'option *Unicité de la grille de saisie pour toutes les catégories d'âge*
- Indiquez la valeur maximale possible (**optionnel**, personnellement je laisse la valeur à 0 pour inactiver ce paramètre)
- Indiquez le nombre de lignes et le nombre de colonnes souhaités pour la grille de saisie
- Si le nombre lignes est supérieur à 1, vous avez la possibilité de définir des étiquettes pour chaque ligne
- Cliquez sur le bouton [*Enregistrer les paramètres de grille*]

Vous disposez d'un bouton [*Aperçu grille de saisie*] pour visualiser l'interface qui sera proposée à l'utilisateur pour la saisie des séries

|        |           | Aperçu o | de la grille de saisie Express |
|--------|-----------|----------|--------------------------------|
| Genou  | 51        | 52       | S/Total1                       |
| Couché | 53        | 54       | S/Total2                       |
| Debout | <b>S5</b> | 56       | S/Total3                       |

Exemple de grille de saisie 3 lignes 2 colonnes avec étiquettes

# Onglet [Paramétrage Grille Détaillée]

Cette interface est utilisée pour la saisie tir par tir du match du tireur

|                                                               | Liste des Disciplines Liste des (                                                               | lubs Catégories d'âge                                                                                 | Paramètres grille saisie                             | Options générales Paramétrage Equ       | ripes |
|---------------------------------------------------------------|-------------------------------------------------------------------------------------------------|----------------------------------------------------------------------------------------------------|------------------------------------------------------|-----------------------------------------|-------|
| Type d<br>Nombre de série par cat<br><b>Pramètres comptog</b> | scipline 25/50M<br>égorie d'age Paramètrage Griti<br>e de la Discipline<br>du nombre de mouche: | Discipline     Discipline     Express     Paramétrage     Paramètres de la grille de saisi     Nombre | arabine 3x20 Grille Détaillée e de tirs par série 10 | Enregistrer les<br>paramètres de grille | 2     |
| Unicité grille sai<br>Valeur Ma                               | sie pour toutes les catégories d'age<br>cimale possible d'un tir 0<br>                          | Nombre de séries                                                                                      | 2 x 3 séries                                         | Apercu de la grille<br>saisie           | de    |
|                                                               |                                                                                                 | Aperçu de la grille de s                                                                              | aisie Express                                        |                                         |       |
|                                                               |                                                                                                 |                                                                                                    |                                                      |                                         |       |
|                                                               |                                                                                                 |                                                                                                    |                                                      |                                         |       |

Le processus est le même que pour la grille Express

# Gestion de la liste des Clubs

Voir paragraphe correspondant dans le paramétrage

# **Gestion des Banques**

Permet d'ajouter le nom d'une banque dans la liste des noms de banques

# Gestion de la liste des tireurs connus

#### Importer une liste des tireurs connus depuis un fichier Excel

Ce fichier Excel doit avoir une structure bien précise pour pouvoir être importé dans l'application La ligne 1 doit **obligatoirement** comporter les en-têtes suivants

| Colonne A | N° Licence                  |                                      |
|-----------|-----------------------------|--------------------------------------|
| Colonne B | Civilité (Mr, Mme ou Mlle)  | Uniquement Mr ou Mme ou Mlle         |
| Colonne C | Nom                         |                                      |
| Colonne D | Prénom                      |                                      |
| Colonne E | Catégorie d'âge             | S1 ou D1 ou                          |
| Colonne F |                             | M ou F (pas de mentions fantaisistes |
|           | Sexe                        | style énorme lol)                    |
| Colonne G | Date Naissance (JJ/MM/AAAA) | Ex : 15/06/2000                      |
| Colonne H | Adresse mail                |                                      |
|           |                             |                                      |

Cet import a pour but d'initialiser la liste des tireurs connus mais nécessite ensuite de revenir sur cette liste afin de la compléter du nom du club, etc....

#### Alimenter une base de tireurs Ligue à partir d'un fichier Excel de la Ligue

Ce fichier peut être obtenu auprès de votre ligue et issu du requeteur ITAC La ligne 1 doit **obligatoirement** comporter les en-têtes suivants

| Colonne A | N° Licence                         |
|-----------|------------------------------------|
| Colonne B | Nom                                |
| Colonne C | Prénom                             |
| Colonne D | Catégorie d'âge                    |
| Colonne E | Date de naissance                  |
| Colonne F | N° de l'association d'appartenance |
| Colonne G | Association d'appartenance         |

A l'issue de l'import, un compte rendu vous informe des diverses anomalies rencontrées (Club inconnu de la liste nationale des clubs présente dans l'application, etc...)

Une fois l'ensemble des tireurs de la Ligue présents dans l'application, l'inscription des tireurs au match devient un jeu d'enfant puisque presque toute la saisie a été supprimée

# **Outils disponibles**

# Utilitaires

# Calcul de la catégorie d'âge

Il suffit d'indiquer le sexe, la date de naissance et de cliquer sur le bouton [*Calculer*] pour déterminer la catégorie d'âge

| • Homme O         | Femme      |
|-------------------|------------|
| Date de Naissance | 09/12/1958 |
| Calcul            | er         |
| Sénio             | r 2        |

# Mise à jour du montant des engagements

Si vous modifiez le montant des engagements après avoir inscrit des tireurs, cet utilitaire permet de mettre à jour le montant des engagements des tireurs déjà inscrits

# Mise à jour des identifiants série d'après le numéro de série

Si vous avez effectué de nombreuses modifications de séries après avoir inscrit des tireurs, il peut arriver que l'application ne s'y retrouve pas. Cet utilitaire permet de tenter de « recoller les morceaux » avant la solution qui consiste à supprimer les inscriptions et à recommencer l'inscription

# Voir les surclassements possibles ou obligatoires

Permet pour une discipline possible dans le match et une catégorie d'âge de visualiser les surclassements possibles ou obligatoires

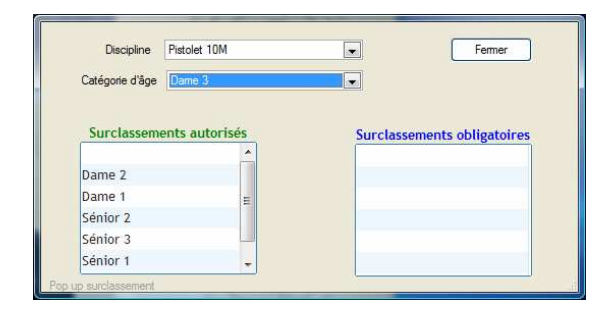

| Catégorie d'âge Dame 3   | _                           |
|--------------------------|-----------------------------|
|                          |                             |
| Surclassements autorisés | Surclassements obligatoires |
|                          | Sénior 1                    |
|                          | Sénior 2                    |
|                          | Sénior 3                    |
|                          |                             |

# Voir la liste nationale des clubs

| 2         | nom contenant la chaine | N° Club commençan           | t par     |
|-----------|-------------------------|-----------------------------|-----------|
|           | •                       | •                           | Ch.t. 0 ¥ |
| N CIUD 4  | Sigle                   | The Town Country Character  | Club 🔍    |
| 10.02.044 | Ter TEXAS C.S.C         | Ter Texas Cavairy shooti    | ng Club   |
| 10 31 022 | 38CD T C MEDENIVIELLE   | 38 Co Tir Coortif Maranuia  | allois    |
| 14 40 004 |                         | A A A E E L Protouil        | 54015     |
| 07 41 044 |                         | Abeille der Auder           |           |
| 05 49 055 | ACADEMIE TIR 2000       | Academie de Tir 2000        |           |
| 09 06 234 | A G T S V               | Academie Gaudoise de T      | s v       |
| 71 97 107 |                         | Acapi Club Tir Sportif      |           |
| 26 20 210 | A CISPRA                | A Cispra                    |           |
| 18 13 080 | A CISPRA                | A Cispra                    |           |
| 27 19 158 | ACL GIAT INDUSTRIES     | A.C.L. Giat Industries      |           |
| 09 46 061 | A.C.L.P.C.E. GRAMAT     | A.C.L.P.C.E. de Gramat      |           |
| 01 68 101 | ACS CREDIT MUTUEL       | A.C.S. Credit Mutuel Sect   | cion Tir  |
| 18 13 005 | A.C.S.L. P.C.C.I.M      | A.C.S.L. Personnel de la C  |           |
| 01 68 003 | A.C.S. P.C. MULHOUSE    | Acs Peugeot Citroen Mulh    | iouse Sts |
| 10 75 170 | A.D.T.S. S.N.P.E        | A.d.T.S. S.N.P.E.           |           |
| 10 78 020 | AEP PORCHEFONTAINE      | A.E.P. de Porchefontaine    |           |
| 10 75 003 | A.E.T.F C.B.B           | A.E.T.F C.B.B.              |           |
| 16 80 075 | A.E.T.S.C               | A.E.T.S.C                   |           |
| 20 73 002 | A.F.A.C.E.T.C. 10 M     | Afac Ecole Tir Sportif 10n  | a Air     |
| 13 42 139 | A.F.L. MONTPLAISIR      | A.F.L. Montplaisir          |           |
| 07 36 266 | A.S. DEOLOISES          | Ailes Sportives Deoloises   |           |
| 01 68 016 | A.I.S.L. ORSCHWIHR      | A.I.S.L. Orschwihr          |           |
| 26 20 220 | ALBA SERENA TIR CLUB    | Alba Serena Tir Club        |           |
| 26 20 217 | ALBA SERENA TRAP CLB    | Alba Serena Trap Club       |           |
| 14 76 075 | A.L.B.G.M               | A Bellanger Gobelins Mail   | eraye     |
| 16 80 020 | ALBERT SPORT TIR        | Albert Sport Tir            | 1.5       |
| 15 62 030 | ALL CAUCHY A LA TOUR    | A. L. Cauchy Ala Tour Sec   | ct. Tir   |
| 07 45 269 | ALERTE ST-J. RUELLE     | Alerte Saint Jean la Ruelle | r III     |
| 03 15 013 | ALERTE SANFLORAINE      | Alerte Sanfloraine          |           |

#### Voir les modèles de fichiers pour import

Permet d'ouvrir des fichiers Excel modèle pour import données dans WinTir

#### Voir les modèles élaborés de fichiers pour import

Permet d'ouvrir des fichiers Excel modèle pour import données dans WinTir, ces fichiers comportent des explications

# Feuilles de comptage

Permet d'éditer et d'imprimer des feuilles de comptage pour les arbitres et/ou les tireurs

# Listes mails

Fenêtre ou il est possible de voir les adresse mail des tireurs et/ou des clubs et de les transférer en liste texte (utile pour coller dans la zone des destinataires d'un mail)

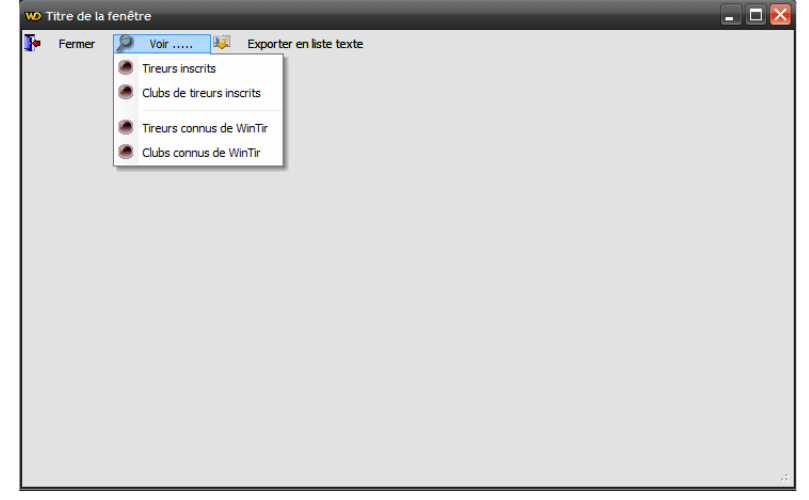

# Sauvegarde des données de l'application

Comme son nom l'indique, sauvegarde les données dans un fichier zippé dans le répertoire choisi Une fois la sauvegarde terminée, un message vous en informe

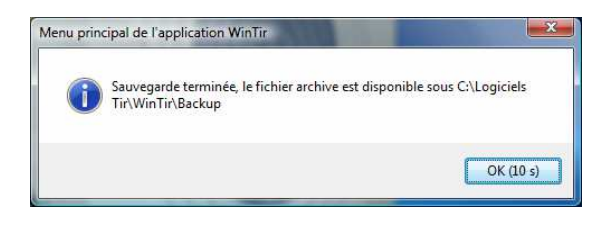

# Restauration des données depuis un fichier de sauvegarde

Il suffit de choisir le bon fichier de sauvegarde et de confirmer votre volonté de restauration des données

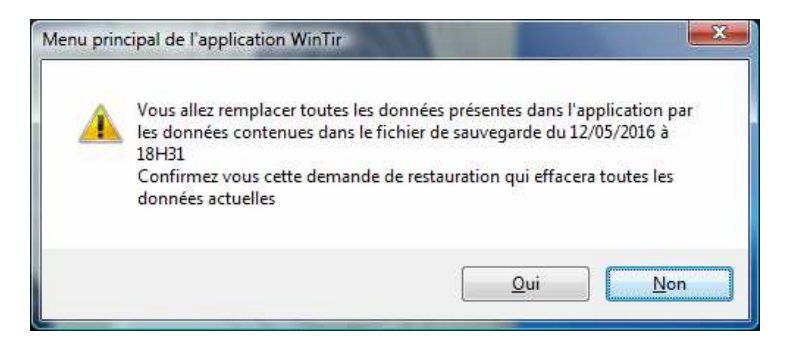

Cliquer sur OUI ce qui provoque une seconde demande de confirmation

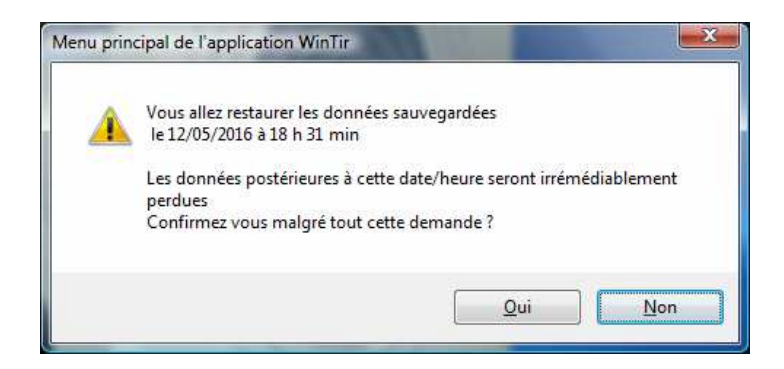

Cliquer sur OUI pour continuer et effectuer la restauration des données qui vous est confirmée par ce message

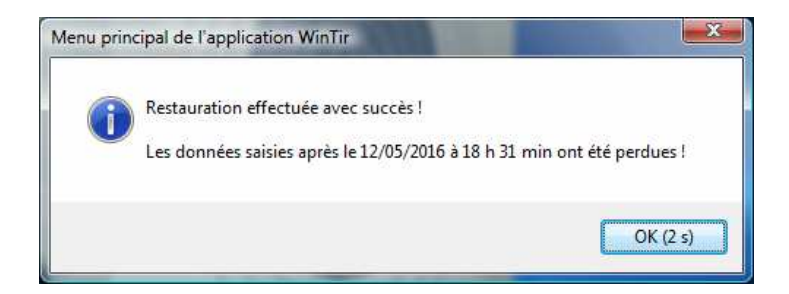

# Entretien de la base

A faire de temps à autre pour compacter la base (et supprimer les données superflues issues de traitements internes) et corriger les erreurs

# **Gestion du Match**

# Inscription des tireurs au match

La fenêtre permettant d'inscrire le tireur comporte la liste de tous les tireurs déjà connus de l'application WinTir pour avoir participé à au moins un match

Cette liste n'est jamais effacée lors des remises à zéro de l'application

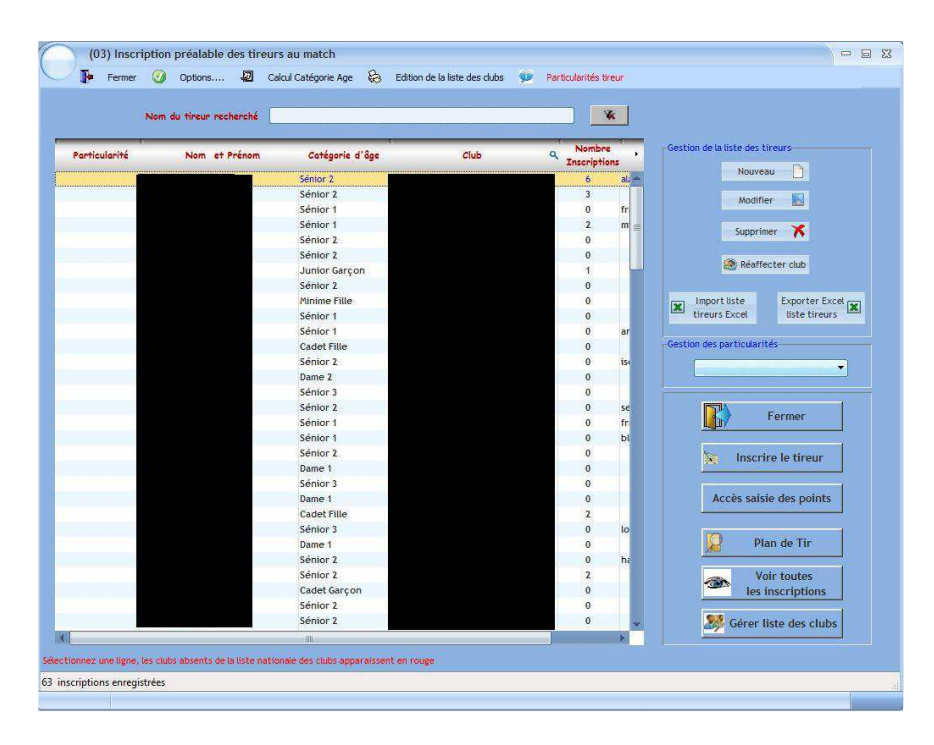

# Recherche du tireur à inscrire

Pour rechercher si un tireur est déjà connu, taper les premières lettres de son nom dans la zone [*Nom du tireur recherché*], la liste des tireurs est alors filtrée pour ne laisser apparaître que les tireurs dont le nom commence par les lettres saisies

| Fermer          | 🧭 Options 💹 Calcu                       | ul Catégorie Age 🛛 🔒     | Edition de la liste des clubs | Particularités tireur |                                 |
|-----------------|-----------------------------------------|--------------------------|-------------------------------|-----------------------|---------------------------------|
| Ø               | Nom du tireur recherché 🗛               |                          |                               | ×                     |                                 |
| Particularité   | s<br>Nom et Prénom                      | Catégorie d'âge          | Club                          | Q Nombre              | Gestion de la liste des tireurs |
|                 |                                         | Sénior 1                 | A.T.C.S.                      | 0 -                   | Nouveau                         |
|                 |                                         |                          |                               |                       | Modifier                        |
|                 |                                         |                          |                               |                       | Supprimer 🔀                     |
|                 |                                         |                          |                               |                       | A Réaffecter club               |
|                 |                                         |                          |                               |                       | Import liste Exporter Excel     |
|                 |                                         |                          |                               | _                     | Gestion des particularités      |
|                 |                                         |                          |                               |                       |                                 |
|                 |                                         |                          |                               |                       |                                 |
|                 |                                         |                          |                               | _                     | Fermer                          |
|                 |                                         |                          |                               |                       |                                 |
|                 |                                         |                          |                               |                       | Inscrire le tireur              |
|                 |                                         |                          |                               |                       | Accès saisie des points         |
|                 |                                         |                          |                               |                       | Dian da Tir                     |
|                 |                                         |                          |                               |                       | Plan de Tit                     |
|                 |                                         |                          |                               |                       | Voir toutes<br>les inscriptions |
|                 |                                         |                          |                               |                       |                                 |
|                 |                                         | ш                        |                               |                       | Gerer liste des clubs           |
| innez une ligne | , les clubs absents de la liste nationa | ile des clubs apparaisse | nt en rouge                   |                       |                                 |
| rintions enrea  | istrées                                 | 31.35                    |                               |                       |                                 |

Si le tireur est connu, il vous suffit de sélectionner son nom dans la liste et de cliquer sur le bouton [*Inscrire le tireur*]

Si le tireur n'est pas connu (la liste est alors vide), l'application vous propose de le saisir

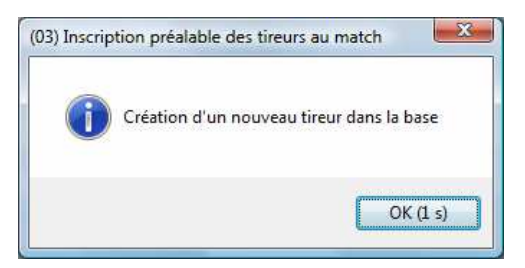

| Ajout d'un nouveau tireur à la base des tireurs |             |                  |           |  |  |  |
|-------------------------------------------------|-------------|------------------|-----------|--|--|--|
| <b>Civilité</b> * Mr                            | ✓ Nom * AAZ |                  | Prénom    |  |  |  |
| N° Licence                                      |             | E-Mail           |           |  |  |  |
| Catégorie d'Age                                 | •           | ou Date de naiss | sance     |  |  |  |
| Club *                                          |             |                  | <b></b>   |  |  |  |
| Catégories âge<br>UFOLEP                        | 🤝 Val       | ider 🔘           | ) Annuler |  |  |  |

Il vous suffit alors de

• Sélectionner la civilité (par défaut Mr) qui sera utilisée pour filtrer le liste des catégories d'âge

- Saisir le nom et le prénom du tireur
- Saisir le n° de licence (obligatoire ou non selon les options sélectionnées dans le paramétrage)
- Saisir l'adresse e-mail du tireur (optionnelle)3
- Sélectionner la catégorie d'âge ou saisir la date de naissance (la catégorie d'âge est alors automatiquement calculée)

#### Pour les catégories d'âge UFOLEP,

Ne pas indiquer de date de naissance et cliquer sur le bouton [*Catégories d'âge UFOLEP*]

→ la civilité disparait et la liste des catégories d'âge UFOLEP est proposée dans la liste déroulante des catégories d'âge

- Sélectionner le club du tir dans la liste ou cliquer sur le bouton situé immédiatement à droite pour accéder à la liste nationale des clubs
- Cliquer sur le bouton [*Valider*]

Le tireur est maintenant connu, il suffit de le sélectionner dans la liste des tireurs connus et de cliquer sur le bouton [*Inscrire le tireur*] ou double-clic sur le nom du tireur

**<u>Remarque</u>** : si vous avez alimenté la liste des tireurs de la Ligue par import d'un fichier Excel, **un bouton apparait** et vous permet de rechercher le tireur parmi les tireurs de la ligue

Pour importer ce tireur dans l'interface de saisie du tireur, il suffit de le sélectionner dans la liste des tireurs de la Ligue et en cliquant sur le bouton [*Appliquer*]

Après avoir cliqué sur le bouton [*Inscrire le tireur*] apparait l'interface permettant d'inscrire le tireur sélectionné dans les différentes disciplines

| Ident | tification du tireur —     |                 |                        |                     |                       |             |
|-------|----------------------------|-----------------|------------------------|---------------------|-----------------------|-------------|
|       | a series and the series of |                 |                        |                     |                       |             |
|       | competition                |                 | *****                  | 0.1                 | A                     |             |
|       | civilite Mi                | NOM AAAAAA      | ААААА                  | Prenom              | Adddddddddd           |             |
|       |                            | Club A.T.C.S.   |                        | ▼ Catégorie (       | d'âge tireur Sénior 1 |             |
| Inscr | iption Discipline/Tireu    | r en cours —    |                        |                     |                       |             |
|       | t                          | Discipline      | •                      |                     | Pa                    | rticularité |
|       | Pistolet Standard 25       | M               | -                      | Inscription dans la |                       | Thought the |
|       | Pistolet 25M               |                 |                        | discipline          | Hors Matc             | h           |
|       | Pistolet Percussion C      | Centrale        | 1.000                  |                     | Hors Classe           | ement       |
|       | Kuchenreuter Repliq        | ue              |                        | -                   | Disqualifii           |             |
|       | Kuchenreuter Origin        | e               |                        | Surclassement       | Handisport            | L.          |
|       | Miguelet Origine           |                 |                        | Surclassement       | Etranger              |             |
|       | Colt                       |                 |                        |                     |                       |             |
|       |                            |                 | 1070                   |                     |                       |             |
|       |                            |                 |                        |                     |                       |             |
| Inscr | iptions Discipline/Tire    | ur dėjà enregis | trées pour ce tireur — |                     |                       |             |
| ¥     |                            | 4               |                        |                     | *                     | e Marina    |
|       | Discipline                 | Q Part.         | Catégorie d'âge        | Surclasst N° Sér    | ie Jour               | Début       |
|       |                            |                 |                        |                     |                       |             |
|       |                            |                 |                        |                     |                       |             |
|       |                            |                 |                        |                     |                       |             |
|       |                            |                 |                        |                     |                       |             |
|       |                            |                 |                        |                     |                       |             |
|       |                            |                 |                        |                     |                       |             |
|       |                            |                 |                        |                     |                       |             |
|       |                            |                 |                        |                     |                       |             |
|       |                            |                 |                        |                     |                       |             |
|       |                            |                 | 101-                   |                     |                       | 7           |

Les coordonnées du tireur sont rappelées dans l'en-tête de cette fenêtre

A ce stade vous pouvez modifier

- la catégorie d'âge du tireur (s'il a changé de catégorie d'âge depuis sa dernière participation à un match hors de toute notion du surclassement)
- son club s'il a muté depuis sa dernière participation à un match

**<u>Remarque</u>** : si la date de naissance a été saisie, les catégories d'âge sont mises à jour automatiquement en fonction du barème F.F.Tir

(cette mise à jour automatique ne fonctionne pas pour l'UFOLEP raison pour laquelle il ne faut pas saisir la date de naissance pour les tireurs UFOLEP)

- La liste des disciplines autorisées dans le match est affichée
- La liste des particularités tireur est également disponible (Hors Match, Hors Classement, Etranger, etc...)
- ✤ Sélectionner la discipline
- ✤ Sélectionner éventuellement la particularité tireur

Cliquez

➡ sur le bouton [*Inscription dans la discipline*] si le tireur n'a pas revendiqué un surclassement Si aucun surclassement n'est imposé par les règles F.F.Tir, l'interface d'inscription dans la discipline apparait directement

sur le bouton [*Inscription avec surclassement*] si le tireur a revendiqué un surclassement pour la discipline

# Inscription sans surclassement

| intincation du           | tireur-                            |                              | Catégorie d'âge -                       |                    |
|--------------------------|------------------------------------|------------------------------|-----------------------------------------|--------------------|
| lom Prénom               | AAAAAAAAAAAA Aaaaaaaaaaa           | aa                           | du tireur                               | Sénior 3           |
| Club                     | A.T.C.S.                           |                              | sundassé en                             |                    |
| Discipline               | Pistolet Standard 25M              |                              | Surclassement Obligatoire (règles ISOF) |                    |
| Signation de la          |                                    |                              |                                         |                    |
| Distance du tir<br>Juaid | 25 METRES<br>PISTOLET 25M SAUF VIT | Dates des Séries disponibles | •                                       | Séries disponibles |

A ce stade, il ne reste plus qu'à sélectionner la série souhaitée et a cliquer sur le bouton [*Valider*] pour finaliser l'inscription du tireur dans la discipline

**<u>Remarque</u>** : selon l'option sélectionnée, le choix d'une série est ou n'est pas obligatoire, cela reste néanmoins conseillé

L'application est de nouveau prête pour une nouvelle inscription de ce tireur dans une autre discipline et les inscriptions déjà effectuées pour ce tireur sont visibles

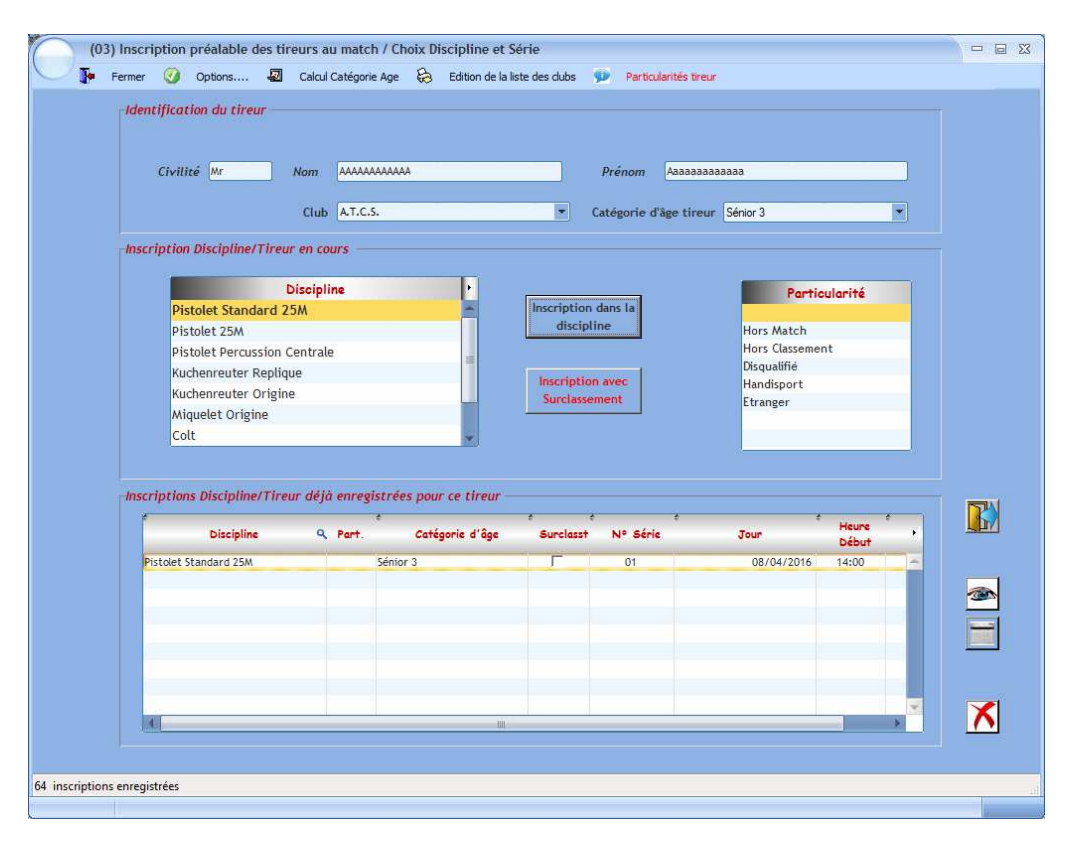

# Inscription avec surclassement obligatoire

Si un surclassement est imposé par les règles F.F.Tir, l'interface suivante apparait et vous propose les catégories d'âge de surclassement obligatoires

| Discipline      | Carabine 3x40  | -         | Valider              |
|-----------------|----------------|-----------|----------------------|
| Catégorie d'âge | Sénior 3       | *         |                      |
| Surclasseme     | ents autorisés | Surclasse | ments obligatoires   |
|                 |                | Surclusse | mentes obligatori es |
|                 |                | Sénior 1  |                      |
|                 |                |           |                      |
|                 |                |           |                      |

Sélectionnez la catégorie de surclassement parmi celles proposées et cliquez sur le bouton [Valider]

L'interface d'inscription apparait avec la catégorie de surclassement renseignée (et non modifiable) L'option [*Surclassement obligatoire (Règles ISSF)*] est cochée

| areinedelon ou | tireur                   |                              | Catégorie d'âge                         |      |
|----------------|--------------------------|------------------------------|-----------------------------------------|------|
| om Prénom      | ААААААААААА Аааааааааааа |                              | du tireur Sénior 3                      |      |
| Club           | A.T.C.S.                 |                              | surclassé en Sénior 1                   |      |
| Discipline     | Carabine 3x40            |                              | Surclassement obligatoire (règles ISSF) |      |
|                | 50 METRES                | Dates des Séries disponibles | <ul> <li>Séries disponible</li> </ul>   | es 💌 |
|                |                          | Dates des beries disponibles |                                         |      |
|                | 50M                      | bates des series unspontores |                                         |      |

A ce stade, il ne reste plus qu'à sélectionner la série souhaitée et a cliquer sur le bouton [*Valider*] pour finaliser l'inscription du tireur dans la discipline

#### **Remarques** :

selon l'option sélectionnée, le choix d'une série est ou n'est pas obligatoire, cela reste néanmoins conseillé

Si un surclassement est imposé par les règles F.F.Tir <u>dans une catégorie unique</u> et que la discipline a été correctement renseignée dans le paramétrage,

▷ le surclassement est **automatiquement effectué** sans intervention de l'utilisateur.

C'est le cas du TAR, de la plupart des disciplines Armes Anciennes, de la Silhouette Métallique,....

L'application est de nouveau prête pour une nouvelle inscription de ce tireur dans une autre discipline et les inscriptions déjà effectuées pour ce tireur sont visibles (avec la case Surclassement cochée si nécessaire)

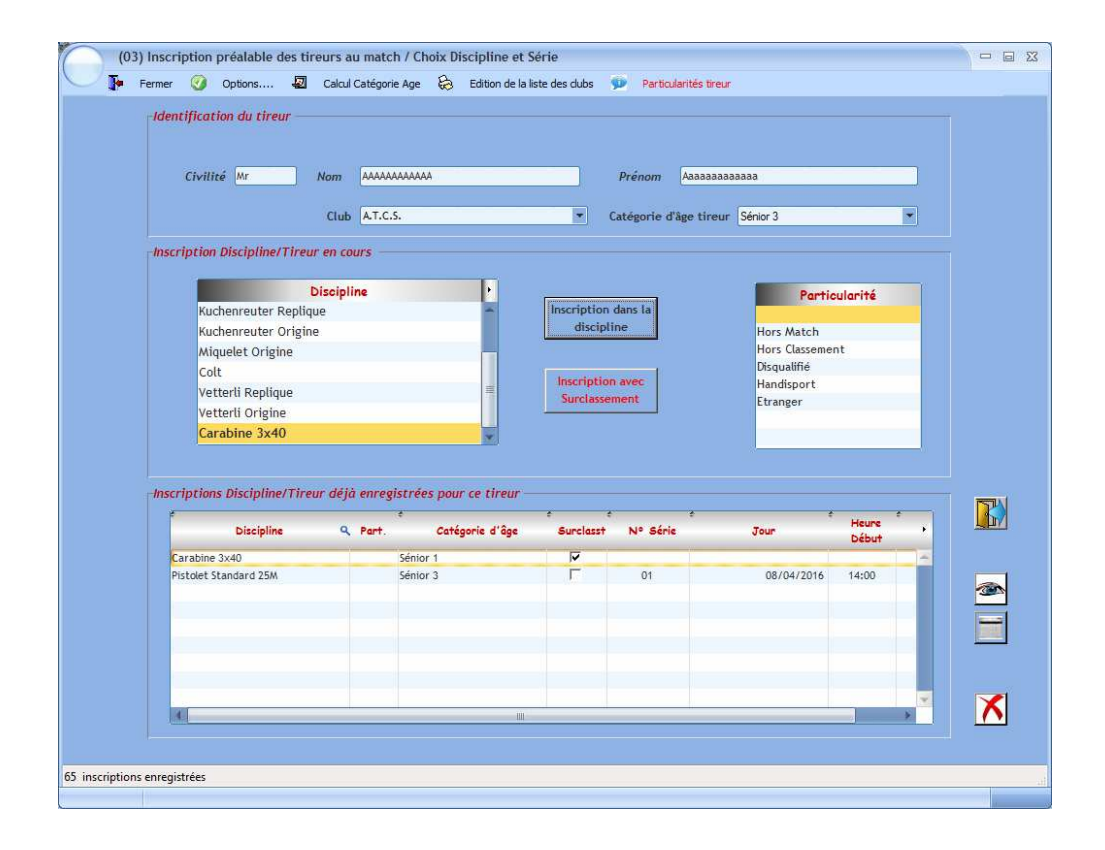

# Inscription avec surclassement volontaire

Si un surclassement est demandé par le tireur, l'interface suivante apparait et vous propose les catégories d'âge de surclassement possibles

| Discipline      | Pistolet 25M   | -         | Valider            |
|-----------------|----------------|-----------|--------------------|
| Catégorie d'âge | Sénior 3       | -         |                    |
| 6 J             |                |           |                    |
| Surclasseme     | ents autorises | Surclasse | ments obligatoires |
| Sénior 2        |                |           |                    |
| Sénior 1        |                |           |                    |
|                 |                |           |                    |
|                 |                |           |                    |
|                 |                |           |                    |

Sélectionnez la catégorie de surclassement parmi celles proposées et cliquez sur le bouton [Valider]

L'interface d'inscription apparait avec la catégorie de surclassement renseignée (et non modifiable) L'option [*Surclassement obligatoire (Règles ISSF)*] est décochée

| entification du | tireur                  |                              | Catégorie d'âge                           |  |
|-----------------|-------------------------|------------------------------|-------------------------------------------|--|
| lom Prénom      | АААААААААААА Аааааааааа | iaaa                         | du tireur Sénior 3                        |  |
| Club            | A.T.C.S.                |                              | surclassé en Sénior 2                     |  |
| Discipline      | Pistolet 25M            |                              | 🔲 Surclassement obligatoire (règles (SSF) |  |
|                 | 25 METRES               |                              |                                           |  |
|                 | PISTOLET 25M SAUF VIT   | Dates des Séries disponibles | Séries disponibles                        |  |

A ce stade, il ne reste plus qu'à sélectionner la série souhaitée et a cliquer sur le bouton [*Valider*] pour finaliser l'inscription du tireur dans la discipline

L'application est de nouveau prête pour une nouvelle inscription de ce tireur dans une autre discipline et les inscriptions déjà effectuées pour ce tireur sont visibles (avec la case Surclassement cochée si nécessaire)

|                                                                                                    | ns 🔬 Ca                                                                | lcul Catégorie Ag                        | ge 😸 Edition de la lis                                               | ste des dubs                                     | Particularités t     | ireur                                                          |                                  |   |
|----------------------------------------------------------------------------------------------------|------------------------------------------------------------------------|------------------------------------------|----------------------------------------------------------------------|--------------------------------------------------|----------------------|----------------------------------------------------------------|----------------------------------|---|
| Identification du                                                                                        | ı tireur                                                               |                                          |                                                                      |                                                  |                      |                                                                |                                  |   |
|                                                                                                    |                                                                        |                                          |                                                                      |                                                  |                      |                                                                |                                  |   |
|                                                                                                    |                                                                        |                                          |                                                                      |                                                  |                      |                                                                |                                  |   |
| Civilité Mr                                                                                              | Nor                                                                    | n AAAAAAAA                               | AAAA                                                                 |                                                  | Prénom Aaaaa         | aaaaaaa                                                        |                                  |   |
|                                                                                                    | 144                                                                    |                                          |                                                                      |                                                  |                      |                                                                |                                  |   |
|                                                                                                    | C                                                                      | lub A.I.C.S.                             |                                                                      | - (                                              | atégorie d'âge tir   | eur Sénior 3                                                   |                                  |   |
| Inscription Discip                                                                                       | oline/Tireur en                                                        | cours                                    |                                                                      |                                                  |                      |                                                                |                                  |   |
|                                                                                                    |                                                                        |                                          |                                                                      |                                                  |                      |                                                                |                                  |   |
|                                                                                                    | Disc                                                                   | ipline                                   | •                                                                    |                                                  |                      | Partic                                                         | ularité                          |   |
| Pistolet S                                                                                               | tandard 25M                                                            |                                          | -                                                                    | Inscription                                      | dans la              |                                                                |                                  |   |
| Pistolet 2                                                                                               | 25M                                                                    |                                          |                                                                      | discipli                                         | ine                  | Hors Match                                                     |                                  |   |
| Pistolet P                                                                                               | Percussion Cent                                                        | rale                                     | -                                                                    |                                                  |                      | Hors Classeme                                                  | nt                               | _ |
| Kuchenre                                                                                                 | uter Replique                                                          |                                          |                                                                      | Inscription                                      | avec                 | Usquatrie                                                      |                                  |   |
| a province and a second second                                                                           |                                                                        |                                          |                                                                      | Inscription                                      |                      | DALICUSDOFT                                                    |                                  |   |
| Kuchenre                                                                                                 | uter Origine                                                           |                                          |                                                                      | Surclasse                                        | ment                 | Etranger                                                       |                                  |   |
| Kuchenre<br>Miquelet                                                                                     | uter Origine<br>Origine                                                |                                          |                                                                      | Surclasser                                       | ment                 | Etranger                                                       |                                  |   |
| Kuchenre<br>Miquelet<br>Colt                                                                             | uter Origine<br>Origine                                                |                                          |                                                                      | Surclasser                                       | ment                 | Etranger                                                       |                                  |   |
| Kuchenre<br>Miquelet<br>Colt                                                                             | uter Origine<br>Orig <mark>ine</mark>                                  |                                          | *                                                                    | Surclasser                                       | ment                 | Etranger                                                       |                                  |   |
| Kuchenre<br>Miquelet<br>Colt                                                                             | uter Origine<br>Origine                                                | 1414 annades                             |                                                                      | Surclasser                                       | ment                 | Etranger                                                       |                                  |   |
| Kuchenre<br>Miquelet<br>Colt                                                                             | uter Origine<br>Origine<br>ipline/Tireur d                             | léjà enregistr                           | rées pour ce tireur —                                                | Surclasser                                       | ment                 | Etranger                                                       |                                  |   |
| Kuchenre<br>Miquelet<br>Colt<br>-Inscriptions Disc                                                       | uter Origine<br>Origine<br>ipline/Tireur d                             | léjà enregistr<br>*<br>Q. Part.          | rées pour ce tireur –<br>Catégorie d'âge                             | Surclasser<br>Surclasser                         | ment<br>P Série      | Jour                                                           | Heure                            |   |
| Kuchenre<br>Miquelet<br>Colt                                                                             | uter Origine<br>Origine<br>ipline/Tireur d                             | iéjà enregisti<br>Q. Part.               | rées pour ce tireur                                                  | Surclasser<br>Surclasser                         | N° Série             | Jour                                                           | Heure<br>Début                   |   |
| Kuchenre<br>Miquelet<br>Colt<br>-inscriptions Disc<br>Carabine 3x40<br>Pistolet Standar                  | uter Origine<br>Origine<br><i>ipline/Tireur d</i><br>ccipline          | léjà enregistr<br>9. Part.<br>Séi        | rées pour ce tireur<br>Catégorie d'âge<br>nior 1<br>nior 3           | Surclasser                                       | N° Série             | Jour<br>08/04/2016                                             | Heure<br>Début                   |   |
| Kuchenre<br>Miquelet<br>Colt<br>-inscriptions Disc<br>Carabine 3x40<br>Pistolet Standar<br>Pistolet 25M  | uter Origine<br>Origine<br><i>ipline/Tireur d</i><br>ccipline          | léjà enregistr<br>« Part.<br>Séi<br>Séi  | rées pour ce tireur<br>Catégorie d'âge<br>nior 1<br>nior 3           | Surclasser                                       | Nº Série<br>01<br>02 | 7 anitus por t<br>Etranger<br>Jour<br>08/04/2016<br>08/04/2016 | Heure<br>Début<br>14:00<br>16:00 |   |
| Kuchenre<br>Miquelet<br>Colt<br>Inscriptions Disc<br>Carabine 3x40<br>Pistolet Standar<br>Pistolet 25M   | uter Origine<br>Origine<br><i>ipline/Tireur d</i><br>ccipline<br>d 25M | léjà enregistr<br>Q. Part.<br>Séi<br>Séi | rées pour ce tireur<br>catégorie d'âge<br>nior 1<br>nior 3<br>nior 2 | Surclasser                                       | Nº Série<br>01<br>02 |                                                                | Heure<br>Début<br>14:00<br>16:00 |   |
| Kuchenre<br>Miquelet<br>Colt<br>Inscriptions Disc.<br>Carabine 3x40<br>Pistolet Standar<br>Pistolet 25M  | uter Origine<br>Origine<br>ipline/Tireur d<br>cipline<br>d 25M         | léjá enregistr<br>Q. Part.<br>Séi<br>Séi | rées pour ce tireur                                                  | Surclasser                                       | Nº Série<br>01<br>02 |                                                                | Heure<br>Début<br>14:00<br>16:00 |   |
| Kuchenre<br>Miquelet<br>Colt<br>Inscriptions Disc.<br>Carabine 3x40<br>Pistolet Standar<br>Pistolet 25M  | uter Origine<br>Origine<br>ipline/Tireur d<br>scipline<br>d 25M        | léjà enregisti<br>Q. Part.<br>Séi<br>Séi | rées pour ce tireur                                                  | Surclasse                                        | Nº Série             | Jour<br>08/04/2016                                             | Heure<br>bébut<br>14:00<br>16:00 |   |
| Kuchenre<br>Miquelet<br>Colt<br>Inscriptions Disc.<br>Carabine 3x40<br>Pistolet Standar.<br>Pistolet 25M | uter Origine<br>Origine<br><i>ipline/Tireur d</i><br>icipline          | léjà enregistr<br>Q. Part.<br>Séi<br>Séi | rées pour ce tireur<br>Catégorie d'âge<br>nior 1<br>nior 3<br>nior 2 | Surclasser<br>F                                  | N° Série<br>01<br>02 | nanusport<br>Etranger<br>jour<br>08/04/2016<br>08/04/2016      | Heure<br>bébut<br>14:00<br>16:00 |   |
| Kuchenre<br>Miquelet<br>Colt<br>Inscriptions Disc.<br>Carabine 3x40<br>Pistolet Standar<br>Pistolet 25M  | uter Origine<br>Origine<br><i>iptine/Tireur d</i><br>cipline           | léjà enregistr                           | rées pour ce tireur<br>Catégorie d'âge<br>nior 1<br>nior 3<br>nior 2 | surclassed<br>Surclassed<br>Surclassed<br>F<br>F | N° Série             |                                                                | Heure<br>Début<br>14:00<br>16:00 |   |
| Kuchenre<br>Miquelet<br>Colt                                                                             | uter Origine<br>Origine<br><i>ipline/Tireur d</i><br>cipline           | léjà enregistr<br>Q Part.<br>Séi<br>Séi  | rées pour ce tireur<br>catégorie d'âge<br>nior 1<br>nior 3<br>nior 2 | Surclasser<br>Surclasser<br>F<br>F               | Nº Série<br>01<br>02 | Jour 08/04/2016                                                | Heure<br>Début<br>14:00<br>16:00 |   |
| Kuchenre<br>Miquelet<br>Colt                                                                             | uter Origine<br>Origine<br>ipline/Tireur d<br>cipline<br>d 25M         | léjà enregistr<br>Q Part<br>Séi<br>Séi   | rées pour ce tireur                                                  | Surclasser                                       | N° Série<br>01<br>02 | 08/04/2016<br>08/04/2016                                       | Heure<br>Début<br>14:00<br>16:00 |   |

Donne accès à toutes les inscriptions réalisées pour le match (tous tireurs confondus)

Donne accès à l'interface de gestion du plan de tir

Supprime l'inscription sélectionnée

Permet de revenir à l'interface de recherche du tireur à inscrire

# **Particularités Tireurs**

En sélectionnant la discipline dans la liste des inscriptions du tireur, vous avez la possibilité par le menu [*Particularités Tireur*] de le déclarer, pour la discipline sélectionnée

- Hors Match
- Hors Classement
- Sans particularité

La particularité tireur est alors mise à jour dans la colonne [Part.]

| riptions Discipline/Tire | ur déjà enreg | istrées pour ce tireur —<br>◆ |                       |          |            |                |   |
|--------------------------|---------------|-------------------------------|-----------------------|----------|------------|----------------|---|
| Discipline               | 9, Part.      | Catégorie d'âge               | Surclasst             | Nº Série | Jour       | Heure<br>Début |   |
| Carabine 3x40            |               | Sénior 1                      | <u> </u>              |          |            |                |   |
| Pistolet Standard 25M    | HM            | Sénior 3                      | Г                     | 01       | 08/04/2016 | 14:00          |   |
| Pistolet 25M             |               | Sénior 2                      | <ul> <li>I</li> </ul> | 02       | 08/04/2016 | 16:00          |   |
|                          |               |                               |                       |          |            |                |   |
|                          |               |                               |                       |          |            |                |   |
|                          |               |                               |                       |          |            |                |   |
|                          |               |                               |                       |          |            |                |   |
|                          |               |                               |                       |          |            |                |   |
|                          |               |                               |                       |          |            |                |   |
|                          |               |                               |                       |          |            |                | • |

#### (03) Inscription préalable des tireurs au match 🦻 Fermer 🧭 Options.... 🔕 Calcul Catégorie Age 😸 Edition de la liste des clubs 👳 Particularités tireur Nom du tireur recherché ¥ Nombre Gestion de la liste des tireurs Particularité Nom et Prénom Catégorie d'âge Club 9 × Inscriptions Nouveau Sénior 2 ali 📥 Sénior 2 Modifier 🔣 Sénior 1 0 fr Sénior 1 2 m Supprimer 📉 Sénior 2 0 Sénior 2 0 🙆 Réaffecter club Junior Garçon Sénior 2 0 Import liste tireurs Excel Exporter Excel Iste tireurs Minime Fille 0 Sénior 1 0 Sénior 1 0 ar Gestion des particularités-Cadet Fille 0 Sénior 2 0 150 -Dame 2 0 Sénior 3 0 Sénior 2 0 se fr R Fermer Sénior 1 0 Sénior 1 ы 0 Sénior 2 0 1 Inscrire le tireur Dame 1 0 Sénior 3 0 Dame 1 0 Accès saisie des points Cadet Fille 2 0 Sénior 3 10 Plan de Tir Dame 1 0 Sénior 2 0 ha Sénior 2 Voir toutes 2 -Cadet Garçon 0 les inscriptions Sénior 2 0 Sénior 2 0 5 Gérer liste des clubs 4 Sélectionnez une ligne, les clubs absents de la liste nationale des clubs apparaissent en rouge 63 inscriptions enregistrées

| Fonctions accessibles d | epuis l'interface de rec | cherche de tireur à inscrire |
|-------------------------|--------------------------|------------------------------|
|                         |                          | ,                            |

| Nouveau                         | Permet de créer un nouveau tireur dans la liste des tireurs connus                                                                                                    |
|---------------------------------|----------------------------------------------------------------------------------------------------|
| Modifier 🛃                      | Permet de modifier le tireur sélectionné (utile pour ajouter son adresse mail, modifier sa catégorie d'âge, son club,)                                                                                                    |
| Supprimer 🗙                     | Permet de supprimer le tireur sélectionné (si le tireur a fait l'objet d'inscription au match, sa suppression entrainera la suppression des inscriptions, une confirmation de suppression est requise). Cette fonction est à réserver à la correction d'erreurs |
| 🎒 Réaffecter club               | Permet de réaffecter à un club <b>tous les tireurs connus appartenant à un autre club</b> (mutation de masse)                                                                                                    |
| Import liste<br>tireurs Excel   | Permet l'import d'une liste de tireurs à partir d'un fichier Excel (voir paragraphe correspondant du paramétrage)                                                                                                    |
| Exporter Excel                  | Permet l'export vers un fichier Excel de la liste des tireurs connus                                                                                                    |
| Accès saisie des points         | Permet l'accès à la saisie des points depuis cette interface                                                                                                    |
| 2 Plan de Tir                   | Permet l'accès à la gestion du plan de tir depuis cette interface                                                                                                    |
| Voir toutes<br>les inscriptions | Permet l'accès à la liste de toutes les inscriptions réalisées                                                                                                    |

# Contrôle cohérence des séries des tireurs

Permet de s'assurer que les séries demandées par les tireurs sont cohérentes d'un point de vue horaire <sup>11</sup>. Si des incohérences sont détectées, un fichier listant les incohérences constatées est présenté à l'utilisateur

Cette fonction est aussi accessible depuis l'interface de visualisation de toutes les inscriptions.

# Edition de la liste des tireurs inscrits classée par discipline et catégorie d'âge

Cette liste peut être utilisée pour prévoir les récompenses si un classement par catégories d'âge est envisagé

# Edition des étiquettes pour fiches planning

Cette fonction permet de créer des étiquettes format Avery L7159 reprenant toutes les informations du tireur/discipline. Cette étiquette collée sur la fiche planning permet un gain de temps appréciable

# Gestion manuelle des Equipes

Ne sont gérées ici que les équipes **pour lesquelles la constitution manuelle a été retenu**e lors de la définition des Equipes autorisées pour le match

# Sans distinction de catégorie d'âge

Cette fonction permet de constituer des équipes sans tenir compte des catégories d'âge mais en tenant bien sur compte du club et de la/des discipline(s).

Ceci peut permettre, par exemple, de constituer une équipe Ecole de Tir avec un poussin, un benjamin et un minime (formule utilisée dans certaines Ligues)

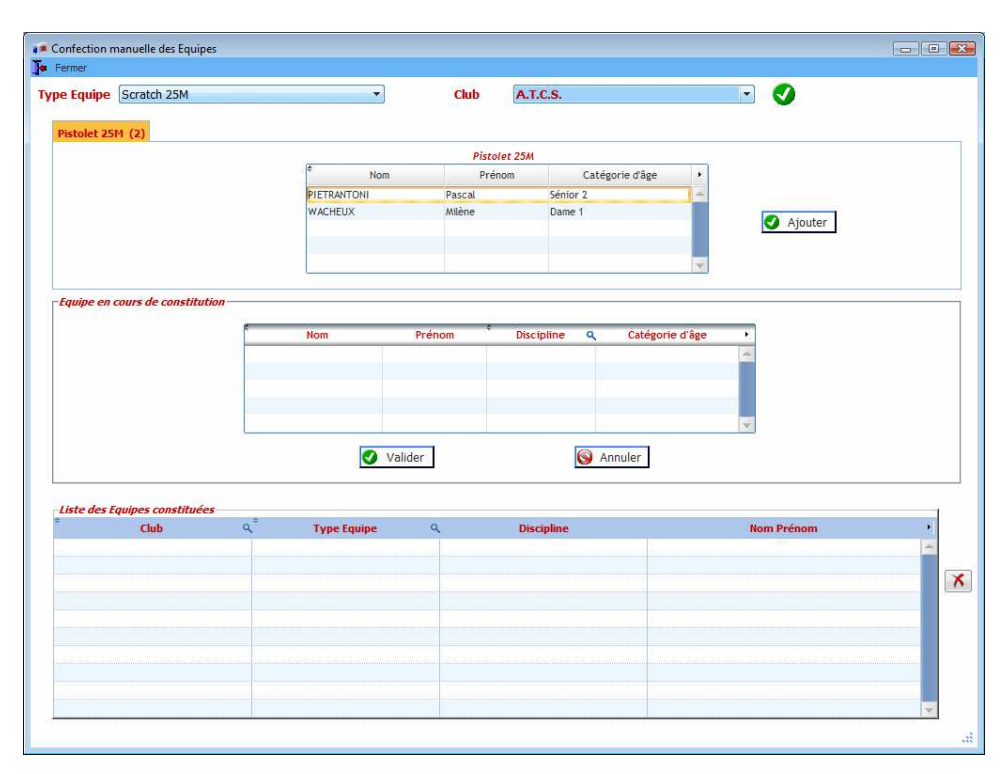

<sup>&</sup>lt;sup>11</sup> Ce qui implique que les séries soient définies soigneusement d'un point de vue des dates et heures de début et de fin . Manuel Utilisateur WinTir

- Sélectionnez le type Equipe à constituer manuellement
- Sélectionner le Club pour lequel vous voulez constituer une Equipe

Une image suivie d'un commentaire est affichée immédiatement à droite de la liste des Clubs et vous indique si la constitution d'une Equipe est ou non possible

Chaque discipline constitutive de l'Equipe est représentée par un onglet qui, outre le nom de la discipline, comporte également le nombre de tireurs nécessaire dans la discipline

Dans chaque discipline,

la liste des tireurs du club qui peuvent faire partie de cette Equipe est présentée.

La liste des Equipes manuellement constituées est affichée dans une liste en bas de la fenêtre

Pour constituer l'équipe

- ✤ Sélectionner le tireur à ajouter à l'Equipe
- → Cliquer sur le bouton [*Ajouter*] ou double-clic sur le nom du tireur

Le tireur est ajouté à l'équipe en cours de constitution

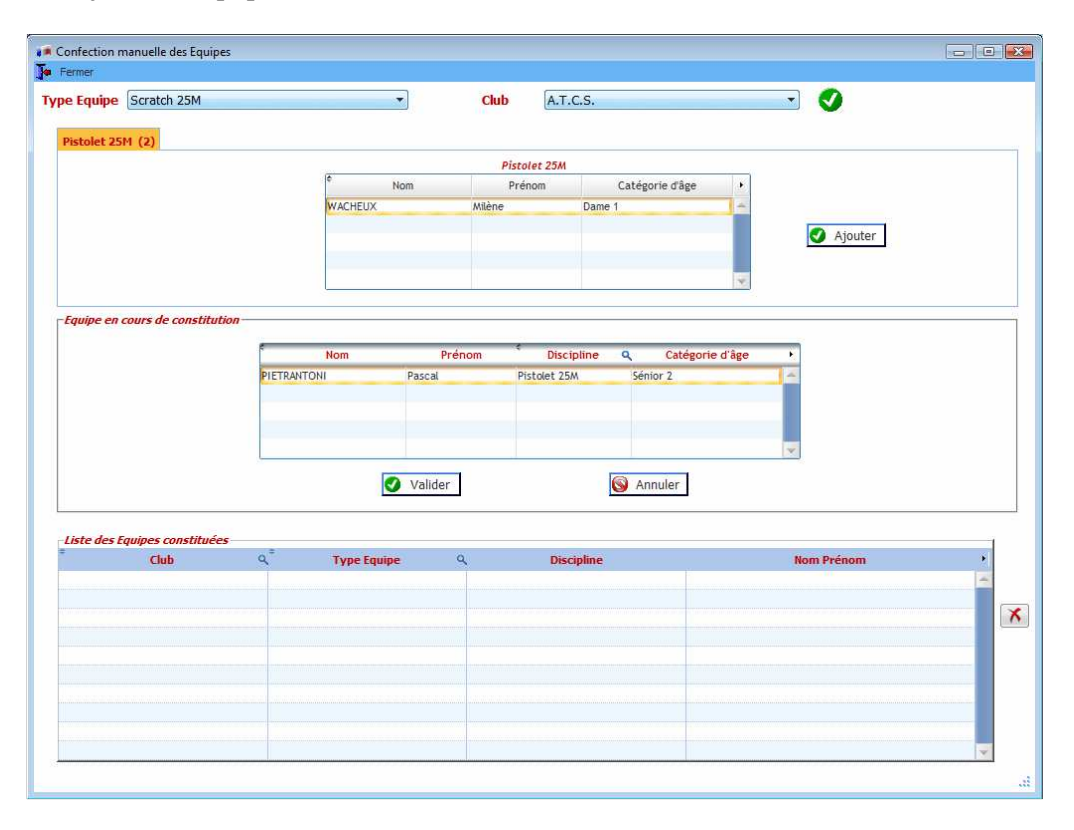

Lorsque le nombre de tireur pour la discipline est atteint, une icône située à gauche du nom de la discipline vous le signale

Pistolet 25M (2)

Une fois l'Equipe complète, il suffit de cliquer sur le bouton [*Valider*] pour ajout de l'équipe en cours de constitution

Si la composition de l'Equipe est incomplète, un message vous en informe

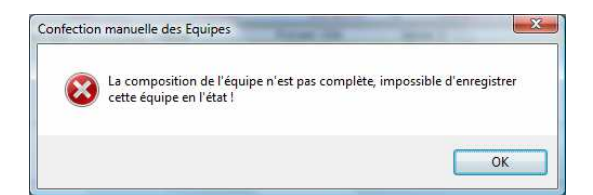

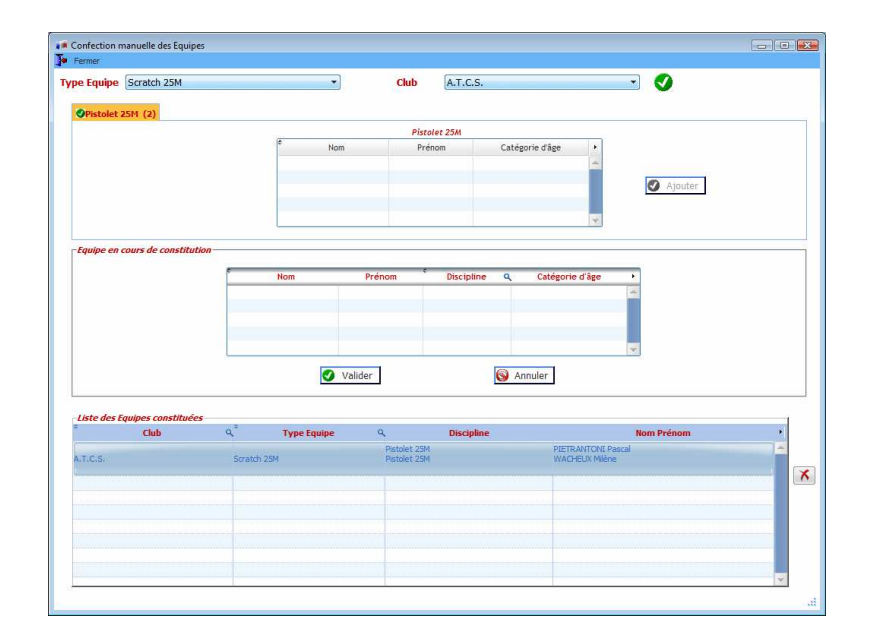

Un bouton situé immédiatement à droite de la liste des Equipes déjà constituées permet de supprimer une Equipe. Les tireurs de l'Equipe supprimée sont alors de nouveau disponibles pour constitution d'une Equipe

**<u>Remarque</u>** : il peut arriver que le bouton [Ajouter] devienne grisé (c'est un bug qui sera bientôt corrigé dans une prochaine version), pour le dégriser, faire un double clic sur le nom d'un tireur à ajouter à une Equipe

# Par catégorie d'âge

Cette fonction permet de constituer des équipes en compte des catégories d'âge, du club et de la/des discipline(s).

Le fonctionnement est identique à celui des Equipes sans distinction de catégorie d'âge .

# Gestion des Séries

Cliquez sur le menu Gestion du Match / Gestion des Séries

# Visualisation des tireurs inscrits dans les séries

• Sélectionnez le pas de tir dont vous voulez visualiser les séries

| Tir PISTOL                             | ET 25M SAUF VITESSE                                         |                                                                            |                                                                            |                                                                     |                                                                        |                                                                         |
|----------------------------------------|-------------------------------------------------------------|----------------------------------------------------------------------------|----------------------------------------------------------------------------|---------------------------------------------------------------------|------------------------------------------------------------------------|-------------------------------------------------------------------------|
| N/A D                                  | Série n° 01<br>08/04/2016<br>14.00 - 16.00                  | <ul> <li>Série n° 02</li> <li>08/04/2016</li> <li>16.00 - 18.00</li> </ul> | <ul> <li>Série n° 03</li> <li>09/04/2016</li> <li>08.30 - 10.30</li> </ul> | Série n° 04<br>09/04/2016<br>10.30 - 12.30                          | Série n° 05<br>09/04/2016<br>14.00 - 16.00                             | Série n° 06<br>09/04/2016<br>16.00 - 18.00                              |
| t Standard 25M<br>Sérior 1<br>A.T.C.S. | Pietolet Standard 25M<br>Sénior 3<br>A.T.C.S.               | Pictolet Percussion Centrale<br>Sénior 2<br>Club Spotif des Andelys        | Pistolet Standard 25M<br>Sénior 2<br>ATCC,5                                | Platolet Percussion Centrale<br>Sérior 1<br>Club Spatif des Andelys | Potolet: Standard 25M<br>Senior 2<br>ARNIERES                          | Pistolet Standard 25M<br>Sénior 2<br>A.T.C.S.                           |
|                                        | Pistolet Standard 25M<br>Dame 1<br>Tir Club de Rouxmesnil   | Pistolet 25M<br>Sénior 2<br>A.T.C.S.                                       | Pistolet Standard 25M<br>Sénior 2<br>Club de Tir Sportif Vemonnais         | Pistolet 25M<br>Sénior 2<br>Club de Tir Sportif Vernonnais          | Pistolet Standard 25M<br>Sénior 2<br>Club Sportif des Andelys          | Pistolet Percussion Centrale<br>Sénior 2<br>ARNIERES                    |
| — L                                    | Pistolet Standard 25M<br>Dame 1<br>Club Sportif des Andelys | Pistolet 25M<br>Dame 1<br>Tir Club de Rouxmesnil                           | Pistolet Standard 25M<br>Sénior 2<br>Club de Tir Sportif Vernonnais        | Pistolet 25M<br>Sénior 2<br>Club de Tir Sportif Vernonnais          | Pistolet Standard 25M<br>Sérilor 1<br>Oub Sportif des Andelys          | Pistolet Percussion Central<br>Sénior 2<br>Club Sportf des Andelys      |
|                                        | Pistolet Standard 25M<br>Dame 1<br>Club Sportif des Andelys | Pistolet 25M<br>Dame 1<br>Club Sportf des Andelys                          | Pistolet Standard 25M<br>Sénior 2<br>Club Spottif des Andelys              | Pistolet 25M<br>Sénior 2<br>Club Sportif des Andelys                | Pistolet, Standard 25M<br>Dame 1<br>Club Sportif des Andelys           | Pistolet Percussion Central<br>Sénior 2<br>Club de Tir Sportif Vernonni |
|                                        | Pistolet Standard 25M<br>Sénior 1<br>Tir Club de Rouxmesnil | Pistolet 25M<br>Dame 2<br>Club Spottf des Andelys                          | Pistolet Percussion Centrale<br>Sénior 2<br>A.T.C.S.                       |                                                                     | Pistolet Standard 25M<br>Cadet Garçon<br>Club de Tir Sportif Vemonnais | Pistolet Percuesion Central<br>Sénior 1<br>A.T.C.S.                     |
|                                        | Pistolet Standard 25M<br>Sérior 2<br>A.T.C.S.               | Pistolet 25M<br>Sénior 1<br>Tir Club de Rouxmesnil                         |                                                                            |                                                                     | Pistolet Standard 25M<br>Cadet Garçon<br>Club de Tir Sportif Vemonnais | Pistolet Percussion Central<br>Sénior 2<br>Club Sportif des Andelys     |
|                                        | Pistolet Standard 25M<br>Dame 1<br>A.T.C.S.                 | Pistolet 25M<br>Sénior 2<br>A.T.C.S.                                       |                                                                            |                                                                     | Pistolet Standard 25M<br>Cadet Garçon<br>Club de Tir Sportif Vemonnais | Pistolet Percussion Central<br>Sénior 2<br>A.T.C.S.                     |
|                                        |                                                             | Pistolet 25M<br>Dame 1<br>A.T.C.S.                                         |                                                                            |                                                                     | Platolet Standard 25M<br>Sénior 1<br>Club de Tir Sportif Vernonnais    | Pistolet 25M<br>Sénior 2<br>ARNIERES                                    |
|                                        |                                                             |                                                                            |                                                                            |                                                                     | Pistolet Standard 25M<br>Sénior 1<br>Olub de Tir Sportf Vernonnais     | Pistolet 25M<br>Sénior 2<br>Club Spottf des Andelys                     |
|                                        |                                                             |                                                                            |                                                                            |                                                                     | HEQUET Daniel<br>Pistolet Standard 25M<br>Sénior 2                     | AUBE Mickael<br>Pistolet 25M<br>Sécior 1                                |

Dans le tableau de droite, apparaissent tous les tireurs inscrits avec un n° de série Les en-têtes de colonne de ce tableau reprennent

- Le n° de la série
- La date de la série
- Les heures de début et de fin de la série

Dans le tableau de gauche, apparaissent tous les tireurs inscrits sans n° de série

**<u>Remarque</u>** : Si une série est en dépassement du nombre maxi de tireurs possibles, les tireurs excédentaires sont indiqués <u>en lettre rouge sur fond jaune</u>

| is de Tir PIS         | TOLET 25M SAUF VITESSE                     |                                            |                                            |                                            |                                                               |                                                                  |
|-----------------------|--------------------------------------------|--------------------------------------------|--------------------------------------------|--------------------------------------------|---------------------------------------------------------------|------------------------------------------------------------------|
| N/A 🔂                 | Série n° 01<br>08/04/2016<br>14.00 - 16.00 | Série n° 02<br>08/04/2016<br>16.00 - 18.00 | Série n° 03<br>09/04/2016<br>08:30 - 10:30 | Série n° 04<br>09/04/2016<br>10.30 - 12.30 | Série n° 05<br>09/04/2016<br>14.00 - 16.00                    | <ul> <li>Série n° 06<br/>09/04/2016<br/>16.00 - 18.00</li> </ul> |
| Pistolet Standard 25M |                                            |                                            |                                            |                                            | Sénior 2<br>ARNIERES                                          | Cadet Garcon<br>Club de Tir Sportif Vemonnais                    |
| Senor 1<br>A T.C.S.   |                                            |                                            |                                            |                                            | Pistolet Standard 25M<br>Sénior 1<br>Club Sportif des Andelys | Pistolet 25M<br>Cadet Garçon<br>Club de Tir Sportif Vemorniais   |
|                       |                                            |                                            |                                            |                                            |                                                               | Pistolet 25M<br>Cadet Garçon<br>Club de Tir Sportif Vernonnais   |
|                       |                                            |                                            |                                            |                                            |                                                               | Pistolet 25M<br>Sénior 1<br>Club de Tir Sportif Vernonnais       |
|                       |                                            |                                            |                                            |                                            |                                                               | Pistolet 25M<br>Sénior 1<br>Club de Tir Sportif Vernonnais       |
|                       |                                            |                                            |                                            |                                            |                                                               | Pistolet 25M<br>Sénior 2<br>Club Sportf des Andelys              |
|                       |                                            |                                            |                                            |                                            |                                                               | Pistolet 25M<br>Dame 2<br>ARNIERES                               |
|                       |                                            |                                            |                                            |                                            |                                                               | Pistolet 25M<br>Sénior 1<br>Club Sportif des Andelys             |
|                       |                                            |                                            |                                            |                                            |                                                               | Pistolet 25M<br>Sénior 2<br>ARNIERES                             |
|                       |                                            |                                            |                                            |                                            |                                                               | Pistolet 25M<br>Sénior 1<br>Club Sportf des Andelys              |
| *                     | •                                          |                                            |                                            |                                            |                                                               | •                                                                |

# Gestion des tireurs dans les séries

Pour inscrire les tireurs non affectés à une série ou tout simplement pour modifier la série d'un tireur, il suffit de double-cliquer sur le tireur pour faire apparaître l'interface de saisie du n° de série

| Discipline      | Pistolet 25M |                 |    |   |
|-----------------|--------------|-----------------|----|---|
| Nº Série actuel | 06           | Série soubaitée | 06 | - |
|                 |              |                 |    |   |

- Le nom du tireur ainsi que la discipline sont indiqués et non modifiables
- Le n° de série actuel est indiqué s'il s'agit d'une modification de série ou vide s'il s'agit d'un tireur inscrit sans n° de série souhaité

Il suffit de sélectionner le numéro de série souhaité et de cliquer sur le bouton [Valider]

→ Le tableau des séries est mis à jour

 $\underline{\textbf{Remarque}}: \text{pour mettre un tireur dans la liste des tireurs sans n^{\circ} de série affectés, il suffit de cliquer sur le bouton situé immédiatement à droite du la liste des séries souhaitées$ 

# Edition des séries

Le menu Edition des séries permet d'imprimer pour le pas de tir sélectionné

- Soit une série précise (sélection du n° de série dans une interface)
- Soit toutes les séries

<u>Remarque</u> : le menu contextuel aux tableaux (clic doit dans le tableau) permet l'export vers Excel ....

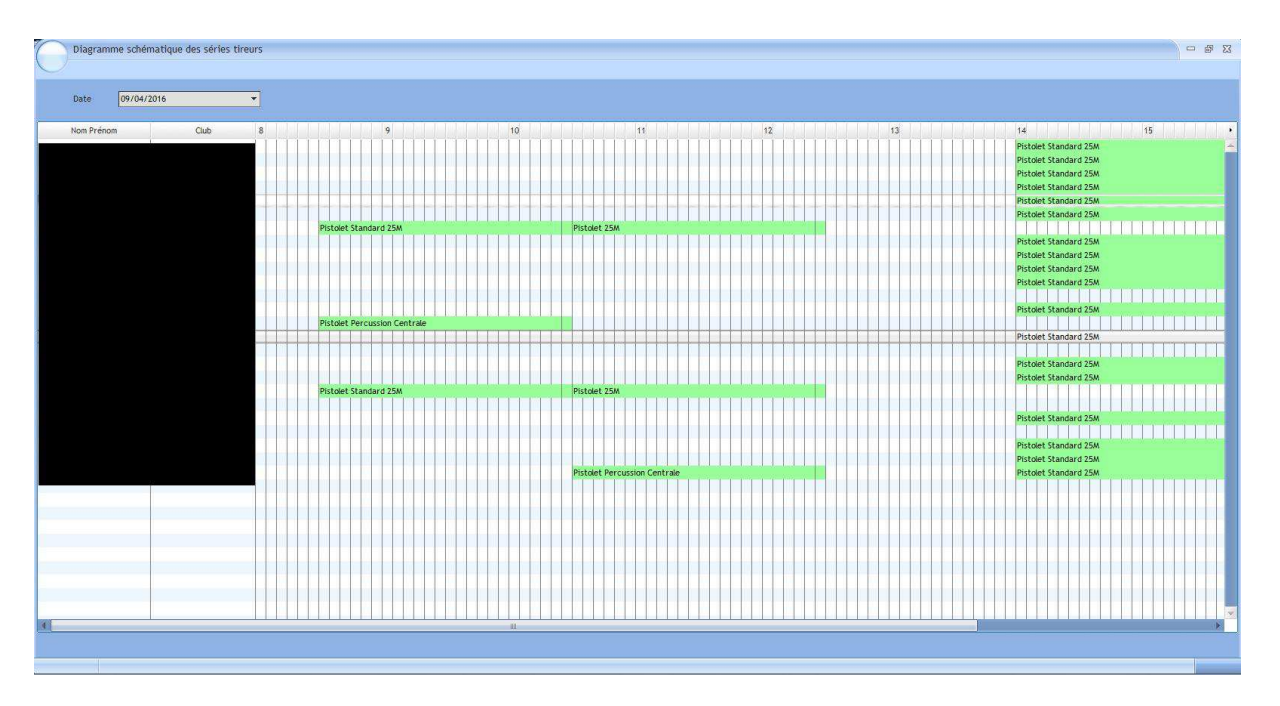

# Aperçu graphique des séries par tireur

Cette interface permet de visualiser par jour et par tireur l'enchainement des séries de chaque tireur

Très utile pour voir si on peut modifier les séries d'un tireur qui tire 6 disciplines sur une journée comme on en rencontre au TAR

# Saisie des Scores

Cette fonction est accessible

- soit par le menu Gestion du Match / Saisie des Scores
- soit en cliquant sur le bouton [Saisie Scores] de la barre d'outils

A l'ouverture l'application présente la liste des tireurs inscrits classée comme suit

- Tireurs dont les points ont été partiellement saisis (caractères rouge sur fond bleu)
- Tireurs dont les points n'ont fait l'objet d'aucune saisie (caractères noirs sur fond blanc)
- Tireurs dont la saisie des points a été totalement effectuée (*caractères italiques verts sur fond gris*)

Remarque : vous pouvez filtrer les tireurs inscrits par discipline et/ou par nom

|            | Discipline                            | Nom du tireur recherché        |                                              |                              |                               | 1 Insc      | ription        |
|------------|---------------------------------------|--------------------------------|----------------------------------------------|------------------------------|-------------------------------|-------------|----------------|
|            | Rechercher par n° s<br>Pas des fin    | érie / n° poste                | ٩                                            |                              |                               | Accéd       | Jer à la s     |
| N* Licence | Nom et Prénom                         | +<br>Club                      | <ul> <li>Catégorie âge<br/>Tireur</li> </ul> | Discipline                   | Catégorie d'âge<br>Discipline | N°<br>Série | Total<br>Matci |
| 0 12 A     | A Apapapapapa                         | A.T.C.S.                       | Sénior 3                                     | Carabine 3x40                | Sénior 1                      |             | 360.0          |
| 81 77 F    |                                       | Club de Tir Sportif Vernonnais | Cadet Garcon                                 | Pistolet Standard 25M        | Cadet Garcon                  | 05          | 0.0            |
| 01 93 BI   |                                       | A.T.C.S.                       | Sénior 1                                     | Pistolet Standard 25M        | Sénior 1                      |             | 0.0            |
| 0: 09 F    |                                       | Club de Tir Sportif Vernonnais | Sénior 1                                     | Pistolet Standard 25M        | Sénior 1                      | 05          | 0.0            |
| 53 BI      | ohe                                   | A.T.C.S.                       | Sénior 2                                     | Pistolet Standard 25M        | Sénior 2                      | 06          | 0.0            |
| 08 F/      |                                       | Club de Tir Sportif Vernonnais | Sénior 2                                     | Pistolet Standard 25M        | Sénior 2                      | 03          | 0.0            |
| 12 A       | aaaaaaaaaa                            | A.T.C.S.                       | Sénior 3                                     | Pistolet Standard 25M        | Sénior 3                      | 01          | 0.0            |
| 57 E       |                                       | Club de Tir Sportif Vernonnais | Sénior 2                                     | Pistolet Percussion Centrale | Sénior 2                      | 06          | 0.0            |
| 72 F.      |                                       | Club de Tir Sportif Vernonnais | Cadet Garçon                                 | Pistolet 25M                 | Cadet Garçon                  | 06          | 0.0            |
| 09 F.      |                                       | Club de Tir Sportif Vernonnais | Sénior 1                                     | Pistolet 25M                 | Sénior 1                      | 06          | 0.0            |
| 12 A       | 88888888888                           | A.T.C.S.                       | Sénior 3                                     | Pistolet 25M                 | Sénior 2                      | 02          | 0.0            |
| 08 F.      |                                       | Club de Tir Sportif Vernonnais | Sénior 2                                     | Pistolet 25M                 | Sénior 2                      | 04          | 0.0            |
| 29 FI      |                                       | Tir Club de Rouxmesnil         | Dame 1                                       | Pistolet 25M                 | Dame 1                        | 02          | 339.0          |
| 57 D       | e                                     | Club de Tir Sportif Vernonnais | Cadet Garçon                                 | Pistalet Standard 25M        | Cadet Garçon                  | 05          | 459.0          |
| 72 F.      |                                       | Club de Tir Sportif Vernonnais | Cadet Garçon                                 | Pistolet Standard 25M        | Cadet Garçon                  | 05          | 436.0          |
| 19 BI      | na                                    | Club Sportif des Andelys       | Cadet Fille                                  | Pistolet Standard 25M        | Dame 1                        | 05          | 493.0          |
| 29 FI      |                                       | Tir Club de Rouxmesnil         | Dame 1                                       | Pistolet Standard 25M        | Dame 1                        | 01          | 410.0          |
| 16 FI      |                                       | Club Sportif des Andelys       | Dame 1                                       | Pistolet Standard 25M        | Dame 1                        | 01          | 387.0          |
| 91 H       | re                                    | Club Sportif des Andelys       | Dame 2                                       | Pistolet Standard 25M        | Dame 1                        | 01          | 297.0          |
| 28 W       | · · · · · · · · · · · · · · · · · · · | A.T.C.S.                       | Dame 1                                       | Pistolet Standard 25M        | Dame 1                        | 01          | 254.0          |
| 47 TI      | 12                                    | Club Sportif des Andelys       | Sénior 1                                     | Pistolet Standard 25M        | Sénior 1                      | 05          | 517.0          |
| 50 A       |                                       | Club Sportif des Andelys       | Sénior 1                                     | Pistolet Standard 25M        | Sénior 1                      | 05          | 513.0          |
| 09 F.      |                                       | Club de Tir Sportif Vernonnais | Sénior 1                                     | Pistolet Standard 25M        | Sénior 1                      | 05          | 485.0          |
| 17 L       |                                       | Club Sportif des Andelys       | Sénior 1                                     | Pistolet Standard 25M        | Séníor 1                      | 05          | 442.0          |
| 41 M       | aptiste                               | Tir Club de Rouxmesnil         | Sénior 1                                     | Pistolet Standard 25M        | Sénior 1                      | 01          | 417.0          |
| 70 PI      | cal                                   | A.T.C.S.                       | Sénior 2                                     | Pistolet Standard 25M        | Sénior 2                      | 01          | 508.0          |
| 92 A       | 0                                     | Club Sportif des Andelys       | Sénior 2                                     | Pistolet Standard 25M        | Sénfor 2                      | 05          | 506.0          |
| 8 08 F.    |                                       | Club de Tir Sportif Vernonnais | Sénior 2                                     | Pistolet Standard 25M        | Sénior 2                      | 03          | 505.0          |
| 6 88 C     | 21                                    | A.T.C.S.                       | Sénior 2                                     | Pistolet Standard 25M        | Sénior 2                      | 03          | 496.0          |
| 06 A       | <u></u>                               | ARMERES                        | Sénior 2                                     | Pistolet Standard 25M        | Sénior 2                      | 05          | 488.0          |
| 22 P       |                                       | Club Sportif des Andelvs       | Sénior 2                                     | Pistolet Standard 25M        | Sénior 2                      | 03          | 487.0          |

Cette interface possède en outre un bouton [*Inscription Express*] permettant d'accéder rapidement à l'interface de saisie d'un nouveau tireur et de revenir a cette interface de saisie des scores.

Pour accéder à la saisie des scores

✤ Sélectionner le tireur

**Saisie Express** 

✤ Cliquer sur le bouton [Accéder à la saisie] ou double-clic sur le nom du tireur <sup>12</sup>

Selon que vous aurez opté pour de la saisie express ou de la saisie détaillée dans le paramétrage, la grille qui sera affichée tiendra compte de ce choix

Ex pour du Pistolet 25M

#### Saisie Détaillée

| Séries                                          | Séries                                                                                                    |
|-------------------------------------------------|----------------------------------------------------------------------------------------------------|
|                                                 | Mouches                                                                                                    |
| Definition Utheres                              | Série 1 0 0 0 0 0 0 0 0 0 0 0                                                                                           |
| Precision Precision                             | Série 2 0 0 0 0 0 0 0 0 0 0 0 0                                                                                         |
| Série 1 Série 2 Série 3 Série 4 Série 5 Série 6 | Série 3 0 0 0 0 0 0 0 0 0 0 0 0                                                                                         |
|                                                 | Série 4 · 0 · 0 · 0 · 0 · 0 · 0 · 0 · 0 · 0 0 0 0 0 0                                                                   |
|                                                 | Série 5 0 0 0 0 0 0 0 0 0 0 0 0 0                                                                                       |
|                                                 | Série 6 0 0 0 0 0 0 0 0 0 0 0 0 0                                                                                       |
|                                                 |                                                                                                    |
|                                                 |                                                                                                    |
|                                                 |                                                                                                    |
| Total                                           |                                                                                                    |
| Mouches                                         |                                                                                                    |
|                                                 |                                                                                                    |
|                                                 |                                                                                                    |
| Total Match                                     | Total Match 0                                                                                                    |
|                                                 |                                                                                                    |
|                                                 | Valider 🥥 Aenuler 🚱                                                                                                    |
| Valuer V Aniuer V                               | Salski un 10 = touche / du navé numérique, qui touche F12 Salski une mouche = touche + du navé numérique, qui touche F8 |

<sup>12</sup> Si le score du tireur a déjà été saisi, l'application vous demandera si vous voulez réellement modifier ce score Manuel Utilisateur WinTir Page 53/ 61 En haut de la fenêtre de saisie figure le nom du tireur, sa catégorie d'âge réelle, son club, son numéro de licence, et éventuellement sa catégorie d'âge de surclassement

# Si vous avez opté pour des scores « points entiers » <sup>13</sup>, il vous suffit de saisir

- ✤ Soit chaque série
  - o taper 2 chiffres et l'application se positionne automatiquement sur la série suivante
  - o pour une série à 100 taper sur la touche / du pavé numérique ou sur la touche F12

A la fin de la saisie, si vous avez opté pour la saisie du nombre de mouche pour cette discipline, vous pouvez saisir le nombre de mouches (sera utilisé pour les barrages)

- Soit chaque tir
  - o taper 1 chiffre et l'application se positionne automatiquement sur le tir suivant
  - o pour un à 10 taper sur la touche / du pavé numérique ou sur la touche F12
  - o pour une mouche taper sur la touche \* du pavé numérique ou sur la touche F8

Le total est automatiquement calculé et le nombre de mouches comptabilisé

Cliquez sur le bouton [Valider] pour enregistrer la saisie

# Si vous avez opté pour des scores « points au 1/10 » <sup>14</sup>, il vous suffit de saisir

- ✤ Soit chaque série
  - taper 2 chiffres suivi du point (.) et du chiffre de la décimale (ex : 99.5) et l'application se positionne automatiquement sur la série suivante
- ✤ Soit chaque tir
  - taper les chiffres de la valeur du tir suivi du point et de la décimale (ex 10.2) et l'application se positionne automatiquement sur le tir suivant

Le total est automatiquement calculé

Cliquez sur le bouton [Valider] pour enregistrer la saisie

→ Si toutes les séries ont été saisies, l'application considère que c'est terminé et valide le score. Tout ce qui concerne ce tireur <u>pour cette discipline</u> est alors

- Classé en fin de tableau
- La police devient italique et de couleur verte
- Le fond de vient de couleur grise

 $\rightarrow$  Si une partie seulement des séries a été saisie, l'application considère que c'est à finir et ne valide pas le score. Tout ce qui concerne ce tireur <u>pour cette discipline</u> est alors

- Classé en début de tableau
- La police devient de couleur rouge foncé
- Le fond de vient de couleur bleu ciel

#### A tout instant vous savez quels sont les saisies à terminer, les saisies à faire et les saisies terminées

**<u>Rappel</u>** : ne figurent dans les palmarès que les scores supérieurs à 0 et validés (manuellement ou automatiquement)

<sup>&</sup>lt;sup>13</sup> C'est simple comme ils disent chez Renault pour les voitures électriques

<sup>&</sup>lt;sup>14</sup> C'est tout aussi simple qu'ils disent aussi chez Renault

Manuel Utilisateur WinTir

#### Fonctionnalités accessibles depuis cette interface

- Menu [Options] : vous pouvez obtenir confirmation de la validation de chaque score en activant l'option « confirmation validation saisie complète »
- Menu [Edition] : Si vous avez opté pour la saisie détaillée du match, vous pouvez obtenir la feuille de match du tireur sélectionné en cliquant sur *Edition / Feuille de Match*
- Menu [Fonctionnalités]
  - *Inscription du tireur* : cette fonctionnalité permet d'inscrire un tireur à la dernière minute sans quitter l'interface de saisie des points
  - o Particularité tireur : cette fonctionnalité permet de déclarer pour le tireur sélectionné
    - Un tireur « Hors Match »
      - $\rightarrow$  la 1<sup>ère</sup> colonne prend la valeur « HM »
    - Un tireur «Hors Classement »
      - $\rightarrow$  la 1<sup>ère</sup> colonne prend la valeur « HC»
    - Un tireur ayant abandonné (casse, ou autre motif)
      - $\rightarrow$  la 1<sup>ère</sup> colonne prend la valeur « DNF »
    - Un tireur ayant été disqualifié
       → la 1<sup>ère</sup> colonne prend la valeur « DSQ »
    - Un tireur sans particularité (suppression de toute saisie antérieure)
       → la 1<sup>ère</sup> colonne ne comporte aucune valeur
  - *Mise à jour des données tireur* → force le rafraichissement des données concernant le tireur (Catégorie d'âge, Club, etc...)
  - *Valider le score :* permet de valider un score alors que toutes les saisies n'ont pas été saisies pour quelque raison que ce soit
  - o Dévalider le score : permet de repasser le tireur au stade « saisie en cours »
  - Suppressions
    - Suppression de toute saisie effectuée pour le tireur/discipline : efface toute saisie (point ou série) effectuée pour le tireur dans la discipline. Le tireur reste néanmoins inscrit dans la discipline (a utiliser en car d'erreur de saisie par esemple)
    - Suppression de l'inscription du tireur à la discipline : Toutes les saisies effectuées pour ce tireur dans la discipline correspondante sont effacées et l'inscription du tireur dans le discipline est supprimée (utile en cas de forfait d'un tireur par exemple)

# Gestion Manuelle des barrages

Cette fonctionnalité développée en tout premier lieu pour les Armes Anciennes a depuis été étendue aux disciplines 25M/50M (sur demande il peut également être étendu à d'autres types de disciplines)

Le classement est par défaut automatique et est effectué sur le total, puis le nombre de 10, puis le nombre de 9, etc...

En cas d'égalité après application de ces critères de classement (même total match, même nombre de 10, de 9, de 8, de 7 etc...) le départage des tireurs est effectué sur une base non automatisable (distance de l'impact le plus éloigné, Origine ou Réplique,...)

Cette interface permet de modifier le classement des tireurs ayant réalisé le même total match

Attention : Aucun contrôle n'est effectué, vous êtes réputés savoir ce que vous faites

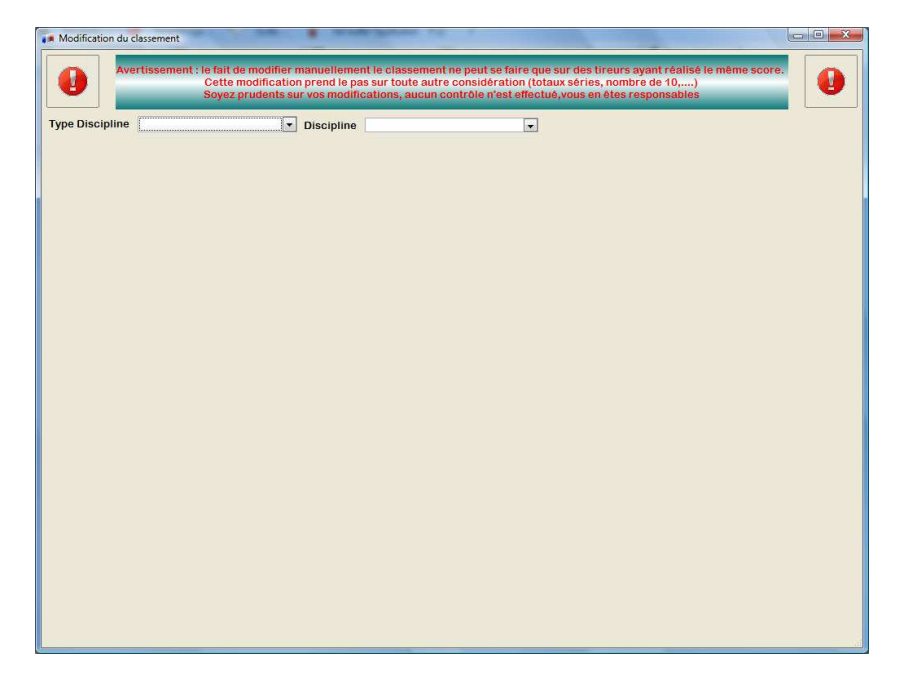

#### Sélectionnez

- ✤ le type de discipline
- ✤ la discipline
- la catégorie d'âge ou cocher l'option scratch si le classement est un classement scratch (c'està-dire sans considération de catégorie d'âge)
  - La liste des tireurs ayant tiré la discipline apparait

| ipline 25/50M |                       | [    | • Dis | ciplin | e Pisto | olet Stan | dard 25M |            |     |     | Caté | gorie A | \ge |                |                  |      | ] [ |
|---------------|-----------------------|------|-------|--------|---------|-----------|----------|------------|-----|-----|------|---------|-----|----------------|------------------|------|-----|
| Nom_Prenom    | a <sup>®</sup> Cat. a | S2   | \$1   | \$3    | S4      | S5        | S6       | <b>S</b> 7 | S8  | S9  | S10  | S11     | S12 | Total<br>Match | Total<br>Mouches | Ord. | 1   |
| E.            | S1                    | 88.0 | 92.0  | 86.0   | 87.0    | 81.0      | 83.0     | 0.0        | 0.0 | 0.0 | 0.0  | 0.0     | 0.0 | 517.0          | 0                | 1    |     |
|               | S1                    | 94.0 | 96.0  | 87.0   | 83.0    | 81.0      | 72.0     | 0.0        | 0.0 | 0.0 | 0.0  | 0.0     | 0.0 | 513.0          | 0                | 2    | Ϊ.  |
|               | S2                    | 84.0 | 93.0  | 83.0   | 90.0    | 79.0      | 79.0     | 0.0        | 0.0 | 0.0 | 0.0  | 0.0     | 0.0 | 508.0          | 0                | 3    |     |
|               | S2                    | 87.0 | 86.0  | 82.0   | 81.0    | 83.0      | 87.0     | 0.0        | 0.0 | 0.0 | 0.0  | 0.0     | 0.0 | 506.0          | 0                | 4    |     |
|               | S2                    | 87.0 | 87.0  | 87.0   | 79.0    | 78.0      | 87.0     | 0.0        | 0.0 | 0.0 | 0.0  | 0.0     | 0.0 | 505.0          | 0                | 5    |     |
|               | S2                    | 88.0 | 91.0  | 80.0   | 84.0    | 74.0      | 79.0     | 0.0        | 0.0 | 0.0 | 0.0  | 0.0     | 0.0 | 496.0          | 0                | 6    |     |
|               | D1                    | 86.0 | 80.0  | 69.0   | 87.0    | 82.0      | 89.0     | 0.0        | 0.0 | 0.0 | 0.0  | 0.0     | 0.0 | 493.0          | 0                | 7    |     |
|               | S2                    | 91.0 | 79.0  | 77.0   | 84.0    | 79.0      | 78.0     | 0.0        | 0.0 | 0.0 | 0.0  | 0.0     | 0.0 | 488.0          | 0                | 8    |     |
|               | S2                    | 80.0 | 88.0  | 85.0   | 81.0    | 82.0      | 71.0     | 0.0        | 0.0 | 0.0 | 0.0  | 0.0     | 0.0 | 487.0          | 0                | 9    |     |
|               | S1                    | 83.0 | 81.0  | 79.0   | 82.0    | 71.0      | 89.0     | 0.0        | 0.0 | 0.0 | 0.0  | 0.0     | 0.0 | 485.0          | 0                | 10   |     |
|               | S2                    | 90.0 | 93.0  | 80.0   | 86.0    | 54.0      | 78.0     | 0.0        | 0.0 | 0.0 | 0.0  | 0.0     | 0.0 | 481.0          | 0                | 11   |     |
|               | S2                    | 83.0 | 83.0  | 79.0   | 82.0    | 69.0      | 76.0     | 0.0        | 0.0 | 0.0 | 0.0  | 0.0     | 0.0 | 472.0          | 0                | 12   |     |
|               | CG                    | 79.0 | 84.0  | 76.0   | 82.0    | 78.0      | 60.0     | 0.0        | 0.0 | 0.0 | 0.0  | 0.0     | 0.0 | 459.0          | 0                | 13   |     |
|               | S1                    | 92.0 | 93.0  | 74.0   | 70.0    | 50.0      | 63.0     | 0.0        | 0.0 | 0.0 | 0.0  | 0.0     | 0.0 | 442.0          | 0                | 14   |     |
|               | CG                    | 80.0 | 66.0  | 70.0   | 76.0    | 76.0      | 68.0     | 0.0        | 0.0 | 0.0 | 0.0  | 0.0     | 0.0 | 436.0          | 0                | 15   |     |
|               | S1                    | 85.0 | 76.0  | 60.0   | 69.0    | 66.0      | 61.0     | 0.0        | 0.0 | 0.0 | 0.0  | 0.0     | 0.0 | 417.0          | 0                | 16   |     |
|               | D1                    | 79.0 | 67.0  | 61.0   | 69.0    | 81.0      | 53.0     | 0.0        | 0.0 | 0.0 | 0.0  | 0.0     | 0.0 | 410.0          | 0                | 17   |     |
|               | D1                    | 82.0 | 68.0  | 67.0   | 59.0    | 47.0      | 64.0     | 0.0        | 0.0 | 0.0 | 0.0  | 0.0     | 0.0 | 387.0          | 0                | 18   |     |
|               | D1                    | 69.0 | 57.0  | 45.0   | 43.0    | 37.0      | 46.0     | 0.0        | 0.0 | 0.0 | 0.0  | 0.0     | 0.0 | 297.0          | 0                | 19   |     |
|               | D1                    | 54.0 | 59.0  | 31.0   | 50.0    | 28.0      | 32.0     | 0.0        | 0.0 | 0.0 | 0.0  | 0.0     | 0.0 | 254.0          | 0                | 20   |     |

- ◆ Sélectionner le tireur dont vous voulez modifier le classement et cliquer sur le bouton ↑ ou ↓ pour remonter ou descendre le tireur dans le classement
  - Si le total du match des 2 tireurs est différent, un message vous informe de l'impossibilité d'effectuer la modification demandée

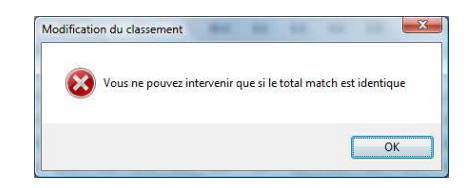

✤ Cliquez sur le bouton [Valider les modifications] pour enregistrer les modifications effectuées

# Facturation

WinTir permet aussi d'éditer des factures à régler et des factures réglées que ce soit pour un tireur isolé ou pour un club ayant engagé des tireurs.

L'accès a cette fonctionnalité se fait

- Soit en cliquant sur le bouton [*Edition Factures*] de la barre d'outils
- Soit en sélectionnant le menu Résultats / Comptables / Edition des factures club et individuelles

Par défaut l'interface de facturation s'ouvre sur la facturation individuelle <sup>15</sup>

La facturation est établie en tenant compte

- + du tarif réduit défini dans le paramétrage
- ✤ du Forfait Engagement défini dans le paramétrage

Le texte des factures peut être modifié dans le paramétrage (sauf champs d'automatisation qui sont entre  $\langle$  et  $\rangle$  (ex : NombreDisciplines $\rangle$ ).

Dans le cas où vous auriez procédé a des modifications non désiréesun bouton [*Texte par défaut*] permet de retrouver le texte d'origine.

# Facturation individuelle

Cliquer sur l'option « Edition de facture pour tireur »

|   |                  | *                              | Alexandra and | -          | A CONTRACTOR AND A CONTRACTOR AND A CONT |          |         |
|---|------------------|--------------------------------|---------------|------------|----------------------------------------------------------------------------------------------------|----------|---------|
| N | om_Prenom        | Q Club                         | Q Discipline  | <u>, 1</u> | Discipline                                                                                                    | Piontant | Regie • |
|   | 4222222222222222 | ATCS                           | 3             | 1          | Pistolet Standard 25M                                                                                                    | 0.00€    |         |
|   | 1                | ARNIERES                       | 6             |            | Carabias 2x40                                                                                                    | 0.00 €   |         |
|   |                  | Club Sportif des Andelvs       | 3             |            | Carabine 3X40                                                                                                    | 0.00 €   |         |
|   |                  | Club Sportif des Andelvs       | 2             |            |                                                                                                    |          |         |
|   |                  | ARNIERES                       | 1             |            |                                                                                                    |          | _       |
|   |                  | A.T.C.S.                       | 1             |            |                                                                                                    |          |         |
|   |                  | A.T.C.S.                       | 1             |            |                                                                                                    |          |         |
|   |                  | Club Sportif des Andelys       | 2             |            |                                                                                                    |          |         |
|   |                  | A.T.C.S.                       | 2             |            |                                                                                                    |          |         |
|   |                  | Club de Tir Sportif Vernonnais | 2             |            |                                                                                                    |          |         |
|   |                  | Club de Tir Sportif Vernonnais | 1             |            |                                                                                                    |          |         |
|   |                  | Club de Tir Sportif Vernonnais | 4             |            |                                                                                                    |          |         |
|   |                  | Club de Tir Sportif Vernonnais | 4             |            |                                                                                                    |          |         |
|   |                  | Club de Tir Sportif Vernonnais | 4             |            |                                                                                                    |          |         |
|   |                  | A.T.C.S.                       | 1             |            |                                                                                                    |          |         |
|   |                  | Club Sportif des Andelys       | 2             |            |                                                                                                    |          |         |
|   |                  | Club Sportif des Andelys       | 3             |            |                                                                                                    |          |         |
|   |                  | Club Sportif des Andelys       | 2             |            |                                                                                                    |          |         |
|   |                  | ARNIERES                       | 1             |            |                                                                                                    |          |         |
|   |                  | Club Sportif des Andelys       | 2             |            |                                                                                                    |          |         |
|   |                  | A.T.C.S.                       | 7             |            |                                                                                                    |          |         |
|   |                  | Club Sportif des Andelys       | 3             |            |                                                                                                    |          |         |
|   |                  | ARNIERES                       | 2             |            |                                                                                                    |          | ×       |
|   |                  |                                |               |            |                                                                                                    |          |         |

L'interface présente la liste des tireurs inscrits et dont les engagements n'ont pas fait l'objet d'un règlement Club et pour chaque tireur la liste des disciplines dans lesquelles il est engagé.

Le menu de cette fenêtre permet en outre

- de rechercher
  - ♣ soit les engagements d'un tireur
  - soit les engagements d'un club

<sup>&</sup>lt;sup>15</sup> ce choix résulte du constat que lors du match, les tireurs réglant eux même leurs engagements sont plus nombreux que les clubs venant régler les engagements de leurs tireurs

• d'accéder rapidement au paramétrage relatif aux engagements

#### Pour enregistrer un règlement et/ou éditer une facture

- Sélectionner le tireur qui vient de régler son engagement
  - les disciplines pour lesquelles il règle ses engagements sont automatiquement sélectionnées (vous pouvez néanmoins ne sélectionner que certaines des disciplines du tireur)
- Cliquer sur le bouton [*Paiement / Edition Facture*]

| ? | Les engagements n'ont pas été intégralement ré | glés, que voulez vous faire ? |  |
|---|------------------------------------------------|-------------------------------|--|
| 0 |                                                |                               |  |
|   |                                                |                               |  |

Vous pouvez

- ✤ Saisir un règlement et éditer la facture réglée correspondante
- + Editer une facture à régler par le tireur
- In the rien faire (ça, c'est facile ... ☺)

# Saisie d'un règlement et édition de la facture

L'interface suivante vous permet d'enregistrer le règlement des disciplines sélectionnées pour le tireur

| • |
|---|
| • |
|   |
|   |
|   |
|   |

- ✤ Sélectionnez le mode de paiement
- Sélectionnez, s'il y a lieu, le nom de la banque et saisissez le n° de chèque
- Modifiez s'il y a lieu le montant du règlement
- ✤ Cliquez sur le bouton [*Valider*]

Si le montant des engagements réglés est inférieur au montant total des engagements dus, l'application retourne automatiquement sur l'interface proposant les 3 choix (dont ne rien faire)

Sinon, la facture est éditée et vous pouvez l'imprimer

La facture éditée tient compte de tous les règlements effectués par le tireur (même si le règlement a fait l'objet de plusieurs paiements)

#### Edition d'une facture partiellement réglée

Si le montant du règlement est inférieur au montant des engagements sélectionnés du tireur, un message vous en informe et la procédure s'arrête

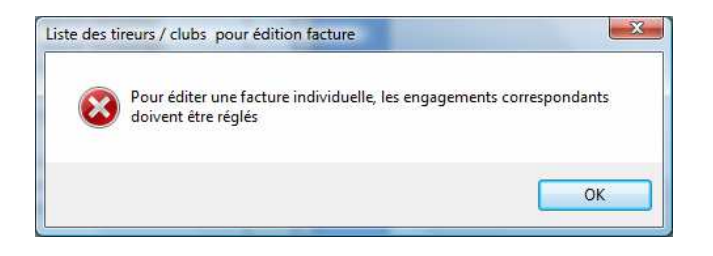

Si le règlement est inférieur au total des engagements du tireur sélectionné, un message vous en informe, vous pourrez néanmoins éditer une facture partiellement réglée

| A | Une facture ind                    | lividuelle ne do                     | it être délivrée                   | e que si les i    | engagements |
|---|------------------------------------|--------------------------------------|------------------------------------|-------------------|-------------|
|   | ont tous été rég<br>Voulez vous éd | glés, ce qui n'es<br>ite rmalgré tou | t pas le cas ic<br>t la facture pa | i<br>artiellement | réalée ?    |
|   |                                    |                                      |                                    |                   |             |

# Facturation Club

Cliquer sur l'option « Edition de facture pour club »

| Edition de factures pour tireu<br>de de chie | ur ● Edition de factu | ure pour club        |                                       |         | Tout de    | election |
|----------------------------------------------|-----------------------|----------------------|---------------------------------------|---------|------------|----------|
| e des 1/005                                  | Nombre                | Nom Pr               | enom Discipline                       | Montant | *<br>Réglé | Forfa    |
| Club                                         | C Engagements         |                      | Pistolet Standard 25M                 | 8.00€   | Г          |          |
| ERES                                         | 4                     |                      | Pistolet 25M                          | 6.00 €  | Г          | Г        |
| c.s.                                         | 17                    |                      | Pistolet Percussion Centrale          | 10.00€  | Г          | Ē        |
| de Tir Sportif Vernonnais                    | 15                    |                      | Pistolet Standard 25M                 | 8.00 €  | Г          |          |
| Sportif des Andelys                          | 19                    |                      | Pistolet Standard 25M                 | 6.00€   | Г          | Г        |
| Club de Rouxmesnil                           | 4                     |                      | Pistolet 25M                          | 6.00 €  | Г          | F        |
|                                              |                       |                      | Pistolet 25M                          | 6.00€   | Г          | Г        |
|                                              |                       |                      | Pistolet Standard 25M                 | 10.00 € | Г          | Г        |
|                                              |                       |                      | Pistolet Standard 25M                 | 6.00€   | Г          | Г        |
|                                              |                       |                      | Pistolet 25M                          | 6.00€   | Г          | Г        |
|                                              |                       |                      | Pistolet 25M                          | 6.00€   | Г          | Г        |
|                                              |                       |                      | Pistolet Standard 25M                 | 10.00 € | Г          | Г        |
|                                              |                       | 1                    | Pistolet Standard 25M                 | 6.00€   | Г          | Г        |
|                                              |                       |                      | Pistolet 25M                          | 6.00€   | Г          | Г        |
|                                              |                       |                      | Pistolet 25M                          | 6.00€   | Г          | Г        |
|                                              |                       |                      |                                       |         |            |          |
| bre Engagements                              | 59                    | Total des engagement | 5                                     | 106.00€ | (          | -        |
|                                              |                       |                      | Total des engagements sélectionnés    | 8.00 €  |            |          |
|                                              |                       | Paiement             | Total des engagements à régler        | 8.00€   |            |          |
|                                              |                       | Edition Facture      | · · · · · · · · · · · · · · · · · · · | 0.00.0  |            |          |

L'interface présente la liste des Clubs qui ont des tireurs inscrits et dont les engagements n'ont pas fait l'objet d'un règlement individuel et pour chaque club, la liste des tireurs et les disciplines dans lesquelles ils sont engagés.

Le menu de cette fenêtre permet en outre

- de rechercher
  - ♣ soit les engagements d'un tireur
  - ♣ soit les engagements d'un club
- d'accéder rapidement au paramétrage relatif aux engagements

- Sélectionner le club
- Cliquer sur le bouton {*Tous sélectionner*} pour sélectionner tous les tireurs.

#### **Remarques**

→ Si vous souhaitez ne sélectionner que certains tireurs/disciplines, la multi sélection à la mode Windows est possible (clic pour la  $1^{\text{ère}}$  ligne et CTRL + Clic pour les lignes suivantes)

→ Le montant total des engagements tient compte du tarif réduit éventuel ainsi que l'application éventuelle du forfait

Cliquer sur le bouton [*Paiement / Edition Facture*]

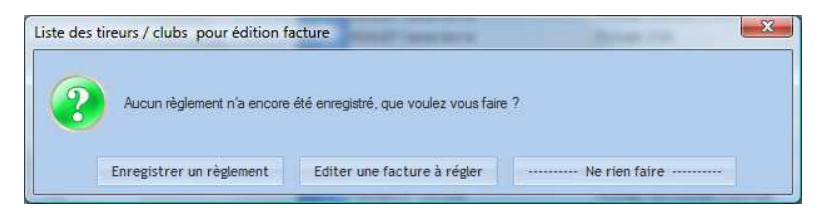

Vous pouvez alors

- Soit enregistrer un règlement et éditer une facture (totalement ou partiellement réglée)
- **4** Soit éditer une facture à régler
- Soit ne rien faire (et ça je sais bien faire)

Le mode opératoire est identique à celui de la facturation individuelle

# **Résultats**

L'application WinTir a été conçue pour donner des classements, c'est son objectif premier

# **Classements**

#### Définition des différents classements disponibles

*Classement individuels* : vous disposez

- soit d'un classement par catégorie d'âge pour chaque discipline,
- soit d'un classement scratch c'est-à-dire un classement <u>sans distinction de la catégorie</u> <u>d'âge</u> pour chaque discipline
- soit d'un classement par macro-catégorie d'âge : les catégories d'âge sont fusionnées en Jeunes Filles (de PF à JF), Jeunes Garçons (de PG à JG), Dames (D1 à D3) et Séniors (S1 à S3)

<u>Podiums individuels</u> : il s'agit du classement comme ci-dessus mais limité aux 3 premiers. Les podiums sont éditables soit par catégorie d'âge soit scratch

<u>Classement Equipes</u>: vous pouvez éditer un classement des équipes telles que vous les avez définies dans le paramétrage soit par catégorie d'âge, soit scratch

Pour chaque classement, vous pouvez

- Editer tous les classements d'un coup (10M, 25/50M, etc confondus)
- Editer individuellement les classements 10M, 25/50M, etc....

Ceci doit vous permettre de faire face à toutes les situations.

# Résultats comptables

#### Liste des engagements par club :

Edition d'un état reprenant par club la liste des tireurs (nom prénom, discipline, catégorie d'âge, particularité, montant de l'engagement, application du tarif réduit) Pour chaque club on a le nombre total de tirs et le montant total des engagements

#### Etat récapitulatif des sommes perçues :

Edition d'un état listant les sommes perçues au titre des règlements individuels et au titre des règlements club en distinguant les modes de paiement

# Etat de règlement des engagements :

| Sommes restant dues                                                                                                    | Sommes trop perçues    |                     |                      |                         |                         |                        |
|----------------------------------------------------------------------------------------------------|------------------------|---------------------|----------------------|-------------------------|-------------------------|------------------------|
| Club                                                                                                    | Montant<br>Engagements | Montant<br>Forfaits | Total<br>Engagements | Montant<br>réglé tireur | Montant ¢<br>réglé Club | Montant<br>total réglé |
| RNIERES                                                                                                    | 62.00 €                | 0.00€               | 62.00 €              | 61.00 €                 | 0.00€                   | 61.00€                 |
| .T.C.S.                                                                                                    | 0.00€                  | 0.00€               | 0.00€                | 0.00€                   | 0.00€                   | 0.00€                  |
| ub de Tir Sportif Vernonnais                                                                                                    | 80.00€                 | 0.00€               | 80.00 €              | 0.00€                   | 106.00€                 | 106.00€                |
| ub Sportif des Andelys                                                                                                    | 168.00 €               | 0.00 €              | 168.00 €             | 64.00 €                 | 0.00€                   | 64.00 €                |
| r Club de Rouxmesnil                                                                                                    | 32.00€                 | 0.00€               | 32.00€               | 0.00€                   | 32.00€                  | 32.00€                 |
|                                                                                                    |                        |                     |                      |                         |                         |                        |
|                                                                                                    |                        |                     |                      |                         |                         |                        |
| a minimum and a second second se |                        |                     |                      |                         |                         | *                      |

Cette interface permet de visualiser l'état de règlement des engagements par club

- En noir apparaissent les engagements réglés en totalité
- En rouge apparaissent les insuffisances de règlement des engagements (réglés partiellement ou non réglés)
- En vert apparaissent les excès de règlements (règlement supérieur au montant des engagements comme cela peut se produire en cas d'annulation postérieur au règlement)

# Statistiques du match

Nombre de clubs, nombre de tireurs, nombre de tirs, etc....